# 取扱説明書 HOME SPOT cube

はじめに

目次

準備する

a uのスマートフォンを 接続する

他のスマートフォンや パソコンを接続する

使いこなす

詳細設定

故障とお考えになる前に

付録

索引

#### ■ ごあいさつ

このたびは、HOME SPOT CUBE(以下、「本製品」と表記します)をお買い上げいただき、誠にありがとうございました。

ご使用の前に『取扱説明書』(本書)をお読みいただき、正しくお使いください。お読みになった後は、いつでも見られるようお手元に大切に保管してください。『取扱説明書』を紛失されたときは、au ショップもしくはお客さまセンターまでご連絡ください。

ワンポイント

• 取扱説明書について

『取扱説明書』(本書)PDFファイルをauホームページからダウンロードできます。 http://www.au.kddi.com/torisetsu/index.html

本書に記載している会社名、製品名は、各社の商標または登録商標です。

#### ■安全上のご注意

本製品をご利用になる前に、本書の「1-4 安全上のご注意」(p.8)をお読 みのうえ、正しくご使用ください。

故障とお考えになる前に、本書の「第7章 故障とお考えになる前に」(p.159) で症状をご確認ください。

#### ■本製品をご利用いただくにあたって

●本製品は国内でのご利用を前提としています。国外に持ち出しての使用はできません。

(This product is designed for use in Japan only and cannot be used in any other country.)

- 本製品は電波法に基づく無線局ですので、電波法に基づく検査を受ける場合があり、その際にはお使いの本製品を一時的に検査のためご提供いただく場合がございます。
- ●お子様がお使いになるときは、保護者の方が「取扱説明書」(本書)をよく お読みになり、正しい使いかたをご指導ください。

# はじめに

| 第 | 1章 は  | じめに                                         | 3  |
|---|-------|---------------------------------------------|----|
|   | 1-1   | 本製品の特長                                      | 4  |
|   | 1-2   | 同梱品一覧                                       | 5  |
|   | 1-3   | 各部の名称とはたらき                                  | 6  |
|   | 1-4   | 安全上のご注意                                     | 8  |
|   | 1-4-1 | 本書の表記方法について                                 | 8  |
|   | 1-4-2 | 免責事項について                                    | 9  |
|   | 1-4-3 | 安全上のご注意                                     | 10 |
|   | 1-5   | 取り扱い上のお願い                                   | 19 |
|   | 1-5-1 | 本体、ACアダプタ、周辺機器共通                            | 19 |
|   | 1-5-2 | 本体について                                      | 20 |
|   | 1-5-3 | ACアダプタについて                                  | 21 |
|   | 1-6   | 無線LAN (Wi-Fi <sup>®</sup> ) 機能をご使用する場合のお願い. | 22 |
|   | 1-6-1 | 周波数帯について                                    | 22 |
|   | 1-6-2 | 無線LAN(Wi-Fi <sup>®</sup> )についてのお願い          | 23 |
|   | 1-6-3 | 無線LAN製品のセキュリティに関するご注意                       | 24 |
|   |       |                                             |    |

# 本製品の特長

#### ■ つながる

au のスマートフォンはもちろん、2.4GHz 帯(IEEE802.11b/g/n\*) / 5GHz 帯(IEEE802.11a/n\*)の同時利用ができるので、ご自宅のパソコ ンなどお手持ちのWi-Fi搭載機器で、Wi-Fiを快適にご利用いただけます。 \* 11nテクノロジー。最大150Mbps。

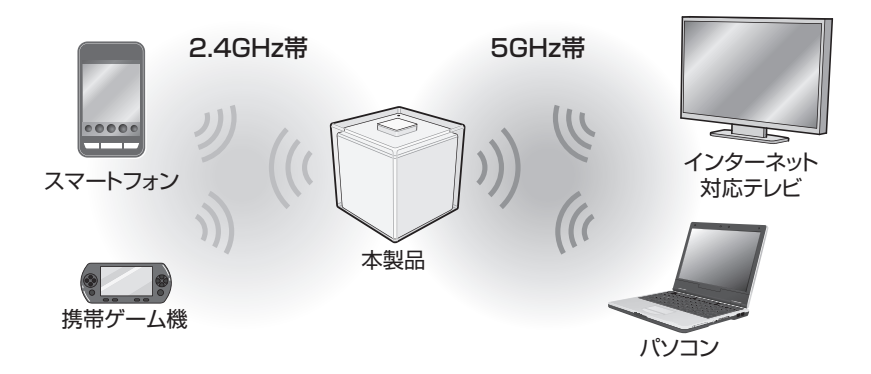

#### ■かんたん

スマートフォンのアプリ(au Wi-Fi接続ツール)と連動した、「かんたん接続| に対応しているので、スマートフォンの画面を見ながら、ボタンひとつで簡単 にWi-Fiが始められます。

一度設定すれば、次回使用時に設定の必要はありません。

#### ■あんしん

盗聴や不正利用を強力に防止する高セキュリティな暗号化方式(WPA2-PSK) に対応しています。

同梱品一覧

ご使用いただく前に、下記の同梱物がそろっていることをご確認ください。

• HOME SPOT CUBE 1台

1-2

● LANケーブル(2m) 1本

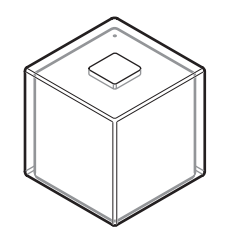

 はじめてガイド 1枚

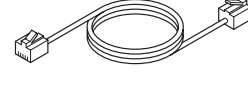

● 取扱説明書(本書)
 1冊

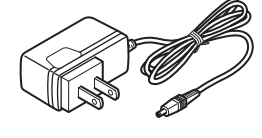

はじめに

● 保証書
 1枚

● ACアダプタ

1個

|                | •••     |
|----------------|---------|
|                | ·       |
| <b></b>        | ·       |
|                | <b></b> |
| 1 <u>=</u>  -1 | <b></b> |
|                |         |

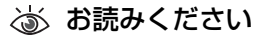

● 本書で使用している本製品のイラストはイメージです。実際の製品と異なる場合があります。

• 本製品についている透明フィルムは、剥がしてからご利用ください。

1-3 各部の名称とはたらき

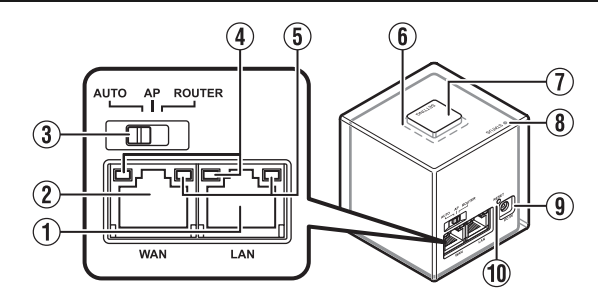

①LANポート

はじめに

ネットワーク機器をLANケーブルで接続します。

② WANポート

モデム/ルータ/ONUをLANケーブルで接続します。

- ③ モード切替スイッチ 動作モードを「オートモード(AUTO)」、「アクセスポイントモード(AP)」 および「ルータモード(ROUTER)」に切り替えます。詳しくは、「5-2 動作モードを切り替える」(p.69)をご覧ください。
- ④ ACTIVEランプ(橙)
   WANポートまたはLANポートの通信状況を表示します。詳しくは、「8-1-2 ランプの表示」(p.181)をご覧ください。
- ⑤ LINKランプ(緑)
   WANポートまたはLANポートの接続状況を表示します。詳しくは、「8-1-2 ランプの表示|(p.181)をご覧ください。
- ⑥ かんたん接続(SETTING) ランプ
   「かんたん接続」や「WPS接続」の接続状態を表示します。詳しくは、「8-1-2 ランプの表示」(p.181)をご覧ください。
- ⑦かんたん接続(SETTING)ボタン
   「かんたん接続」を使った設定やWPS接続の設定を行います。
- ③ ステータス(STATUS) ランプ
   本製品の状態を表示します。詳しくは、「8-1-2 ランプの表示」(p.181)
   をご覧ください。
- ・・・
   ・・
   ・・
   ・・
   ・・
   ・・
   ・・
   ・・
   ・・
   ・・
   ・・
   ・・
   ・・
   ・・
   ・・
   ・・
   ・・
   ・・
   ・・
   ・・
   ・・
   ・・
   ・・
   ・・
   ・・
   ・・
   ・・
   ・・
   ・・
   ・・
   ・・
   ・・
   ・
   ・・
   ・・
   ・
   ・・
   ・
   ・・
   ・・

   ・・

   ・・

   ・・

   ・・

   ・・

   ・・

   ・・

   ・・

   ・・

   ・・

   ・・

   ・・

   ・・

   ・・

   ・・

   ・・

   ・・

   ・・

   ・・

   ・・

   ・・

   ・・

   ・・

   ・・

   ・・

   ・・

   ・・

   ・・

   ・・

   ・・

   ・・

   ・・

   ・・

   ・・

   ・・

   ・・

   ・・

   ・・

   ・・
- ⑩ 初期化(RESET)ボタン
   5 秒以上長押しすると、本製品を初期化します。詳しくは、「7-3 本製品
   を初期化するには|(p.175)をご覧ください。

💩 お読みください

●「はじめてガイド」および本書の指示があるまで、本製品の電源は入れないでください。

ワンポイント

# 本製品を再起動したいときは、本製品にログインし、設定画面(WebUI)から再起動することができます。詳しくは、「5-13本製品を再起動する」(p.127)をご覧ください。

はじめに

• 電源を切るときは、通信状態でないことを確認し、ACアダプタをコンセントから取り外してください。

7

# 1-4 安全上のご注意

## 1-4-1 本書の表記方法について

### ■表記と記号について

表記

「 」で囲まれた文字はウィンドウ名、名称、入力する内容などを示します。 [ ]で囲まれた文字は画面のボタン名を示します。 例えば、[次へ]は、 ☆ ∞ を示します。 < >で囲まれた文字はキーボードのキー名を示します。 例えば、<Enter>は、キーボードのEnterキーを示します。

記号

「 ふ お読みください」は、お読みいただきたい注意事項を記載しています。 「 ✔ ワンポイント」は、ワンポイント情報などを記載しています。

| ▼ クノボイノト」は、クノボイノト 同報なこを記載しています。

「 🕐 こんなときには」は、困ったときに役に立つ参照ページを記載しています。

### ■ 掲載されているイラスト・画面表示について

- ●本書に記載されている画面は、実際の画面とは異なる場合があります。また、画面の一部を省略している場合がありますので、あらかじめご了承ください。
- ●本書で使用している本製品のイラストはイメージです。実際の製品と異なる場合があります。

### 1-4-2 免責事項について

- 地震・雷・風水害などの天災および当社の責任以外の火災、第三者による 行為、その他の事故、お客様の故意または過失・誤用・その他異常な条件 下での使用により生じた損害に関して、当社は一切責任を負いません。
- ●本製品の使用または使用不能から生ずる附随的な損害(記載内容の変化・ 消失、事業利益の損失、事業の中断など)に関して、当社は一切責任を負いません。

はじ

あに

- 『取扱説明書』(本書)の記載内容を守らないことにより生じた損害に関して、当社は一切責任を負いません。
- ●当社が関与しない接続機器、ソフトウェアとの組み合わせによる誤動作な どから生じた損害に関して、当社は一切責任を負いません。
- ●事故や本製品の故障・修理・その他取り扱いによって、本体に登録された設 定データなどが変化または消失することがありますが、これらのデータの修 復により生じた損害・逸失利益に関して、当社は一切責任を負いません。
- お客様ご自身で本製品に登録された情報内容は、コンピュータのハード ディスクなどに保存したり、別にメモを取るなどして保管してくださるようお願いします。本製品の故障や修理、機種変更やその他取り扱いなどによって、万が一、登録された情報内容が変化、消失してしまうことがあっても、故障や障がいの原因にかかわらず、当社としては一切責任を負いかねますのであらかじめご了承ください。
- ※ 本書で表す「当社」とは、以下の企業を指します。
  - 提供元 : KDDI株式会社・沖縄セルラー電話株式会社
  - 製造元 : プラネックスコミュニケーションズ株式会社
- 本書の内容の一部、または全部を無断転載することは、禁止されています。
- 本書の内容に関して、将来予告なしに変更することがあります。
- 本書の内容につきましては万全を期しておりますが、万一、ご不審な点や記載漏れなどお気づきの点がございましたら、ご連絡ください。
- 乱丁、落丁はお取り替えいたします。

# 1-4-3 安全上のご注意

- ご使用の前に、この「安全上のご注意」をよくお読みの上、正しくお使い ください。また、お読みになった後は大切に保管してください。
- ●この「安全上のご注意」には、本製品を使用するお客様や他の人々への危 害や財産への損害を未然に防止するために、守っていただきたい事項を記 載しています。
- ●各事項は以下の区分に分けて記載しています。

| ⚠危険           | この表示は「人が死亡または重傷 <sup>※1</sup> を負う危険が差し<br>迫って生じることが想定される内容」を示しています。                |
|---------------|------------------------------------------------------------------------------------|
| ⚠警告           | この表示は「人が死亡または重傷 <sup>※ 1</sup> を負うことが想定<br>される内容」を示しています。                          |
| ⚠注意           | この表示は「人が傷害 <sup>※2</sup> を負うことが想定される内容や<br>物的損害 <sup>※3</sup> の発生が想定される内容」を示しています。 |
| ※1 重傷 :失<br>残 | 明・けが・やけど(高温・低温)・感電・骨折・中毒などで後遺症が<br>るもの、および治療に入院や長期の通院を要するものを指します。                  |
| ※2 傷害 :治<br>感 | 療に入院や長期の通院を要さない、けが・やけど(高温・低温)・<br>電などを指します。                                        |
|               |                                                                                    |

※3 物的損害 :家屋・家財および家畜・ペットにかかわる拡大損害を指します。

### ● 図記号の意味は以下の通りです。

|       | 禁止 (してはいけない<br>こと) を示す記号です。                        | 濡れ手禁止                 | 濡れた手で扱ってはい<br>けないことを示す記号<br>です。                 |
|-------|----------------------------------------------------|-----------------------|-------------------------------------------------|
| 分解禁止  | 分解してはいけないこ<br>とを示す記号です。                            | <b>日</b><br>指示        | 必ず実行していただく<br>こと(強制)を示す記<br>号です。                |
| 水濡れ禁止 | 水がかかる場所で使用<br>したり、水に濡らした<br>りしてはいけないこと<br>を示す記号です。 | プラグを<br>コンセント<br>から抜く | 電源プラグをコンセン<br>トから抜いていただく<br>(強制) 内容を示す記号<br>です。 |

■本体、ACアダプタ、周辺機器共通

| ▲危             | ゆず下記の危険事項をお読みになってから<br>ご使用ください。                                                                                                  |
|----------------|----------------------------------------------------------------------------------------------------|
| <b>日</b><br>指示 | 必ず専用の周辺機器をご使用ください。専用の周辺機器以外<br>を使用した場合、発熱・発火・破裂・故障の原因となります。                                                                      |
| 会              | 火のそば、直射日光の当たる場所、炎天下の車内などの高温<br>の場所で使用、保管、放置しないでください。発火・破裂・<br>故障・火災・傷害の原因となります。                                                  |
| <b>○</b><br>蔡止 | 電子レンジなどの加熱調理機や高圧容器に入れないでくださ<br>い。発火・破裂・故障・火災・傷害の原因となります。                                                                         |
| <b>○</b><br>禁止 | 火の中に投入したり、加熱したりしないでください。発火・<br>破裂・火災の原因となります。                                                                                    |
|                | 接続端子をショートさせないでください。また、接続端子に<br>導電性異物(金属片・鉛筆の芯など)が触れたり、内部に入っ<br>たりしないようにしてください。火災や故障の原因となる場<br>合があります。                            |
| 会 一            | ACアダプタをコンセントに差し込む場合、電源プラグに金属<br>製のアクセサリーなどを接触させないでください。火災・感<br>電・傷害・故障の原因となります。                                                  |
| 分解禁止           | お客様による分解や改造、修理などをしないでください。故<br>障・発火・感電・傷害の原因となります。万一、改造などに<br>より本製品本体や周辺機器などに不具合が生じても当社では<br>一切の責任を負いかねます。本製品の改造は電波法違反にな<br>ります。 |

はじめに

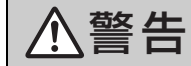

#### 必ず下記の警告事項をお読みになってから ご使用ください。

会 禁止

はじめに

落下させる、投げつけるなどの強い衝撃を与えないでくださ い。破裂・発熱・発火・故障の原因となります。

接続端子に手や指など身体の一部が触れないようにしてくだ さい。感電・傷害・故障の原因となる場合があります。

本製品が落下などによって破損し、機器内部が露出した場合、 露出部に手を触れないでください。感電したり、破損部でけが をする場合があります。au ショップまたはお客さまセンター までご連絡ください。

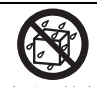

水などの液体をかけないでください。また、水やペットの尿 などが直接かかる場所や風呂場など湿気の多い場所での使 用、または濡れた手での使用は絶対にしないでください。感 電や電子回路のショート、腐食による故障の原因となります。 万一、液体がかかってしまった場合には直ちにACアダプタの 電源プラグを抜いてください。水漏れや湿気による故障は、保 証の対象外となり有償修理となります。

| ⚠注             | <ul><li>必ず下記の注意事項をお読みになってから</li><li>ご使用ください。</li></ul>                                                                                                    |     |
|----------------|----------------------------------------------------------------------------------------------------|-----|
| <b>公</b><br>禁止 | 極端に低温になる場所、湿気やほこりの多い場所に保管しな<br>いでください。発熱・発火・変形や故障の原因になる場合が<br>あります。                                                                                                    | は   |
| 茶止             | <ul> <li>風通しの悪いところに置かないでください。</li> <li>押し入れや本棚などに押し込まない</li> <li>じゅうたんや布団などの上に置かない</li> <li>テーブルクロスなどをかけない</li> <li>梱包品やビニール袋などに入れたまま使用しない</li> <li>内部に熱がこもり、火災、感電、故障や変形の原因となることがあります。</li> </ul> | じめに |
| 会議             | ぐらついた台の上や傾いた場所など、不安定な場所に置かな<br>いでください。 落下してけがや破損の原因となります。 また、<br>衝撃などにも十分ご注意ください。                                                                                                    |     |
| 会議             | 使用中に、布団などで覆ったり、包んだりしないでください。<br>火災、故障、傷害の原因となります。                                                                                                    |     |
| <b>○</b><br>蔡止 | 乳幼児の手が届く場所には置かないでください。小さな部品<br>などの誤飲で窒息したり、誤って落下させたりするなど、事<br>故や傷害の原因となる場合があります。                                                                                                    |     |
| 会 禁止           | 外部から電源が供給されている状態の本体、ACアダプタに長時間触れないでください。低温やけどの原因となる場合があります。                                                                                                    |     |
| <b>○</b><br>禁止 | コンセントや配線器具は定格を超えて使用しないでください。たこ足配線などで定格を超えると、発熱による火災の原因となります。                                                                                                    |     |

| -          |                |                                                                                                    |
|------------|----------------|----------------------------------------------------------------------------------------------------|
|            | $\bigcirc$     | 腐食性の薬品のそばや腐食性ガスの発生する場所に置かない<br>でください。故障・内部データの消失の原因となります。                                                                                                    |
|            | 禁止             | ケーブルをつけたまま持ち運ばないでください。                                                                                                    |
| はじめ        | 会議             | 火災、感電の原因や、つまづいてけがの原因になります。<br>ACアダプタの接続端子や、機器間のケーブルを外したことを<br>確認のうえ、移動してください。                                                                                                    |
| ເ <u>ວ</u> | <b>日</b><br>指示 | 使用中に煙が出たり、異臭や異音がする、過剰に発熱してい<br>るなどの異常が起きたときは使用しないでください。異常が<br>起きた場合、ACアダプタをコンセントから抜き、auショッ<br>プまたはお客さまセンターまでご連絡ください。また、落下<br>したり、破損した場合なども、そのまま使用せず、auショッ<br>プまたはお客さまセンターまでご連絡ください。 |

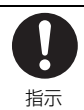

外部機器などをお使いになるときは、接続する端子に対して コネクタをまっすぐに抜き差ししてください。また、正しい 方向で抜き差ししてください。破損・故障の原因となります。

がある機器の例:心臓ペースメーカー・補聴器・その他医用電気 機器・火災報知機・自動ドアなど。医用電気機器をお使いの場合 は機器メーカーまたは販売者に電波による影響についてご確認 ください。) はじ

めに

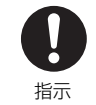

■本体について

植え込み型心臓ペースメーカーおよび植え込み型除細動器や 医用電気機器の近くで本製品を使用する場合は、電波により それらの装置・機器に影響を与えるおそれがありますので、 次のことをお守りください。

- 1. 植え込み型心臓ペースメーカーおよび植え込み型除細動器 を装着されている方は、本製品を心臓ペースメーカーおよ び植え込み型除細動器から 22cm 以上離して使用してく ださい。
- 2. 医療機関の屋内では次のことに注意してご使用ください。
  - 手術室、集中治療室(ICU)、冠状動脈疾患監視病室(CCU) には本製品を持ち込まないでください。
  - 病棟内では、本製品を使用しないでください。
  - ロビーなどであっても付近に医用電気機器がある場合は 本製品を使用しないでください。
  - 医療機関が個々に使用禁止、持ち込み禁止などの場所を定めている場合は、その医療機関の指示に従ってください。
- 3. 医療機関の外で、植え込み型心臓ペースメーカーおよび植え込み型除細動器以外の医用電気機器を使用される場合(自宅療養など)は、電波による影響について個別に医療用電気機器メーカーなどにご確認ください。

### **注意** 必ず下記の注意事項をお読みになってから ご使用ください。

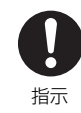

はじめに

皮膚に異常を感じたときは直ちに使用を止め、皮膚科専門医 へご相談ください。お客様の体質・体調によっては、かゆみ・ かぶれ・湿疹などが生じる場合があります。本製品で使用し ている各部品の材質は以下の通りです。

| 使用箇所                                | 使用材料          |
|-------------------------------------|---------------|
| 外装ケース                               | PC(ポリカーボネート)  |
| シリコンゴム足                             | シリコンエラストマー    |
| WAN $\# - \vdash / LAN \# - \vdash$ | ナイロンポリスター     |
| 電源コード                               | テフロンチューブ      |
| LAN ケーブル                            | PVC(ポリ塩化ビニール) |

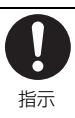

通信中は、本体が熱くなることがありますので、長時間直接 肌に触れさせたり、紙・布・布団などをかぶせたりしないで ください。火災・やけど・故障の原因となるおそれがありま す。また、本体に貼ってある透明フィルムは必ず剥がしてか らご利用ください。

| ■ AC アダプタについて         |                                                                                                    |    |  |
|-----------------------|----------------------------------------------------------------------------------------------------|----|--|
| ⚠警                    | 誤った取り扱いをすると、発熱・発火・感<br>電などのおそれがあります。<br>必ず下記の警告事項をお読みになってから<br>ご使用ください。                                                                     | は  |  |
| 日前                    | 指定以外の電源電圧では使用しないでください。 発火・火災・<br>発熱・感電などの原因となります。<br>● ACアダプタ:AC100V                                                                        | めに |  |
| <b>日</b><br>指示        | AC アダプタの電源プラグはコンセントに根元まで確実に差し込んでください。差し込みが不完全だと、感電や発熱・発<br>火による火災の原因となります。傷んだ AC アダプタやゆる<br>んだコンセントは使用しないでください。                             |    |  |
| <b>人</b>              | 付属のACアダプタを、本製品以外に使用しないでください。<br>火災や感電の原因となります。                                                                                              |    |  |
| 会 法正                  | ACアダプタの電源コードを傷つけたり、加工したり、ねじったり、引っ張ったり、重いものを載せたりしないでください。<br>また、傷んだコードは使用しないでください。感電・ショー<br>ト・火災の原因となります。                                    |    |  |
| <b>○</b><br>禁止        | 接続端子に手や指など身体の一部が触れないようにしてくだ<br>さい。感電・傷害・故障の原因となる場合があります。                                                                                    |    |  |
| <b>人</b><br>禁止        | 雷が鳴り出したら電源プラグに触れないようにしてくださ<br>い。落雷による感電などの原因となります。                                                                                          |    |  |
| プラグを<br>コンセント<br>から抜く | お手入れをするときは、ACアダプタのプラグをコンセントか<br>ら抜いてください。抜かないでお手入れをすると、感電や回<br>路のショートの原因となります。また、ACアダプタの電源プ<br>ラグに付いたほこりは拭き取ってください。そのまま放置す<br>ると火災の原因となります。 |    |  |

ACアダプタは、必ず付属のものを使用してください。 火災や感電の原因となります。

やけど、感電の原因となります。

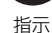

し指示

はじめに

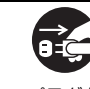

長時間使用しない場合は AC アダプタの電源プラグをコンセントから抜いておいてください。感電・火災・故障の原因となります。

電源プラグについたほこりは、拭き取ってください。火災、

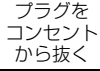

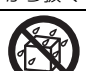

水濡れ禁止

水やペットの尿など液体が直接かからない場所でご使用ください。発熱・火災・感電・電子回路のショートによる故障の 原因となります。万一、液体がかかってしまった場合には直ちにACアダプタの電源プラグを抜いてください。

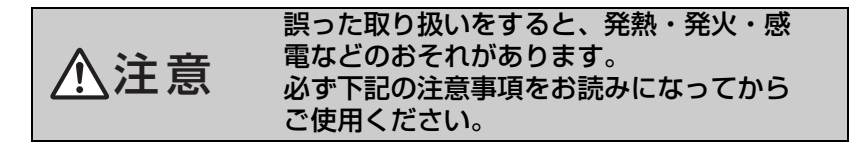

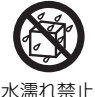

風呂場などの湿気の多い場所で使用したり、濡れた手でACア ダプタを抜き差ししないでください。感電や故障の原因とな ります。

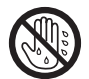

濡れ手禁止

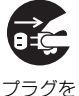

コンセント から抜く ACアダプタの電源プラグをコンセントから抜くときは、電源 プラグを持って抜いてください。コードを引っ張るとコード が損傷するおそれがあります。 1-5 取り扱い上のお願い

性能を十分に発揮できるようにお守りいただきたい事項です。よくお読みに なって、正しくご使用ください。

はじ

めに

### 1-5-1 本体、ACアダプタ、周辺機器共通

- 本製品に無理な力がかからないように使用してください。多くのものが詰まった荷物の中に入れたり、中で重いものの下になったりしないよう、ご注意ください。
   また、LANケーブルをLANポートやWANポートに差した状態の場合、コネクタ破損、故障の原因となります。外部に損傷がなくても保証の対象外となります。
- 極端な高温・低温・多湿はお避けください。(周囲温度0℃~40℃、湿度 20%~85%の範囲内でご使用ください。)
- ほこりや振動の多い場所では使用しないでください。
- 接続端子をときどき乾いた綿棒などで掃除してください。汚れていると接触不良の原因となることがあります。また、このとき強い力を加えて接続端子を変形させないでください。
- お手入れは乾いた柔らかい布(めがね拭きなど)で拭いてください。乾いた布などで強く擦ると、本体に傷がつく場合があります。本体に水滴や汚れなどが付着したまま放置すると、シミになることがあります。また、アルコール、シンナー、ベンジン、洗剤などで拭くと、外装の印刷が消えたり、色があせたりすることがあります。
- 一般電話・テレビ・ラジオをお使いになっている近くで使用すると影響を 与える場合がありますので、なるべく離れてご使用ください。
- ご使用状況によっては本製品が温かくなることがありますが異常ではあり ません。

## 1-5-2 本体について

は

Ľ

- 強く押す、たたくなど故意に強い衝撃を与えないでください。傷の発生や 破損の原因となることがあります。
- ●ボタンの表面に爪や鋭利なもの、硬いものなどを強く押し付けないでください。傷の発生や破損の原因になります。
- 本製品底面に貼ってある製造番号の印刷されたシールは、お客様が使用されている本製品および通信モジュールが電波法および電気通信事業法に適合したものであることを証明するものですので、はがさないでください。
- 改造された機器は絶対に使用しないでください。改造された機器を使用した場合は電波法に抵触します。
   本製品は電波法に基づく特定無線設備の技術基準適合証明などを受けており、その証として、「技適マーク ④ 」が本製品底面のラベルに表示されております。
   本製品本体のネジを外して内部の改造を行った場合、技術基準適合証明などが無効となります。技術基準適合証明などが無効となった状態で使用すると、電波法に抵触しますので、絶対に使用されないようにお願いいたします。
- ●本製品は不正改造を防止するために容易に分解できない構造になっています。また、改造することは電波法で禁止されています。
- 磁気カードやスピーカー、テレビなど磁力を有する機器を本製品に近づけると故障の原因となる場合がありますのでご注意ください。強い磁気を近づけると誤動作の原因となります。
- 寒い場所から急に暖かい場所に移動させた場合や、湿度の高い場所、エアコンの吹き出し口の近くなど温度が急激に変化するような場所で使用された場合、本製品内部に水滴が付くことがあります(結露といいます)。このような条件下でのご使用は湿気による腐食や故障の原因になりますのでご注意ください。
- ●長時間連続して使用し続けた場合などは、本体の一部が温かくなり、長時 間皮膚が接触すると低温やけどの原因となる場合がありますのでご注意く ださい。
- 本製品を拭くときは柔らかい布で乾拭きしてください。濡らした布やガラ スクリーナーなどを使うと故障の原因となります。

- 通常のゴミと一緒に捨てないでください。環境保護と資源の有効利用をは かるため、不要となった本製品の回収にご協力ください。auショップなど で本製品の回収を行っております。
- 静電気に注意してください。
   本製品は精密機器です。静電気の影響によって、製品の誤作動、故障などの原因となるおそれがあります。本製品を設置する際は、コネクタや取り付け部分に触れないなどの注意をしてください。

はじ

めに

- ご利用のパソコンのデータのバックアップを取得してください。
   本製品のご利用にかかわらず、パソコンのデータのバックアップを定期的に取得してください。万一不測の事態が発生し不用意なデータの消失や復旧が不可能な状態に陥ったとき回避策になります。なお、本製品のご利用に際しデータ消失などの障害が発生しても、当社では保証いたしかねることをあらかじめご了承ください。
- 本製品は電波法に基づく無線局ですので、電波法に基づく検査を受ける場合があり、その際にはお使いの本製品を一時的に検査のためご提供いただく場合がございます。

### 1-5-3 ACアダプタについて

- ご使用にならないときは、ACアダプタの電源プラグをコンセントから外してください。
- ACアダプタの電源コードをアダプタ本体に巻きつけないでください。感電、 発熱、火災の原因となります。
- AC アダプタのプラグと電源コードの接続部を無理に曲げたりしないでくだ さい。感電、発熱、火災の原因となります。

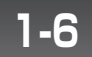

無線LAN(Wi-Fi<sup>®</sup>)機能をご使用する場合のお願い

# 1-6-1 周波数帯について

本製品の無線LAN機能は、2.4GHz帯と5GHz帯の周波数を使用します。

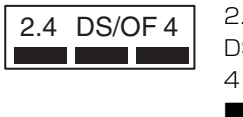

- 2.4 DS/OF 4
- 2.4GHz帯を使用する無線設備を表します。
- : DS-SS方式およびOFDM方式を表します。
- : 想定される干渉距離が40m以下を表します。
- : 全帯域を使用し、かつ「構内局」あるいは「特 小局」、「アマチュア局」帯域の回避が可能なこ とを表します。

本製品が使用するIEEE802.11aとIEEE802.11nのチャンネルは36、40、 44、48ch (W52) と52、56、60、64ch (W53) と100、104、108、 112、116、120、124、128、132、136、140ch (W56) です。 34、38、42、46ch (J52) を使用する無線機器 (アクセスポイントやク ライアント) とは通信できません。

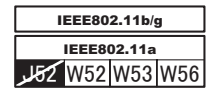

W52 (5.2GHz帯 36、40、44、48ch) が利用できます。 W53 (5.3GHz帯 52、56、60、64ch) が利用できます。 W56 (5.6GHz帯 100、104、108、112、116、120、 124、128、132、136、140ch) が利用できます。

W53 (52/56/60/64ch) または W56 (100/104/108/112/116/ 120/124/128/132/136/140ch) を選択した場合は、法令により次の ような制限事項があります。

- 各チャネルの通信開始前に、1 分間のレーダー波を検出します。その間は 通信できません。
- 通信中にレーダー波を検出した場合は、自動的にチャネルを変更します。 その間は通信が中断されることがあります。

IEEE802.11n(5GHz)およびIEEE802.11a対応製品に関して通信時 利用時に5GHz帯域の電波を使用しております。5.2GHz、5.3GHz帯域 の電波の屋外での使用は電波法により禁じられています。

## 1-6-2 無線LAN (Wi-Fi<sup>®</sup>) についてのお願い

- 無線LAN機能は日本国内でご使用ください。本製品の無線LAN機能は日本 国内での無線規格に準拠し、認定を取得しています。海外でご利用になる と罰せられることがあります。
- 電気製品・AV機器・OA機器などの磁気を帯びているところや電磁波が発生しているところで使用しないでください。

はじ

めに

- 磁気や電気雑音の影響を受けると雑音が大きくなったり、通信ができなくなることがあります(特に電子レンジ使用時には影響を受けることがあります)。
- テレビ、ラジオなどの近くで使用すると受信障害の原因となったり、テレビ画面が乱れることがあります。
- 近くに複数の無線LANアクセスポイントが存在し、同じチャネルを使用していると、正しく検索できない場合があります。

#### ■無線LANご使用上の注意

本製品の無線LAN機能の使用周波数は2.4GHz帯と5GHz帯です。この周 波数帯では、電子レンジなどの家電製品や産業・科学・医療用機器の他、他 の同種無線局、工場の製造ラインなどで使用される免許を要する移動体識別 用構内無線局、免許を要しない特定の小電力無線局、アマチュア無線局など (以下「他の無線局」と略す)が運用されています。

- 1.本製品を使用する前に、近くで「他の無線局」が運用されていないことを 確認してください。
- 2.万一、本製品と「他の無線局」との間に電波干渉の事例が発生した場合に は、すみやかに本製品の使用場所を変えるか、または機器の運用を停止 (電波の発射を停止)してください。
- 3. ご不明な点やその他お困りのことが起きた場合は、auショップもしくはお 客さまセンターまでご連絡ください。

本製品はすべての無線LAN対応機器との接続動作を確認したものではありません。したがって、すべての無線LAN対応機器との動作を保証するものではありません。

### 1-6-3 無線LAN製品のセキュリティに関する ご注意

(お客様の権利<プライバシー保護>に関する重要な事項です)

無線LANでは、LANケーブルを使用する代わりに、電波を利用してパソコンなどと無線アクセスポイント間で情報のやり取りを行うため、電波の届く範囲であれば自由にLAN接続が可能であるという利点があります。その反面、セキュリティに関する設定を行っていない場合、以下のような問題が発生する可能性があります。

悪意ある第三者が、電波を故意に傍受し、

- IDやパスワードまたはクレジットカード番号などの個人情報
- メールの内容

などの通信内容を盗み見られる可能性があります。

悪意ある第三者が、無断で個人や会社内のネットワークへアクセスし、

- 個人情報や機密情報を取り出す(情報漏洩)。
- 特定の人物になりすまして通信し、不正な情報を流す(なりすまし)。
- 傍受した通信内容を書き換えて発信する(改ざん)。
- コンピュータウイルスなどを流し、データやシステムを破壊する(破壊)。
   などの行為をされてしまう可能性があります。

本来、無線LANカードや無線アクセスポイントは、これらの問題に対応する ためのセキュリティの仕組みを持っていますので、無線LAN製品のセキュリ ティに関する設定を行って製品を使用することで、その問題が発生する可能 性は少なくなります。無線LAN機器は、購入直後の状態においては、セキュ リティに関する設定が施されていない場合があります。したがって、お客様 がセキュリティ問題発生の可能性を少なくするためには、無線LANカードや 無線LANアクセスポイントをご使用になる前に、必ず無線LAN機器のセキュ リティに関するすべての設定を取扱説明書に従って行ってください。なお、 無線LANの仕様上、特殊な方法によりセキュリティ設定が破られることもあ り得ますので、ご理解の上、ご使用ください。

セキュリティ対策を施さず、あるいは無線LANの仕様上やむを得ない事情に よりセキュリティの問題が発生してしまった場合、当社ではこれによって生 じた損害に対する責任を負いかねます。

はじめに

### 目次

| 第1章 はじめに                                       | З  |
|------------------------------------------------|----|
| 1-1 本製品の特長                                     | 4  |
| 1-2 同梱品一覧                                      | 5  |
| 1-3 各部の名称とはたらき                                 | 6  |
| 1-4 安全上のご注意                                    | 8  |
| 1-4-1 本書の表記方法について                              | 8  |
| 1-4-2 免責事項について                                 | 9  |
| 1-4-3 安全上のご注意                                  | 10 |
| 1-5 取り扱い上のお願い                                  | 19 |
| 1-5-1 本体、ACアダプタ、周辺機器共通                         | 19 |
| 1-5-2 本体について                                   | 20 |
| 1-5-3 ACアダプタについて                               | 21 |
| 1-6 無線LAN (Wi-Fi <sup>®</sup> ) 機能をご使用する場合のお願い | 22 |
| 1-6-1 周波数帯について                                 | 22 |
| 1-6-2 無線LAN(Wi-Fi <sup>®</sup> )についてのお願い       | 23 |
| 1-6-3 無線LAN製品のセキュリティに関するご注意                    | 24 |

#### 2-1 2-2 2-2-1 通信機器を使用して、 2-2-2 インターネットマンションなどで、 2-2-3 無線ルータを使用して、 2-2-4 2-3

### 

| 3-1 | 「かんたん接続」を使う        |    |
|-----|--------------------|----|
| 3-2 | インターネットにつながるかを確認する | 43 |

|   | 第4章 他          | のスマートフォンやパソコンを                           |           |
|---|----------------|------------------------------------------|-----------|
|   | 括              | 続する                                      |           |
|   | 4-1(A)         | WPSで接続する(プッシュボタン方式)                      |           |
|   | 4-1(B)         |                                          |           |
|   | 4-1(B)         | - 1 他のスマートフォン編                           |           |
|   | 4-I(B)         | -2 WINDOWS / 編                           |           |
| _ | 4-I(B)         | -3 WINDOWS XP編                           |           |
| 筫 | 4-1(D)         | -4 IVIAC US A 禰<br>- ち迫で控結する             |           |
| 次 | 4-1(C)<br>4-2  | インターネットにつながるかを確認する                       | 61        |
|   |                |                                          | ~~~       |
|   | 第5 草切          | といこなす                                    | 63        |
|   | 5-1            | 設定画面(WebUI)にログインする                       | 64        |
|   | 5-2            | 動作モードを切り替える                              |           |
|   | 5-3            | WANの接続を変更する<br>DUOD接続(通道接続)に本声する         |           |
|   | 5-3-1          | DHUP技統(通常技統)に変更9る<br>DDDoE接続に亦再する        | ו /<br>סד |
|   | 0-0-2<br>5 3 3 | PPPUE 按税に変更する                            |           |
|   | 5-3-4          | 回たIF 投机に交更する<br>マルチPPP∩F 接続に変更する         | 70        |
|   | 5-4            | PINコードでWPS 接続する                          |           |
|   | 5-5            | Wi-Fiの設定を変更する                            |           |
|   | 5-5-1          | 暗号化を変更する                                 |           |
|   | 5-5-2          | SSID(ネットワーク名)を変更する                       |           |
|   | 5-5-3          | Wi-Fi基本設定を変更する                           | 91        |
|   | 5-6            | セキュリティ機能を使用する                            | 94        |
|   | 5-6-1          | プライバシーセパレータを使用する                         | 94        |
|   | 5-6-2          | 隔離設定を使用する                                |           |
|   | 5-6-3          | Wi-Fi ANY 接続を設定する                        |           |
|   | 5-6-4          | MACアドレスノイルタを使用する                         |           |
|   | 5-6-5          | IPハケットノイルタを使用する                          |           |
|   | 5-/<br>5-1     | ハケット転达機能を使用9 る                           | 105       |
|   | 572            | UPHPを使用する<br>パフフルーを使用する                  | 103       |
|   | 5-7-2          | バヘヘル (CC円)の<br>ポートフォワーディングを体田すろ          | 107       |
|   | 5-7-4          | ハ 「 ク オ ク ク ク と 反 用 9 の<br>DM7 を 使 田 す る | 112       |
|   | 5-7-5          | SPIを使用する                                 | 114       |
|   | 5-8            | 本製品の時刻を変更する                              | 116       |
|   | 5-9            | ユーザー名とパスワードを変更する                         |           |
|   | 5-10           | 本製品のログを確認する                              |           |

| 5-11<br>5-12<br>5-13                                                                                                    | 本製品の設定を保存・復元する<br>本製品のファームウェアをバージョンアップ<br>本製品を再起動する                                                                                                    | 123<br>する125<br>127 |
|----------------------------------------------------------------------------------------------------|----------------------------------------------------------------------------------------------------|---------------------|
| 第6章 詳                                                                                                    | 細設定(メニューリスト)                                                                                                    |                     |
| 6-1<br>6-2<br>6-3<br>6-3-1<br>6-3-2<br>6-3-3<br>6-3-4<br>6-3-5<br>6-3-6<br>6-4<br>6-4-1<br>6-4-2<br>6-4-3<br>6-4-3<br>6-4-3<br>6-4-5<br>6-4-5<br>6-4-6<br>6-4-7<br>6-4-8<br>6-4-9<br>6-4-10<br>6-4-11<br>6-4-12 | メニューリスト         ステータス         Wi-Fi設定         Wi-Fi基本設定         SSID1 / SSID2 / SSID3の設定         MACアドレスフィルタリング         プライバシーセパレータ         常離設定         WPS PINコード         本体設定         WANの設定         UPnPの設定(ポートフォワーディング)         バージョンアップ         IPパケットフィルタの設定         SPIの設定         ハススルーの設定         DMZの設定         ユーザーの設定         可の表示         再起動         本体時刻設定         設定の保存 |                     |
| 第7章 故                                                                                                    | (障とお考えになる前に                                                                                                    |                     |

目次

| 7-1   | パソコンの設定について |     |
|-------|-------------|-----|
| 7-1-1 | Windows 7編  |     |
| 7-1-2 | Windows XP編 |     |
| 7-1-3 | Mac OS X編   |     |
| 7-2   | トラブルシューティング |     |
| 7-3   | 本製品を初期化するには | 175 |

| 第8章   | 寸録             | 177 |
|-------|----------------|-----|
| 8-1   | 製品仕様           |     |
| 8-1-1 | 仕様項目一覧         |     |
| 8-1-2 | ランプの表示         |     |
| 8-1-3 | 初期設定           |     |
| 8-2   | アフターサービスについて   |     |
| 8-3   | 知的財産権について      |     |
| 8-3-1 | 商標について         |     |
| 8-3-2 | Windowsの表記について |     |
| 8-4   | 輸出管理規制について     |     |
| 8-5   | GPLについて        |     |
|       |                |     |
| 第9章 勇 | 索引             |     |

目次

# 準備する

| 準備する                  |                                                                                                    |
|-----------------------|----------------------------------------------------------------------------------------------------|
| 必要なものを準備する            |                                                                                                    |
| 現在のネットワーク状況を確認する      |                                                                                                    |
| 通信機器を使用して、            |                                                                                                    |
| パソコンを有線接続しているとき       | 31                                                                                                    |
| 2 インターネットマンションなどで、    |                                                                                                    |
| パソコンを有線接続しているとき       | 32                                                                                                    |
| 3 無線ルータを使用して、         |                                                                                                    |
| パソコンを無線接続しているとき       | 33                                                                                                    |
| 今回はじめてインターネットに接続するとき。 | 33                                                                                                    |
| 本製品と利用する通信機器を接続する     | 34                                                                                                    |
|                       | <ul> <li>準備する</li> <li>必要なものを準備する</li> <li>現在のネットワーク状況を確認する</li> <li>通信機器を使用して、</li> <li>パソコンを有線接続しているとき</li> <li>インターネットマンションなどで、</li> <li>パソコンを有線接続しているとき</li> <li>パソコンを有線接続しているとき</li> <li>パソコンを無線接続しているとき</li> <li>無線ルータを使用して、</li> <li>パソコンを無線接続しているとき</li> <li>本製品と利用する通信機器を接続する</li> </ul> |

### インターネットにつなげるまでの手順

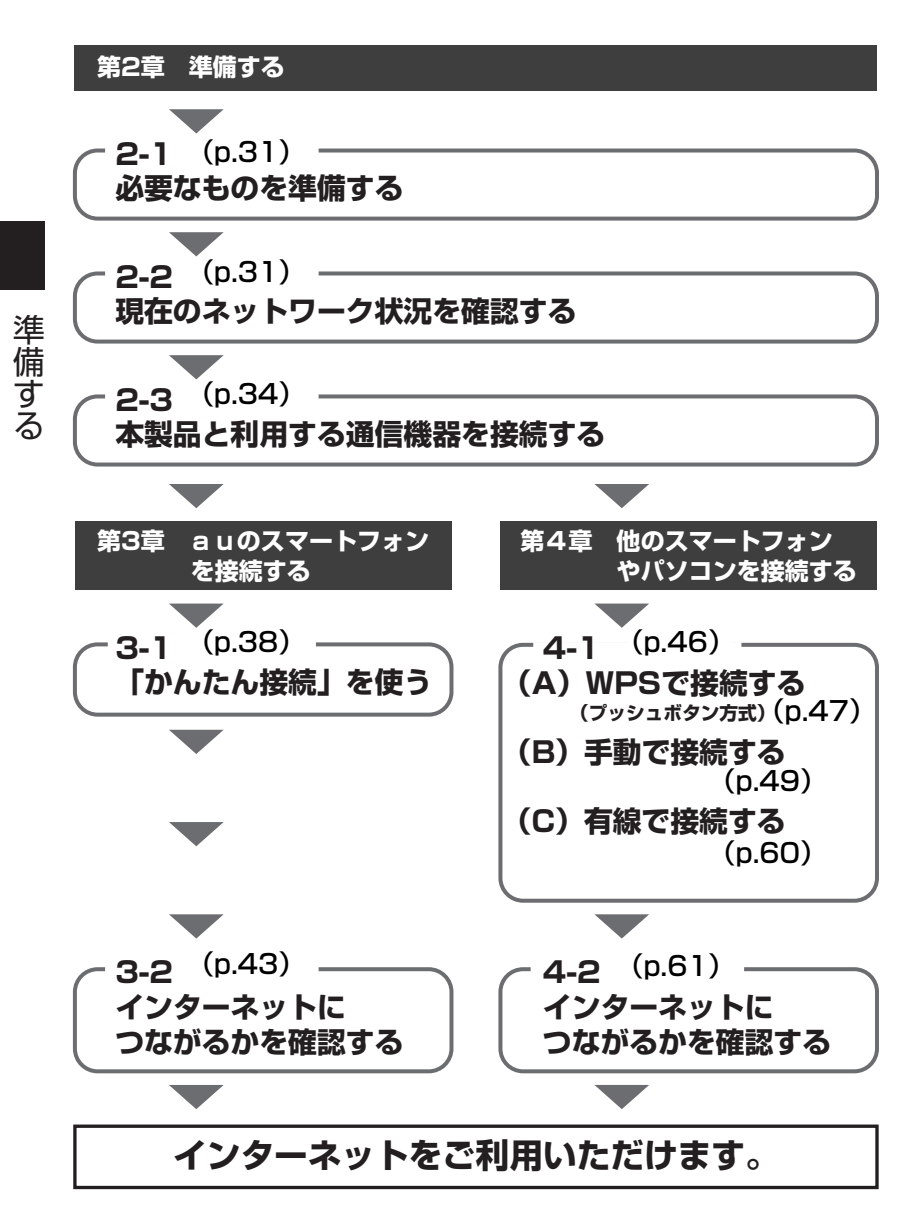

2-1

必要なものを準備する

以下のものを準備してください。

#### ■ 必ず用意するもの

- ●本製品、付属のACアダプタおよび付属のLANケーブル(WANポート用)
- インターネットに接続したいスマートフォンまたはパソコン

#### ■ 必要に応じて用意するもの

- お手持ちのLANケーブル(パソコンを有線接続するときのみ必要)
- インターネットに契約したときの書類(インターネットの契約をしてない ときは、事前にインターネット回線を用意してください。)

準備

する

# 2-2 現在のネットワーク状況を確認する

はじめに、現在のインターネットの接続状況を確認します。

### 2-2-1 通信機器を使用して、パソコンを有線 接続しているとき

通信機器や有線ルータを使用して、有線でインターネットに接続しているときは、以下の手順で確認作業をしてください。

#### 1 インターネット契約時にプロバイダや回線業者から、購入・レ ンタルした通信機器があるかを確認する

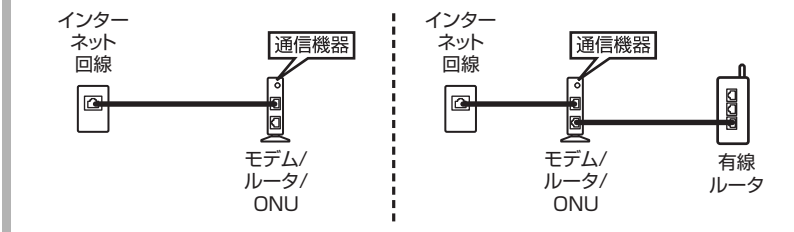

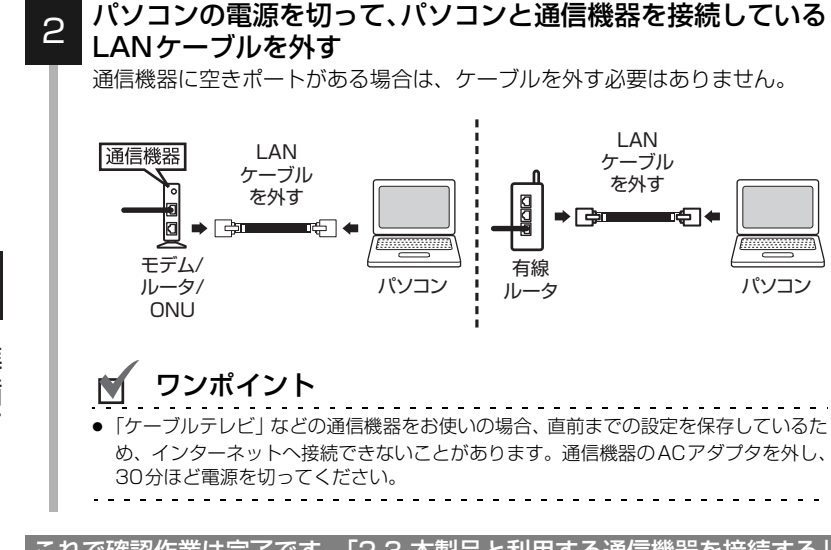

これで確認作業は完了です。「2-3 本製品と利用する通信機器を接続する」 (p.34) へお進みください。

### 2-2-2 インターネットマンションなどで、 パソコンを有線接続しているとき

インターネットマンションやホテルの客室で、有線でインターネットに接続 しているときは、以下の手順で確認作業をしてください。

### 1 部屋の壁にLANポートが配置されているかを確認する

※ LANポートは、電話機のモジュラジャックよりひと回り大きいポートです。

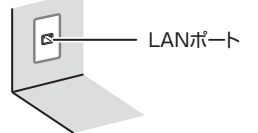

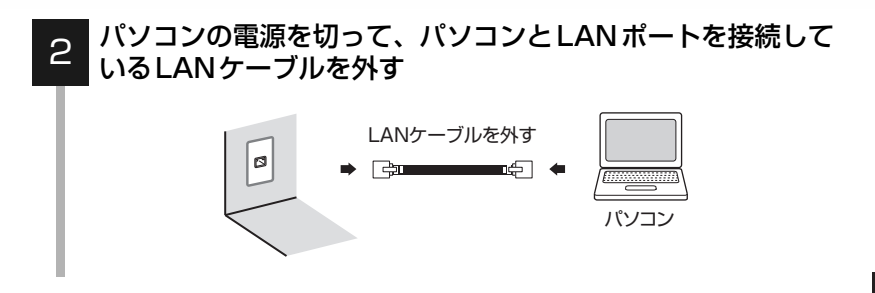

これで確認作業は完了です。「2-3 本製品と利用する通信機器を接続する」 (p.34) へお進みください。

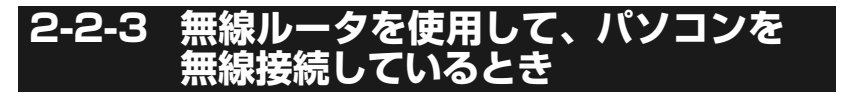

準備する

無線でインターネットに接続しているときは、特に確認作業は必要ありません。

「2-3 本製品と利用する通信機器を接続する」(p.34)へお進みください。

# 2-2-4 今回はじめてインターネットに接続するとき

インターネットにはじめて接続するときは、特に確認作業は必要ありません。

「2-3 本製品と利用する通信機器を接続する」(p.34)へお進みください。

# 2-3 本製品と利用する通信機器を接続する

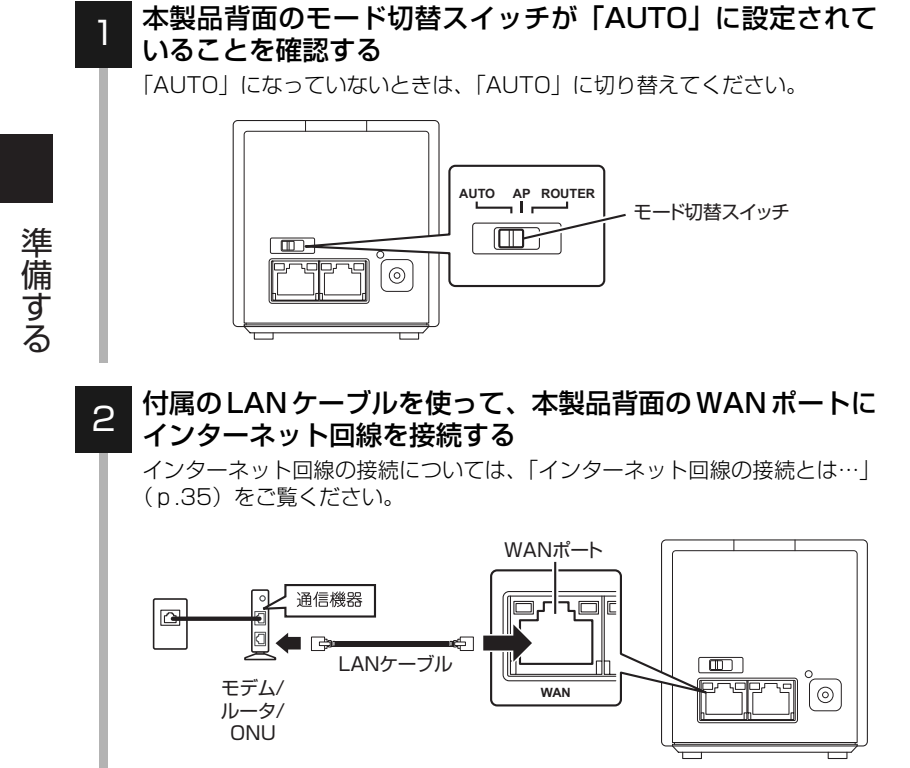

34

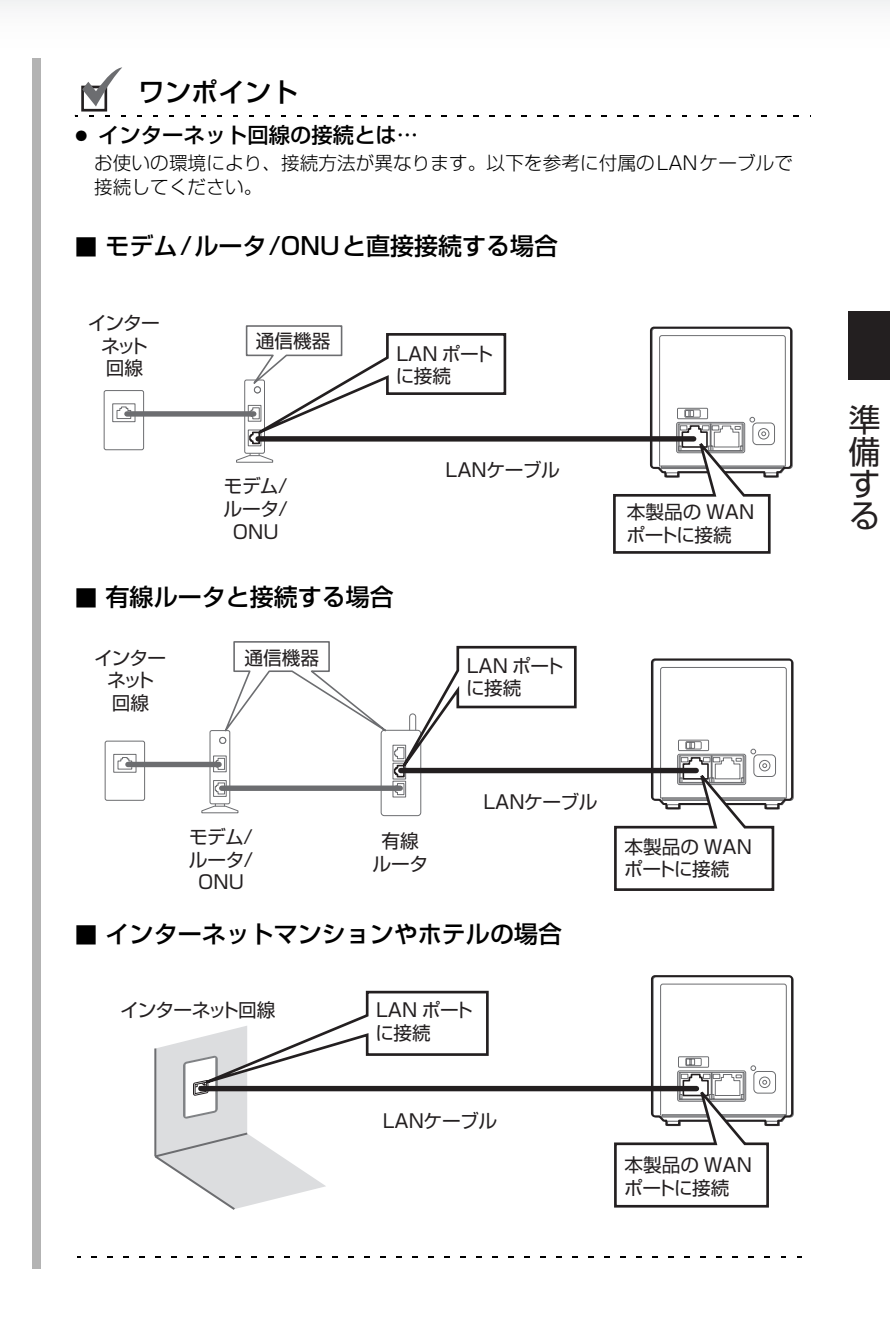

### 3 付属のACアダプタを本製品とコンセントにつなぐ

本製品には電源ボタンがありません。電源を入れるときは、本製品背面の電源 端子にACアダプタを接続し、ACアダプタをコンセントに接続してください。

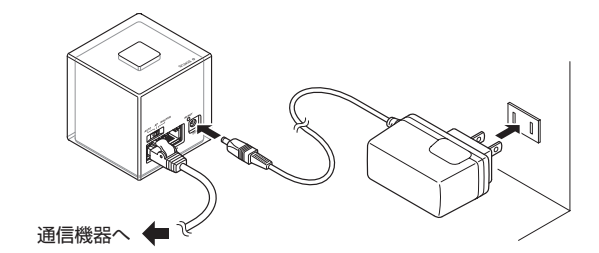

💩 お読みください

準備する

本製品の電源を入れてから、ステータス(STATUS)ランプが緑点灯するまで2分ほどかかります。
 本制品が記載するまでは、電源を担応ないでください

本製品が起動するまでは、電源を切らないでください。

4 かんたん接続(SETTING)ランプが消灯し、ステータス (STATUS)ランプが緑点灯することを確認する

💩 お読みください

- お使いのモデム/ルータ/ONUによっては、ステータス (STATUS) ランブが緑点灯しない場合があります。
   ランブが橙点滅から変わらないときは、モデム/ルータ/ ONUの電源を切って、30分ほどそのままの状態にして、
   再度ご確認ください。
- 上記を実行してもステータス(STATUS) ランプが橙 点滅のときは、本製品にインターネットの情報を登録す る必要があります。
   「第3章 au のスマートフォンを接続する」(p.37) ま たは「第4章 他のスマートフォンやパソコンを接続す る」(p.45) で本製品に接続した後、「5-3-2 PPPoE 接続に変更する」(p.73)または「5-3-4 マルチPPPoE 接続に変更する」(p.78) をご覧いただき、プロパイダ 情報を登録してください。

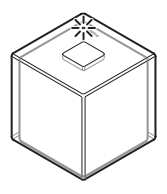

これで接続作業は完了です。「第 3 章 au のスマートフォンを接続する」 (p.37)または「第 4 章 他のスマートフォンやパソコンを接続する」 (p.45)へお進みください。
# auのスマートフォンを接続する

※ この章ではAndroid™を搭載したauスマートフォンの操作について説明します。

※ iPhone をお使いのときは、「第4章 他のスマートフォンやパソコンを接続する」 (p.45)をご覧ください。

# 第3章 auのスマートフォンを接続する .......37

| 3-1 | 「かんたん接続」を使う        | 38 |
|-----|--------------------|----|
| 3-2 | インターネットにつながるかを確認する |    |

# 「かんたん接続」を使う

「かんたん接続」を使うと、本製品を簡単に設定できます。 ※ お使いのスマートフォンにより画面が異なります。

### お使いのauスマートフォンの電源を入れる

auのスマートフォンを接続する

3-1

2

З

### Androidマーケットより、「au Wi-Fi接続ツール 🔜 」をダウ ンロード(インストール)する

- ※「au Wi-Fi接続ツール」があらかじめインストールされているときは、手 順2 をとばして手順3 に進んでください。
- ※「かんたん接続」については、auホームページでご確認ください。

#### 「au Wi-Fi接続ツール」を起動する

- ① メインメニューキーをタップする
- [au Wi-Fi接続ツール]をタップする

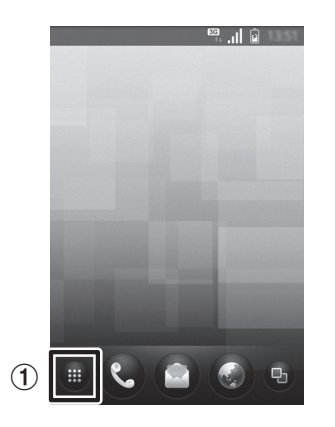

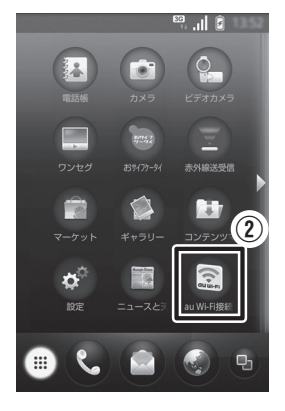

### 4 [同意する] をタップする

アプリケーションの動作説明が表示されます。内容を確認し、[同意する]を タップしてください。

[同意しない]をタップすると、アプリケーションを終了します。

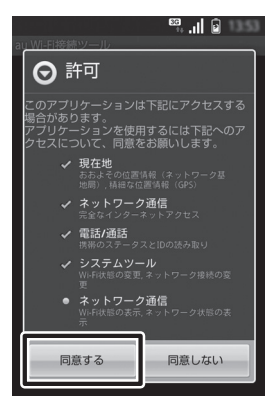

# [初期設定(かんたん接続)]をタップする

5

「かんたん接続」のメニュー画面が表示されます。 メニューの[初期設定(かんたん接続)]をタップしてください。

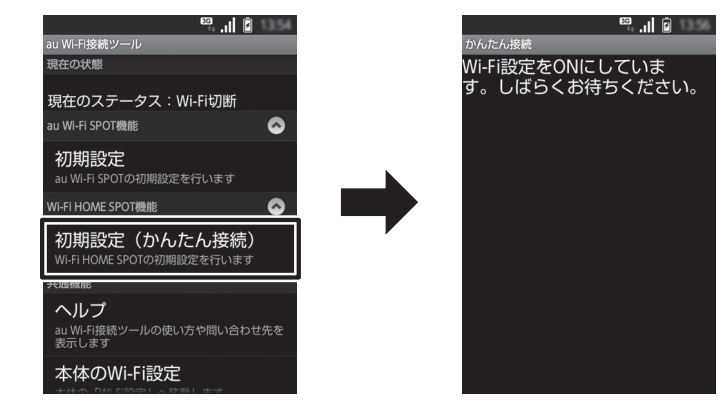

※ Wi-FiがOFFのときは、自動的にONになります。

### 6 ボタンを押す指示が画面に表示されたら、本製品のかんたん 接続(SETTING)ボタンを長押しする

かんたん接続(SETTING)ランプが橙点滅するまでボタンを押し続けてください。ランプが橙点滅したら、本製品の設定が始まります。

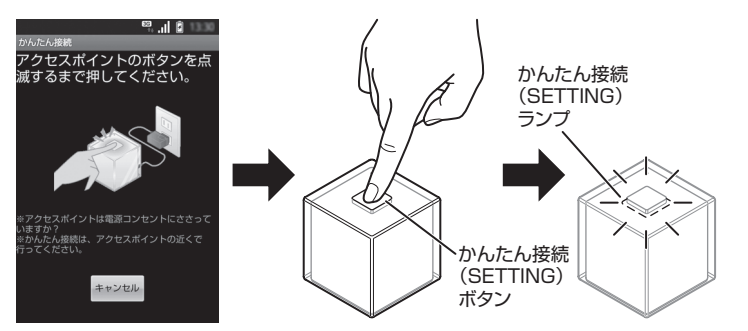

#### 「かんたん接続」が開始されます。

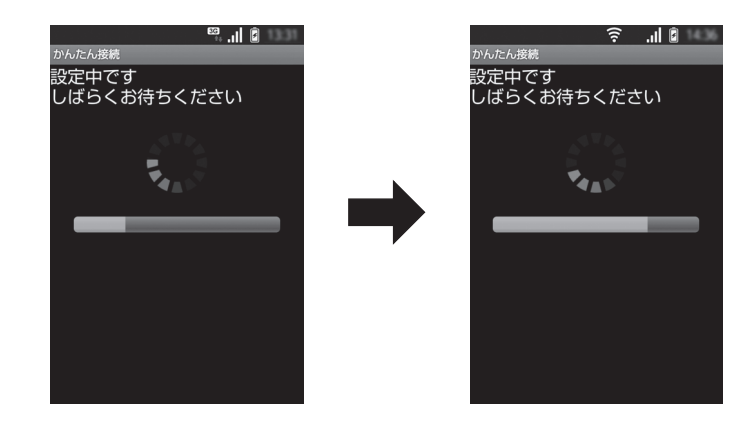

#### 💩 お読みください

「かんたん接続」の設定中は、本製品の電源を切らないでください。
 本製品のデータが破損し、起動しなくなる可能性があります。

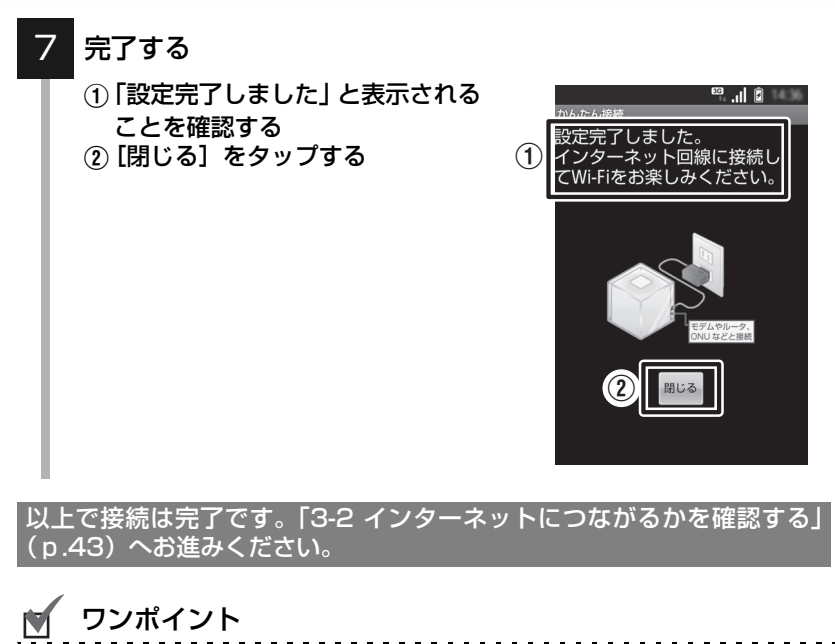

 「かんたん接続」でエラーが表示されたときは、次ページの「こんなときには」(p.42)をご覧 ください。

\_ \_ \_ \_ \_

# ⑦ こんなときには

以下のメッセージが表示されたときは、対処方法の内容を確認し、再度手順 5から設定をやり直してください。

| メッセージ内容                                                                                         | 対処方法                                                                                                    |
|-------------------------------------------------------------------------------------------------|----------------------------------------------------------------------------------------------------|
| <ul> <li>アクセスポイントが見つかりませんでした。</li> <li>※ アクセスポイントのボタンを押すタイミングが遅いか、アクセスポイントが近くにありません。</li> </ul> | 本製品から離れて「かんたん接続」を実行した<br>り、かんたん接続(SETTING)ボタンが制限<br>時間内に押されなかったときにメッセージが<br>表示されます。[もう一度]をタップし、本製<br>品の近くで手順 Gから実行してください。                                                                                        |
| 複数のアクセスポイントが見つか<br>り、設定できませんでした。                                                                | 本製品を複数使用するときは、1台ずつ設定し<br>てください。                                                                                                    |
| アクセスポイントの設定ができま<br>せんでした。                                                                       | 設定中にスマートフォンが接続できなくなる<br>と、メッセージが表示されます。[もう一度]を<br>タップし、本製品の近くで手順 6 から実行して<br>ください。                                                                                                    |
| 同時に複数の機器を設定できません。                                                                               | お使いのスマートフォンは、1台ずつ設定して<br>ください。                                                                                                    |
| インターネットに接続できません。<br>アクセスポイントの LAN ケーブル<br>接続状態を、ご確認ください。                                        | 本製品のWANポートに、付属のLANケーブル<br>が正しく接続されているかをご確認ください。                                                                                                    |
| インターネットに接続できません。<br>ルータやモデムが正しく接続・設定<br>されているか、電源が入っているか<br>をご確認ください。                           | 本製品と接続しているルータやモデムの電源<br>が入っているかをご確認ください。ルータやモ<br>デムの設定については、お使いの機器の取扱説<br>明書をご覧ください。                                                                                                    |
| PPPoEの接続に失敗しました。<br>PPPoE設定webページでID/パス<br>ワードを入力(確認)してください。                                    | 本製品にプロバイダの情報を登録する必要が<br>あります。「5-3-2 PPPoE 接続に変更する」<br>(p.73)または「5-3-4 マルチ PPPoE 接続に<br>変更する」(p.78)をご覧いただき、設定して<br>ください。<br>登録してもメッセージが表示されるときは、登<br>録情報に誤りがあります。インターネット契約<br>したときの書類をご確認いただき、再度、情報<br>を登録してください。 |
| PPPoEの接続に失敗しました。ご<br>契約のプロバイダへお問い合わせ<br>ください。                                                   | プロバイダのトラブルなどの理由で接続でき<br>ない可能性があります。ご契約のプロバイダへ<br>お問い合わせください。                                                                                                    |

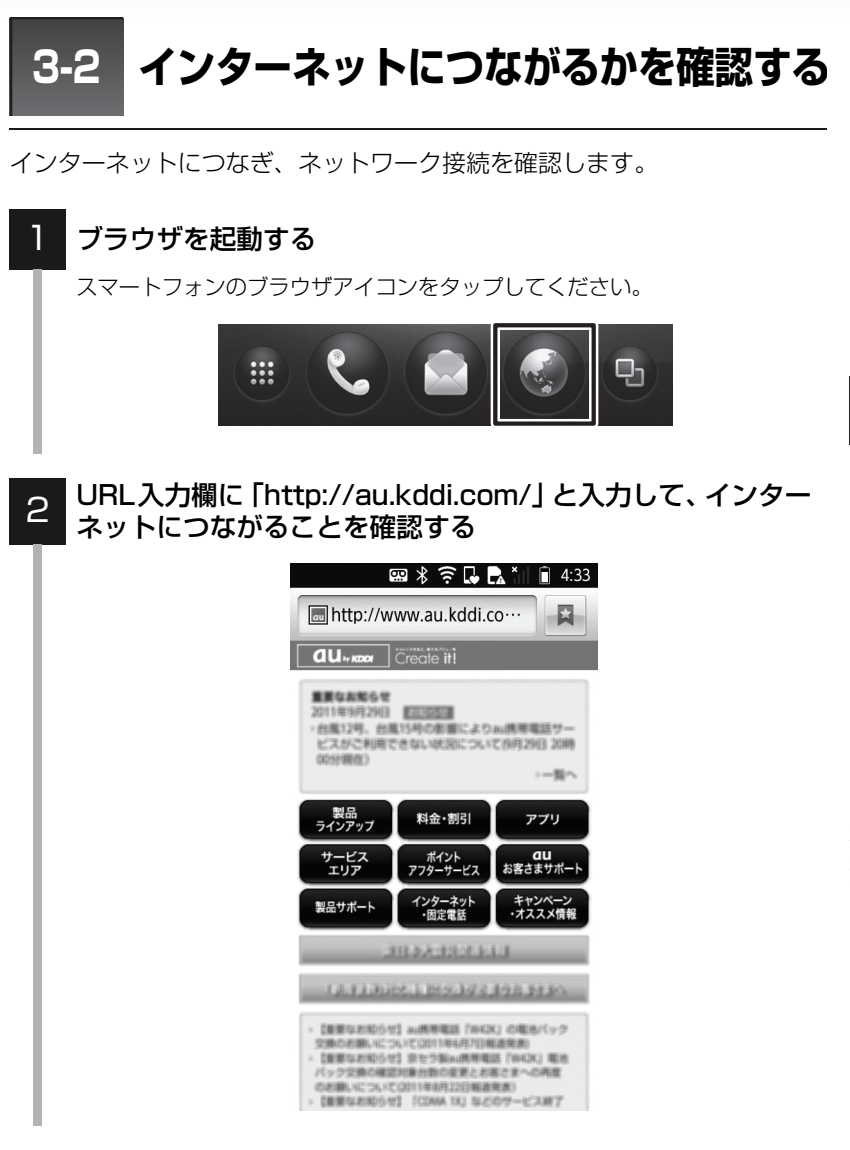

# ■ホームページが正しく表示された

# インターネットをご利用いただけます。

# ⑦ こんなときには

### ■以下に該当するお客様は…

- デスクトップに「PPPoEの設定を行ってください」と表示される(数秒間)。
- 通知パネルに「PPPoEの設定を行ってください」と表示される。
   (メッセージを消すまで表示されます。)
- 本製品のステータス(STATUS)ランプが橙点滅し、インターネットにつ ながらない。
- ●本製品を接続する前の環境で、パソコンから PPPoE 接続ツールを使って ダイヤルアップの操作をし、インターネット接続していた。

本製品にプロバイダの情報を登録する必要があります。「5-3-2 PPPoE接続に変更する」(p.73)または「5-3-4 マルチ PPPoE 接続に変更する」(p.78)へお進みください。

# 他のスマートフォンやパソコンを 接続する

### 

| 4-1(A)   | WPSで接続する(プッシュボタン方式) | 47 |
|----------|---------------------|----|
| 4-1(B)   | 手動で接続する             | 49 |
| 4-1(B)-  | 1 他のスマートフォン編        | 50 |
| 4-1(B)-2 | 2 Windows 7編        | 51 |
| 4-1(B)-3 | 3 Windows XP編       | 54 |
| 4-1(B)-4 | 4 Mac OS X編         | 57 |
| 4-1(C)   | 有線で接続する             | 60 |
| 4-2      | インターネットにつながるかを確認する  | 61 |

本製品はネットワーク接続方法や対応機種に応じて、「WPS接続」、「手動接続」および「有線接続」の3種類の接続方法があります。

以下の表をご覧になり、接続する機器に合わせて接続方法をお選びください。

| 接続方法  | ネットワーク<br>接続方法 | 対応機種                                 | 特長                                      |
|-------|----------------|--------------------------------------|-----------------------------------------|
| WPS接続 | 無線             | WPS機能を搭載した<br>スマートフォンまた<br>はパソコンなど   | WPSボタンがある機器<br>を無線接続したいとき<br>に選択してください。 |
|       | 無線             | スマートフォンまた<br>は無線 LAN 接続可能<br>なパソコンなど | WPSボタンがない機器<br>を無線接続したいとき<br>に選択してください。 |
| 有線接続  | 有線             | パソコンのみ                               | 有線で接続したいとき<br>に選択してください。                |

## ■WPSで接続する(プッシュボタン方式) ☞(p.47)

∎手動で接続する ☞(p.49)

■有線で接続する ☞(p.60)

4-1(A) WPSで接続する(プッシュボタン方式)

本製品本体のかんたん接続(SETTING)ボタンを使って、簡単に無線LAN 設定を行うことができます。

ただし WPS 機能を使って設定するためには、接続する機器(スマートフォ ンやパソコン)がWPSに対応している必要があります。

WPSに対応していないときは、「4-1(B) 手動で接続する」(p.49)で設定してください。

# 🗹 ワンポイント

- WPS (Wi-Fi Protected Setup) とは、無線LAN関連の業界団体「Wi-Fi アライアンス」が策定した無線LANの簡単設定規格です。同じWPS対応の無線LANブロードバンドルータ(親機)と組み合わせて無線LANの設定や暗号化を簡単に行うことができる機能です。
- WPS接続の対象となるSSIDは、「SSID1」(WPA2方式、2.4GHz)と「SSID3」(WPA2方 式、5GHz)です。

### 💩 お読みください

- 設定を始める前に、あらかじめ以下を済ませてください。
  - ・「第2章 準備する」(p.29)を済ませ、本製品をインターネットに接続できる状態にしてく ださい。
  - ・無線LANアダプタをパソコンにインストールしてください。

### WPS 対応の無線 LAN アダプタを装着したパソコンまたはス マートフォンを用意し、電源を入れる

本製品とパソコン/スマートフォンの電源が入っていることを確認してくだ さい。

### 🔰 ワンポイント

本製品のWPS機能は、初期設定で「利用する」に設定されています。

## 本製品天面のかんたん接続(SETTING)ボタンを長押しする

かんたん接続(SETTING)ランプが橙点滅するまでボタンを押し続けてください。ランプが橙点滅したら、2分以内に手順 €を行ってください。

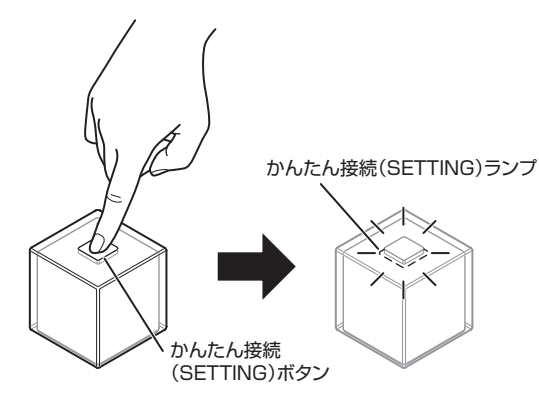

### 3 WPS対応の無線LANアダプタまたはスマートフォンのWPS ボタンを押す

WPSボタンを押した後は、何も操作せずに30秒~1分ほどお待ちください。 接続が完了すると、かんたん接続(SETTING)ランプが緑点灯し、しばら くすると消灯します。

※ 接続に失敗したときは、かんたん接続(SETTING)ランプが赤点滅します。手順■からやり直すか、「4-1(B)手動で接続する」(p.49)で接続してください。

# 🗹 ワンポイント

- WPSボタンの位置やボタンを押す時間の長さは、接続機器によって異なります。詳しくは、接続機器の取扱説明書をご覧ください。
- 「WPS ステータス」(p.142、p.143) が「Unconfigured」になっていると、WPS 接続が完了した時点で本製品が再起動します。

以上で接続は完了です。「4-2 インターネットにつながるかを確認する」 (p.61) へお進みください。

# 4-1(B) 手動で接続する

お使いの機器によって以降の作業手順が異なります。お使いの機器に合わせてお進みください。

■ 4-1(B)-1 他のスマートフォン編 🖙 (p.50)

- 4-1 (B)-2 Windows 7編 ☞ (p.51)
- 4-1 (B)-3 Windows XP編 ☞(p.54)
- 4-1(B)-4 Mac OS X編 ☞(p.57)

🗹 ワンポイント

● 本製品に初期設定されているSSID (ネットワーク名) とパスワードは、本製品底面のラベルを 確認してください。

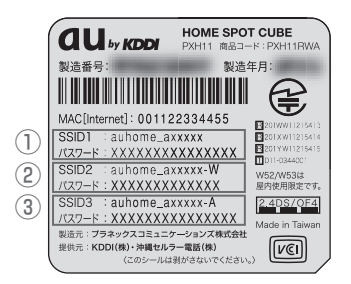

※ SSID とパスワードに表記されている 「x」の部分は、製品ごとに異なります。

| SSID   | 無線周波数   | ネットワーク認証方式 | 接続機器         |
|--------|---------|------------|--------------|
| ①SSID1 | 2.4 GHz | WPA2       | スマートフォン、パソコン |
| 2SSID2 | 2.4 GHz | WEP        | ゲーム機         |
| 3SSID3 | 5 GHz   | WPA2       | スマートフォン、パソコン |

### 💩 お読みください

● 5GHzに対応していない場合は、SSID3「auhome\_axxxxx-A」は表示されません。

SSIDのネットワーク名を変更したときは、本製品にログインして、ネットワーク名を確認してください。詳しくは、「6-2 ステータス」(p.131)をご覧ください。

# 4-1(B)-1 他のスマートフォン編

📟 🔐 🖬 19:52

- ※ Wi-Fi接続の設定をあらかじめ「ON (有効)」にしてください。詳しくは、 お使いのスマートフォンの取扱説明書をご覧ください。
- ※ お使いのスマートフォンによって、画面の表示が異なります。

### 無線LANの設定画面を表示する

無線LANの設定画面の表示方法は、お使いのスマートフォンの取扱説明書を ご覧ください。

### 本製品のSSID(ネットワーク名)をタップして、接続する

「auhome\_axxxxx」(2.4GHz用)、「auhome\_axxxxx-W」(2.4GHz用) または「auhome\_axxxxx-A」(5GHz用)を選び、タップしてください。

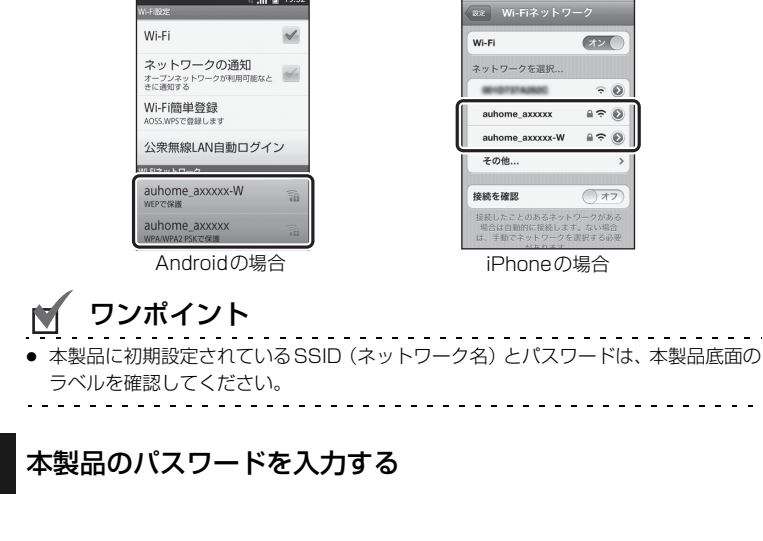

## 接続状態になっているか確認する

以上で接続は完了です。「4-2 インターネットにつながるかを確認する」 (p.61)へお進みください。

З

# 4-1 (B)-2 Windows 7編

※ 内蔵無線LANを有効にするための「ON / OFF」スイッチがパソコン本体に付いているときは、あらかじめ「ON」にしてください。

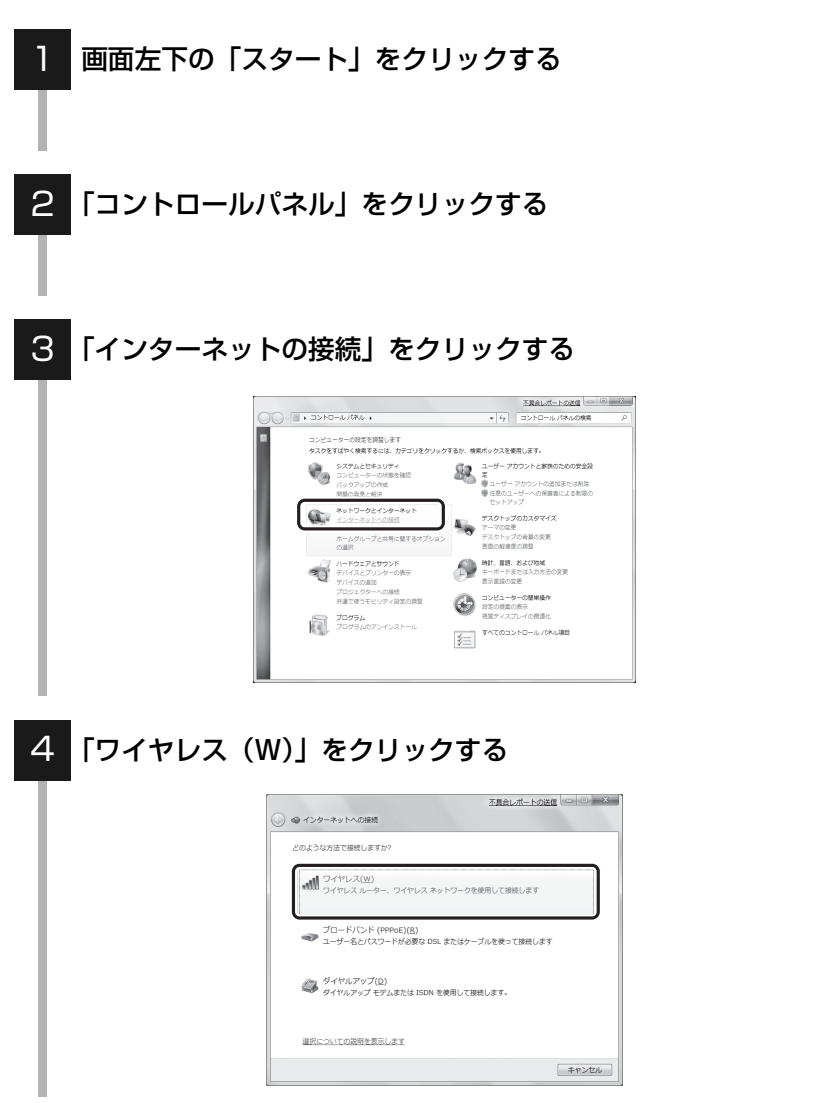

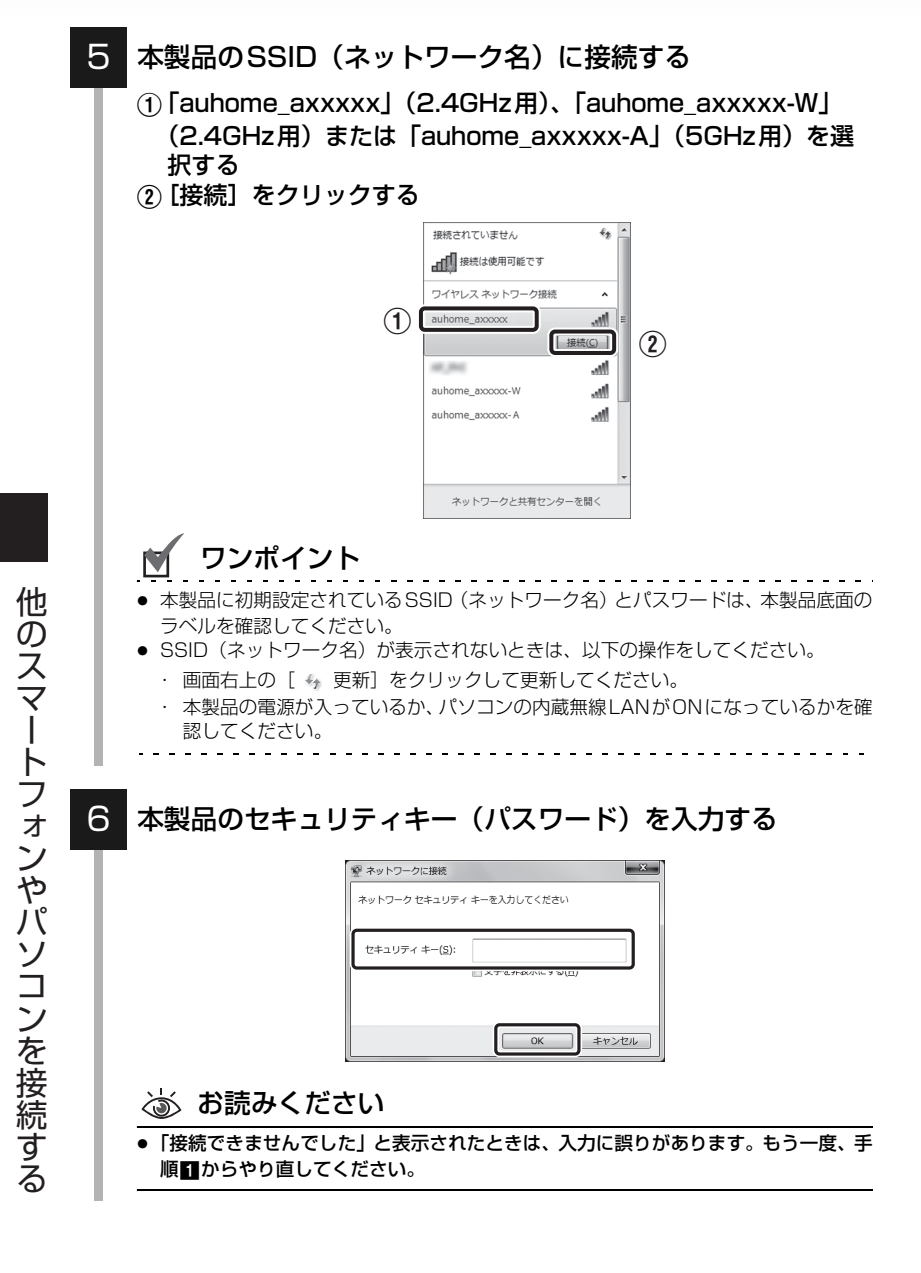

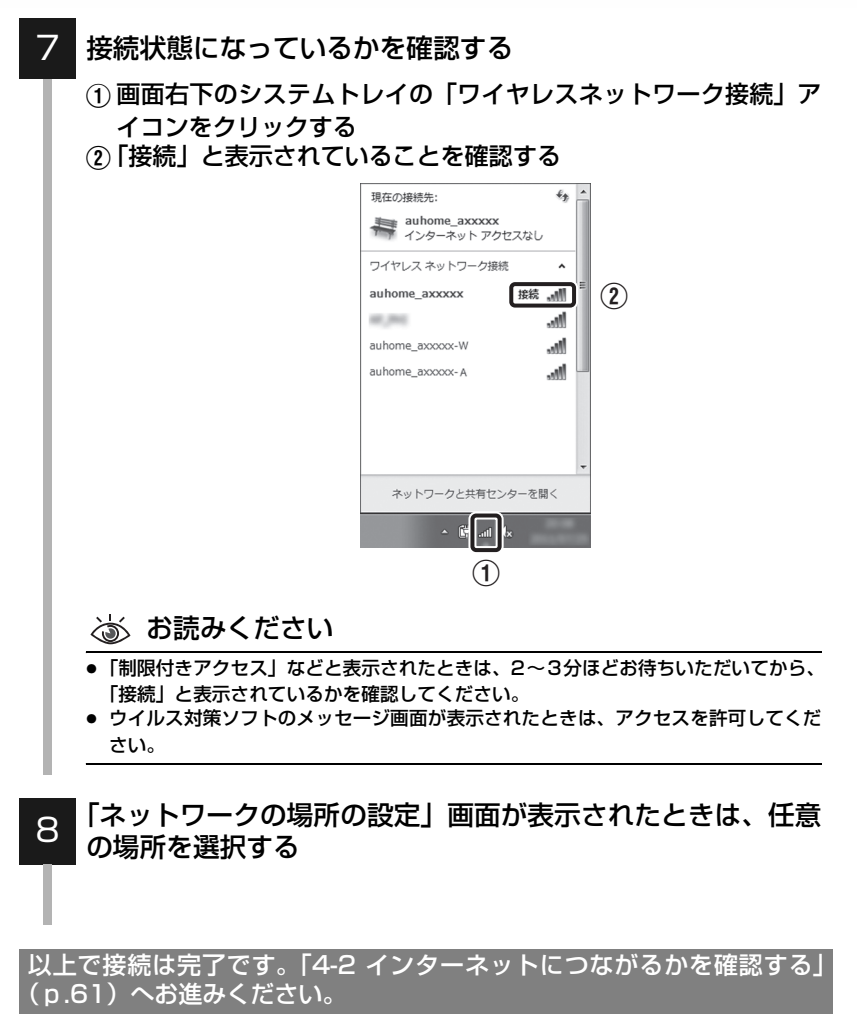

# 4-1(B)-3 Windows XP編

※ 内蔵無線LANを有効にするための「ON / OFF」スイッチがパソコン本 体に付いているときは、あらかじめ「ON」にしてください。

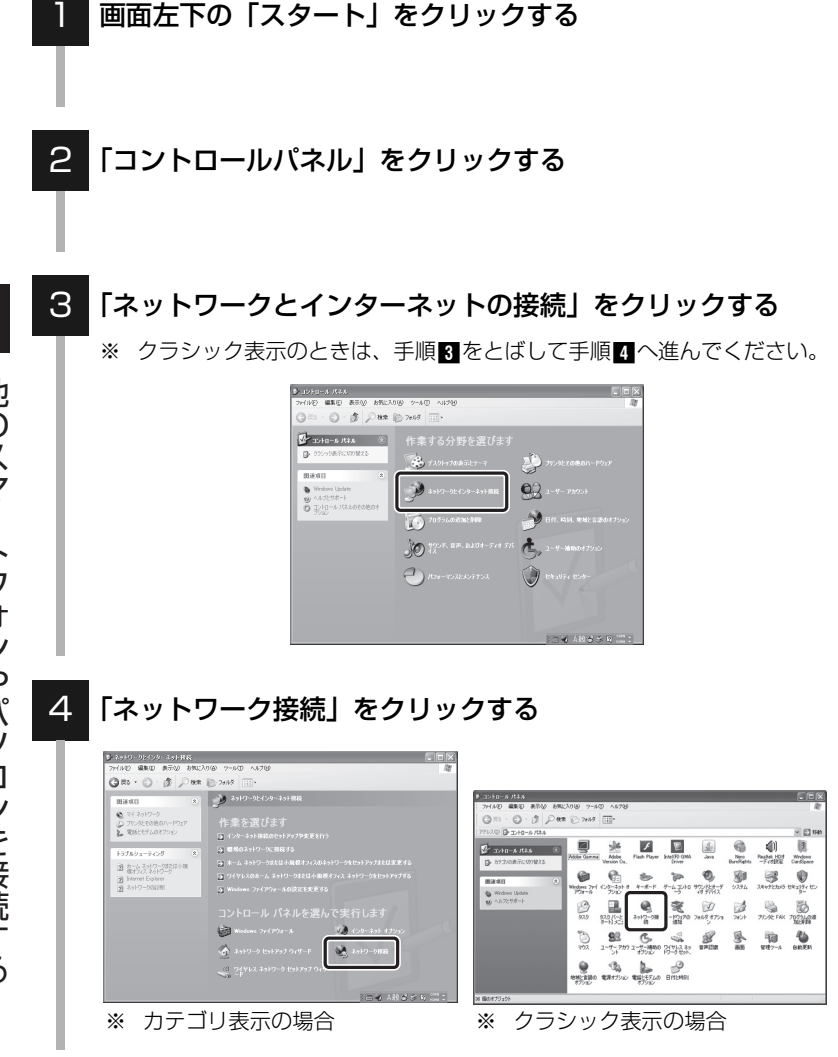

54

他のスマートフォンやパソコンを接続する

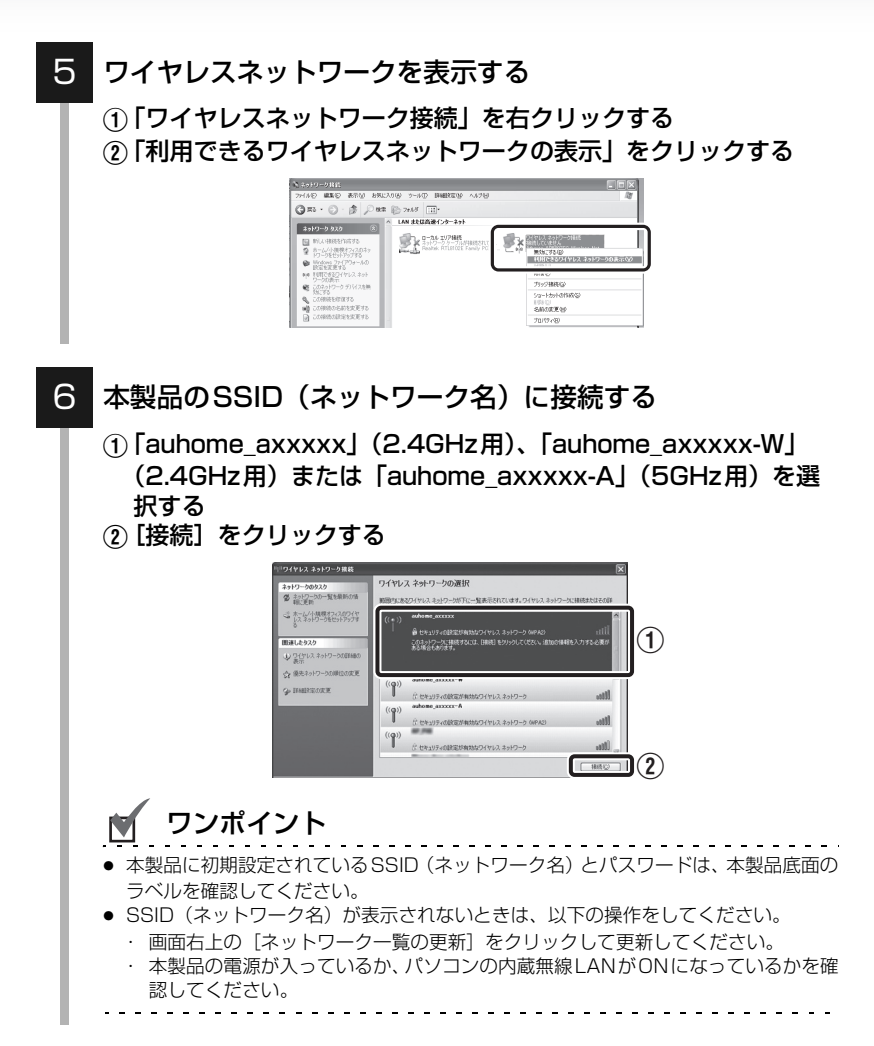

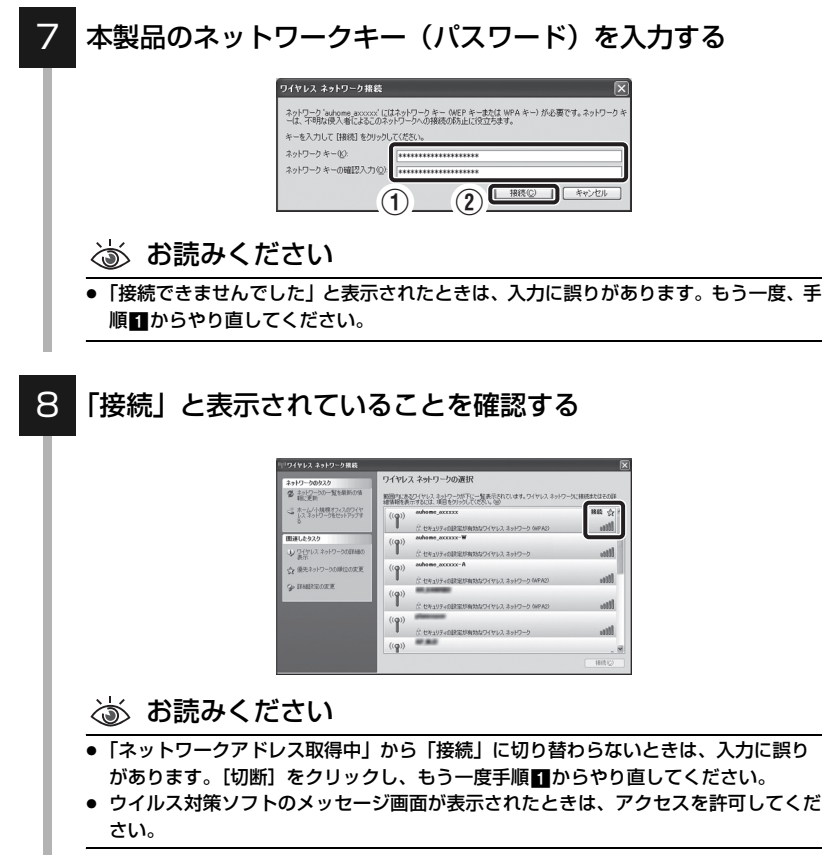

以上で接続は完了です。「4-2 インターネットにつながるかを確認する」 (p.61)へお進みください。

# 4-1(B)-4 Mac OS X編

※ 本書で使用している画面は Mac OS X 10.5の画面です。表示される画面は Mac OSのバージョンによって異なります。

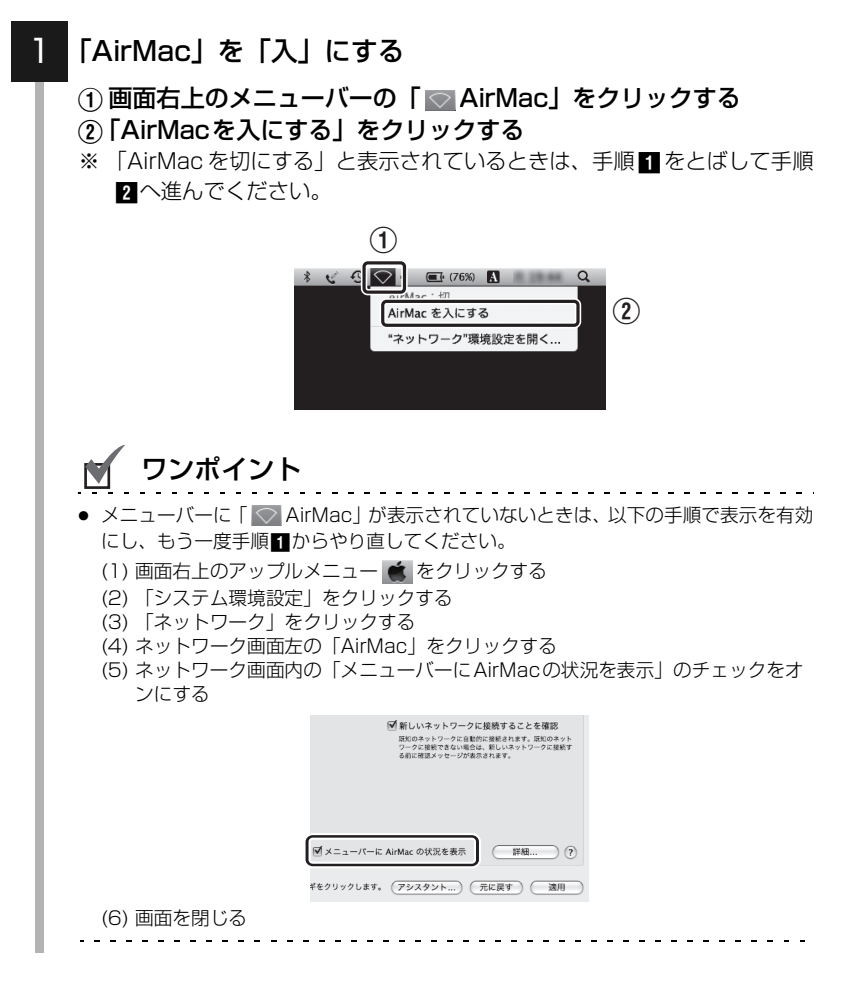

## 2 本製品のSSID(ネットワーク名)に接続する

- ① 画面右上のメニューバーの「 🔽 AirMac」をクリックする
- ②「auhome\_axxxxx」(2.4GHz用)、「auhome\_axxxx-W」
   (2.4GHz用)または「auhome\_axxxxx-A」(5GHz用)を選択する

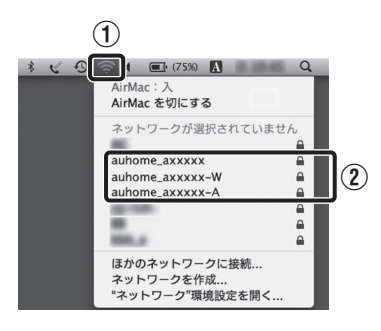

ワンポイント

- ●本製品に初期設定されているSSID(ネットワーク名)とパスワードは、本製品底面の ラベルを確認してください。
- SSID (ネットワーク名) が表示されないときは、もう一度メニューバーの 「 ○ AirMac」をクリックしてください。

## 3 本製品のパスワード(暗号化キー)を入力する

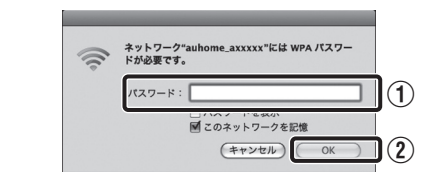

### 💩 お読みください

### 4 接続状態になっているか確認する

- ① 画面右上のメニューバーの「 🔽 AirMac」をクリックする
- 2 本製品のSSID (ネットワーク名) にチェックマークが付いている ことを確認する

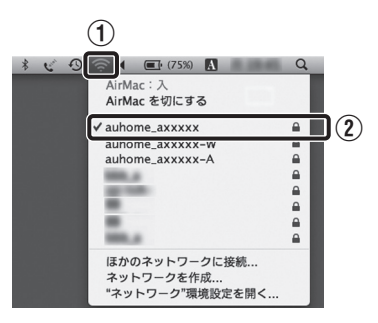

#### 以上で接続は完了です。「4-2 インターネットにつながるかを確認する」 (p.61)へお進みください。

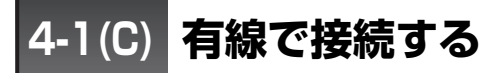

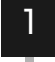

2

### 本製品のLANポートと、パソコンのLANポートをLANケー ブルで接続する

※ LANケーブルは別途用意してください。

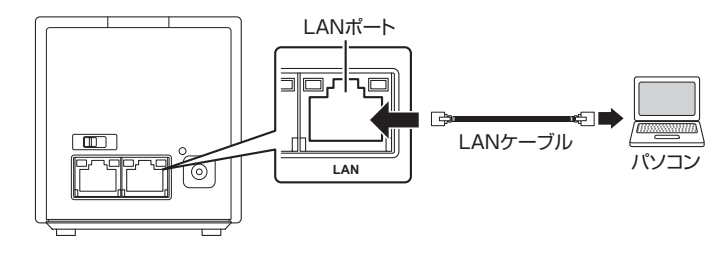

パソコンの電源を入れる

💩 お読みください

パソコンのネットワーク設定が、Windows の場合は「IP アドレスを自動取得する」
 に、Mac OSの場合は「DHCPサーバを参照」にする必要があります。上記設定以外のときは、「7-1 パソコンの設定について」(p.160)をご覧になり、パソコンの設定を変更してください。

以上で接続は完了です。「4-2 インターネットにつながるかを確認する」 (p.61) へお進みください。

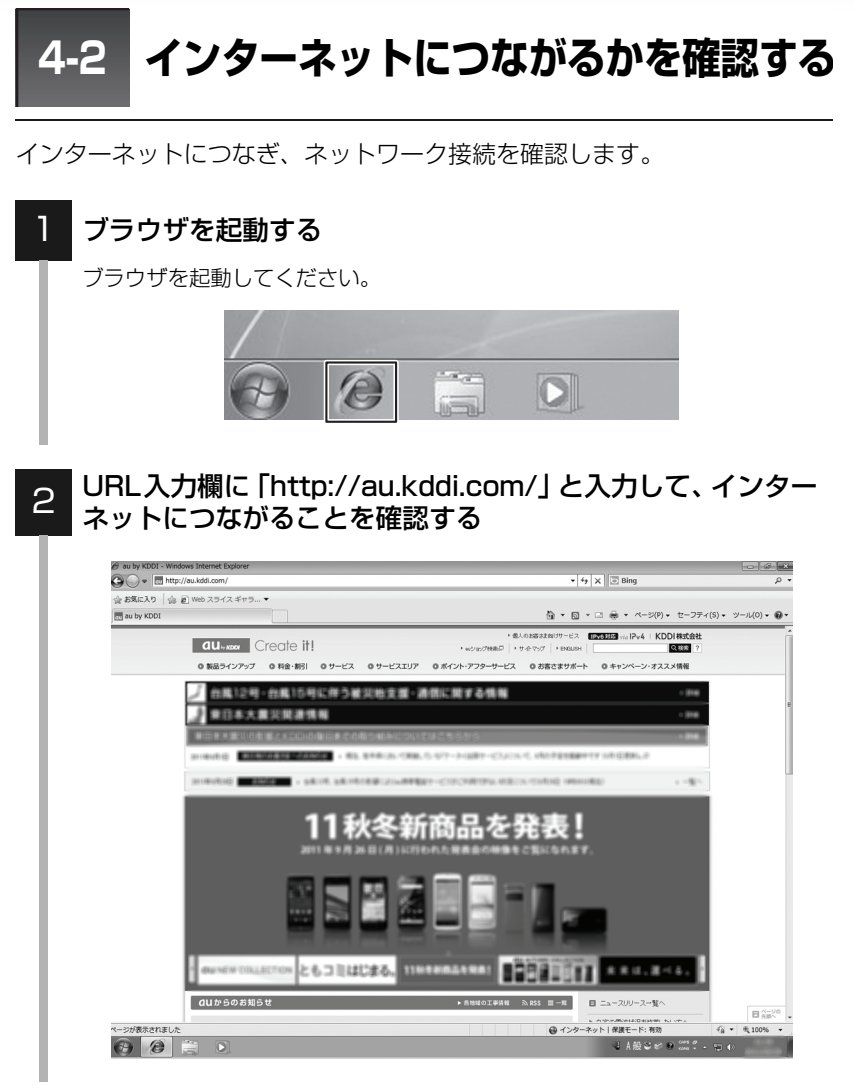

■ ホームページが正しく表示された

インターネットをご利用いただけます。

# ⑦ こんなときには

#### ■以下に該当するお客様は…

- 本製品のステータス(STATUS)ランプが橙点滅し、インターネットにつ ながらない。
- ●本製品を接続する前の環境で、パソコンから PPPoE 接続ツールを使って ダイヤルアップの操作をし、インターネット接続していた。

本製品にプロバイダの情報を登録する必要があります。「5-3-2 PPPoE接続に変更する」(p.73)または「5-3-4 マルチ PPPoE 接続に変更する」(p.78)へお進みください。

# 使いこなす

| 第5章  | 使いこなす                  | 63  |
|------|------------------------|-----|
| 5-1  | 設定画面(WebUI)にログインする     | 64  |
| 5-2  | 動作モードを切り替える            |     |
| 5-3  | WANの接続を変更する            | 70  |
| 5-4  | PINコードでWPS接続する         |     |
| 5-5  | Wi-Fiの設定を変更する          |     |
| 5-6  | セキュリティ機能を使用する          |     |
| 5-7  | パケット転送機能を使用する          |     |
| 5-8  | 本製品の時刻を変更する            | 116 |
| 5-9  | ユーザー名とパスワードを変更する       |     |
| 5-10 | 本製品のログを確認する            |     |
| 5-11 | 本製品の設定を保存・復元する         |     |
| 5-12 | 本製品のファームウェアをバージョンアップする | 125 |
| 5-13 | 本製品を再起動する              |     |

設定画面(WebUI)にログインする

### ■ auのスマートフォンでログインする

※ お使いのスマートフォンによって、画面の表示が異なります。

### 💩 お読みください

5-1

「au Wi-Fi接続ツール」を使って設定画面 (WebUI) にログインします。iPhoneや他社のスマートフォンをお使いの場合は、ログイン方法が異なりますので、「他のスマートフォンやパソコンでログインする」(p.66)をご覧ください。

### お使いのauスマートフォンの電源を入れる

2

### 「au Wi-Fi接続ツール」を起動する

- ① メインメニューキーをタップする
- [au Wi-Fi接続ツール]をタップする

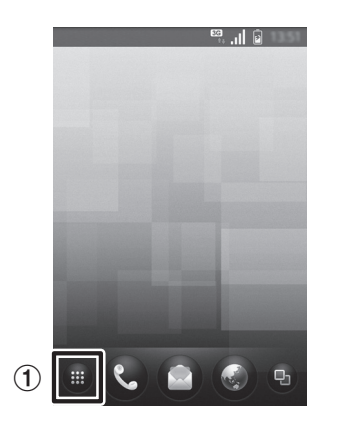

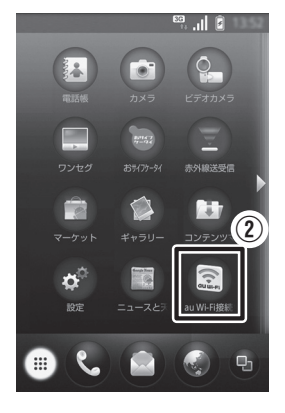

## 「本体の設定」 をタップする

З

本製品に接続し、ログイン画面が表示され ます。

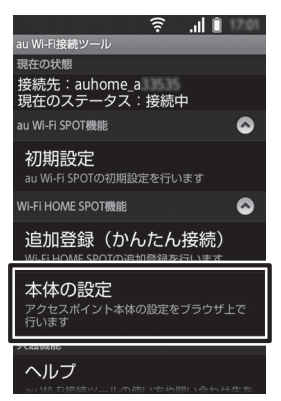

ŝ .∥∎ ™

キャンセノ

Î. 🤶

#### 本製品の設定画面にログインする 4 ①「名前」に「au」を半角英字で入力する ②「パスワード」に「1234」を半角数 字で入力する ▲ 192.168.11.254Iこ [Wirel ③ [ログイン] をタップする au ワンポイント ログインするときの「名前」と「パスワード」は (3 ログイン 変更することができます。詳しくは、「5-9 ユー ザー名とパスワードを変更する|(p.119)を ご覧ください。 ログインに成功すると、設定画面のトップ ページが表示されます。 🕞 http://192.168.11.254/s… ※ 設定画面にログインできないときは、「こ ステータス んなときには | (p.68) をご覧ください。 設定画面の詳しい内容については、「第6章 Wi-Fi設定 詳細設定(メニューリスト)」(p.129)を Wi-Fiに関する設定画面です ご覧ください。 本体設定 本体とルータ機能に関する設定画面です

本書では、設定画面にログインした後の操作は、パソコンの操作のみ記載 しております。スマートフォンで操作するときは、パソコンの操作を参考 に実際の画面を見て操作してください。

 $(\mathbf{1})$ 

(2)

### ■他のスマートフォンやパソコンでログインする

※ 画面はWindows7でログインするときの画像を記載しております。

1 他のスマートフォンやパソコンの電源を入れ、ブラウザを起動 する

お使いのブラウザを起動してください。

#### URL 入力欄に IP アドレス「192.168.0.254」を入力し、 < Enter>キーを押す

本製品に接続すると、ログイン画面が表示されます。

3 本製品の設定画面にログインする

- 「ユーザー名」に「au」を半 角英字で入力する
- 『パスワード』に「1234」
   を半角数字で入力する
- ③ [OK] をクリック (タップ) する

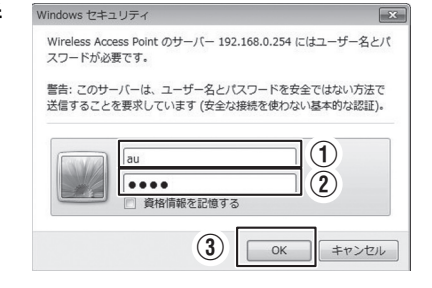

### 💉 ワンポイント

● ログインするときの「ユーザー名」と「パスワード」は変更することができます。詳しくは、「5-9 ユーザー名とパスワードを変更する」(p.119)をご覧ください。

使いこなす

ログインに成功すると、設定画面のステータスページが表示されます。

| HOME SP | OT CUBE        |           |                  | English | ▼ 適用 |
|---------|----------------|-----------|------------------|---------|------|
| ステータス   | <u>Wi-Fi設定</u> | 本体設定      |                  |         |      |
| ステータス   |                |           |                  |         |      |
|         |                | Wi-Fi HOI | ME SPOTの状態表      | 示       |      |
|         | システム情          | 青幸辰       |                  |         |      |
|         | 時刻             |           | 2019/19/08 14:62 | 28      |      |
|         | ファームウェス        | マバージョン    | 000.000.015      |         |      |
|         | ファームウェス        | ℙ更新日付     | 2011/11/06       |         |      |
|         | 動作モード          |           | Router           |         |      |

※ 設定画面にログインできないときは、「こんなときには」(p.68)をご覧 ください。

設定画面の詳しい内容については、「第6章詳細設定(メニューリスト)」 (p.129)をご覧ください。

② こんなときには

#### ■ 設定画面にログインできない

設定画面にログインできないときは、以下の方法を試してください。

### ブラウザのURL入力欄にIPアドレス「192.168.1.254」 を入力し、ログインできるかを試す

### 2 IPアドレスを「192.168.1.254」にしてもログインできな いときは、次の操作を行う

- ① コンセントからACアダプタを抜いて本製品の電源を切る
- ②本製品背面のWANポートからLANケーブルを抜く
- ③本製品背面のモード切替スイッチが「AUTO」になっていること を確認する
- ④ ACアダプタをコンセントに接続して本製品の電源を入れる
- ブラウザのURL入力欄にIPアドレス「192.168.0.254」を入力 してログインする
- ※ 設定画面での設定が完了したら、本製品の電源を切ってからWANポート にLANケーブルを接続し、本製品の電源を入れてください。

5-2 動作モードを切り替える

本製品の背面にあるモード切替スイッチで、本製品の動作モードを切り替え られます。

お使いのネットワーク構造に合わせて、「オートモード(AUTO)」、「アクセ スポイントモード(AP)」および「ルータモード(ROUTER)」のいずれか を選択してください。

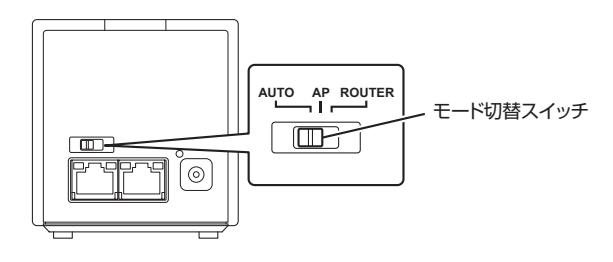

| モード名                | 内容                                                                                 |
|---------------------|------------------------------------------------------------------------------------|
| オートモード<br>(AUTO)    | お使いのネットワーク環境に合わせて、「ルータモード<br>(ROUTER)」と「アクセスポイントモード(AP)」の<br>うち、最適なモードに切り替えて動作します。 |
| アクセスポイントモード<br>(AP) | 「アクセスポイントモード(AP)」(ルータ機能無効)で<br>動作します。他にお使いのブロードバンドルータがある<br>ときに設定します。              |
| ルータモード<br>(ROUTER)  | 「ルータモード (ROUTER)」 (ルータ機能有効) で動作<br>します。強制的にルータ機能を有効にしたいときに設定<br>します。               |

使いこなす

# 🗹 ワンポイント

- 本製品は出荷時に「オートモード(AUTO)」に設定されております。
- モード切替スイッチで動作モードを切り替えると、本製品は起動中・停止中にかかわらず、切り 替えた動作モードに移行します。

# 5-3 WANの接続を変更する

「WANの設定」画面でWANの接続の種類を「DHCP接続(通常接続)」、「PPPoE 接続」、「固定IP接続」または「マルチPPPoE接続」のいずれかに変更できま す。「WANの設定」画面は、モード切替スイッチが「ROUTER」に設定され ているときにのみ表示されます。

各設定項目の内容や設定値については、「6-4-1 WANの設定」(p.144) をご覧ください。

■ 5-3-1 DHCP接続(通常接続)に変更する 🕸 (p.71)

■ 5-3-2 PPPoE接続に変更する IF (p.73)

■ 5-3-3 固定IP接続に変更する 🖙 (p.76)

■5-3-4 マルチPPPoE接続に変更する ☞ (p.78)

# 5-3-1 DHCP接続(通常接続)に変更する

インターネットプロバイダの DHCP サーバから供給される IP アドレスを使用してインターネットに接続します。

※「5-2 動作モードを切り替える」(p.69)をご覧になり、モード切替ス イッチを「ROUTER」に変更してください。

### ] 「本体設定」を選択する

本製品にログインし、「本体設定」を選択して、「本体設定」画面を表示してください。

画面の表示については、「5-1 設定画面 (WebUI) にログインする」(p.64) をご覧ください。

| HOME SPOT CUBE      |                 | English 💌 雑用 |
|---------------------|-----------------|--------------|
| ステータス <u>Wi-F設定</u> | 本体設定            |              |
| ステータス               |                 |              |
|                     | Wi-Fi HOME SPOT | の状態表示        |

#### 2 「WANの設定」を選択する

「WANの設定」画面が表示されます。

| HOME SPOT     | CUBE          |               | En                | nglish 💌 減用 |
|---------------|---------------|---------------|-------------------|-------------|
| 27-92         | <u>Wi-F設定</u> | 本体設定          |                   |             |
| WANの設定        |               |               |                   |             |
| UPnPの設定       | WAN()         | 設定            |                   |             |
| バージョンアップ      |               |               |                   |             |
| IPバケットフィルタの設定 | WANの招         | 紙の種類          |                   |             |
| SPIの設定        | OHCI          | ● PPF         | oE ◎固定            | IP          |
| バススルーの設定      |               |               |                   |             |
| DMZの設定        | MTUM          | 1492          | (1400-1492 bytes) |             |
| ユーザーの設定       | @ DNSR        | <b>新井谷王</b> 卒 |                   |             |
| ログの表示         | © DNS∯        | 動設定           |                   |             |
| 再起動           | プライマリ         | DNSアドレス       |                   |             |
| 本体時刻設定        |               |               |                   |             |
| 設定の保存         |               |               |                   |             |

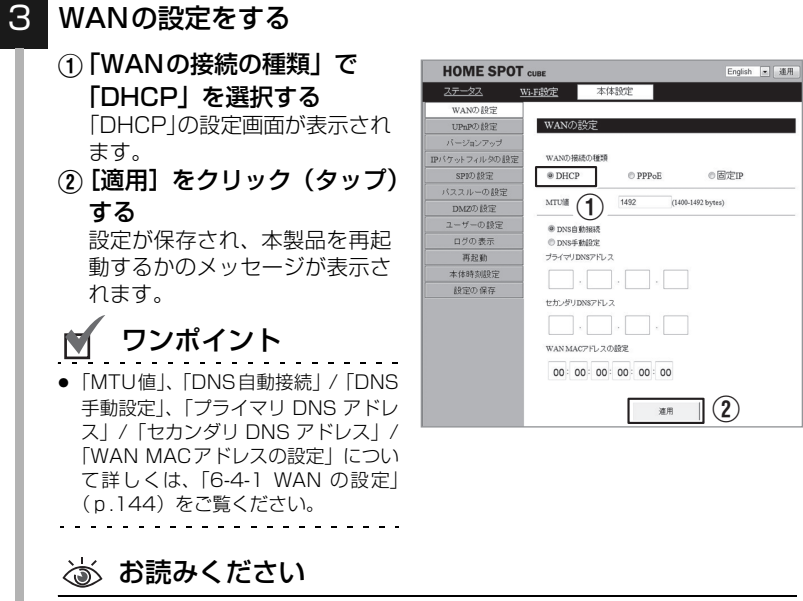

[適用]をクリック(タップ)しないで他の設定画面に移動すると、変更した設定が保存されません。変更した設定を保存したいときは、必ず[適用]をクリック(タップ)してください。

# [再起動]をクリック(タップ)する

本製品が再起動し、画面がカウントダウン表示に切り替わります。

| HOME SPOT CUBE                                                                                                    | English 💌 連用 | HOME SPOT CUBE                                                                                                    | English 💌 連用               |
|----------------------------------------------------------------------------------------------------|--------------|----------------------------------------------------------------------------------------------------|----------------------------|
| <u>ステータス Wi-F設定</u> 本体設定                                                                                                    |              | <u>ステータス Wi-F設定</u> 2                                                                                                    | k体設定                       |
| WAND IZE     Universitate     バッシュシック・オ     ドット・スクック・オ     ドット・スクック・オ     ドット・スクック・オ     ドット 日本     ジャント 日本     ジャント 日本     ジャント 日本     ジャント 日本     ジャント 日本     ジャント 日本     ジャント 日本     ジャント 日本     ジャント     ジャント     ジャン     ジャン | I            | ビムND 起空     じゅんり起空     じゅんり起ご     じゅんり起ご     ビージョンフ     アンパクルクロビビ     ビムジックス     ジャンドル     ジャンドル     ジャンドル     レムジックス     レムジックス     レムジックス     レンジックス     レンジョン     レンジックス     レンジックス     レンジョン     レンジョン     ・・・・・・・・・・・・・・・・・・・・・・・・・・・・・・・・・ | ћањ.<br>1764 г.<br>1768 г. |

# 👿 ワンポイント

再起動しないで設定を続けるときは、「後で」をクリック(タップ)してください。元の設定画面に戻ります。

以上で設定は完了です。
# 5-3-2 PPPoE接続に変更する

プロバイダの情報を登録し、インターネットに接続します。

※「5-2 動作モードを切り替える」(p.69)をご覧になり、モード切替ス イッチを「ROUTER」に変更してください。

### 「本体設定」を選択する

本製品にログインし、「本体設定」を選択して、「本体設定」画面を表示してください。

画面の表示については、「5-1 設定画面 (WebUI) にログインする」 (p.64) をご覧ください。

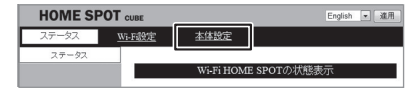

#### 2 「WANの設定」を選択する

「WANの設定」画面が表示されます。

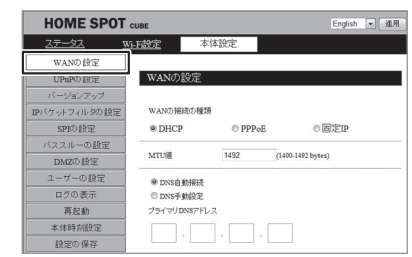

#### 3 「WANの接続の種類」で「PPPoE」を選択する

「PPPoE」の設定画面が表示されます。

| HOME SPO      | Т сиве        |           |       | English      | • 通用 |
|---------------|---------------|-----------|-------|--------------|------|
| 27-92         | <u>Wi-F設定</u> | 本体設       | 定     |              |      |
| WANの 設定       |               |           |       |              |      |
| UPnPの設定       | WAN Ø         | 設定        |       |              |      |
| バージョンアップ      |               |           |       |              |      |
| IPパケットフィルタの設定 | WAND          | 統の種類      |       |              |      |
| SPID 設定       | O DHCI        | 2         | pppoE | ◎固定IP        |      |
| バススルーの設定      |               |           |       | •            |      |
| DMZの設定        | PPPeEO) 8     | E20       |       | 0 - 1 TAND D |      |
| 7. #. 0 M     | @ 170-991     | 20 J TRAC |       | © ≺N/TrrreE  |      |

### 4 「PPPoEの種類」で「1か所だけ接続」を選択する

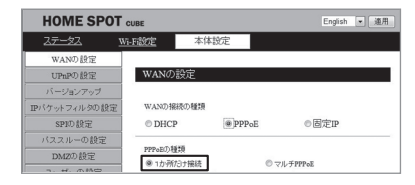

## 🗹 ワンポイント

サービス情報サイト(旧フレッツ・スクウェア)回線とインターネット回線の同時接続(マルチ PPPoE 接続)をしたいときは、「5-3-4 マルチ PPPoE 接続に変更する」(p.78)をご覧ください。

### WANの設定をする

- プロバイダ指定の「ユーザ 名」と「パスワード」を入 力する
- [適用] をクリック (タップ) する

設定が保存され、本製品を再 起動するかのメッセージが表 示されます。

## 👿 ワンポイント

「MTU 値」、「常時接続」/「手動接続」、「DNS 自動接続」/「DNS 手動設定」、「プライマリ DNS アドレス」/「セカンダリ DNS アドレス」/「WAN MAC アドレスの設定」について詳しくは、「6-4-1 WAN の設定」(p.144)をご覧ください。

| HOME SPOT a     | UBE                     | English 💌 適用      |
|-----------------|-------------------------|-------------------|
| <u>ステータス Wi</u> | F 報定 本体設定               |                   |
| WANの設定          |                         |                   |
| UPnPの設定         | PPPoEの種類                |                   |
| バージョンアップ        | ※1か所わけ接続                | DVILFPPPoE        |
| IPパケットフィルタの設定   | 2-76                    | (1)               |
| SPIの設定          | 7/2/7-F                 |                   |
| バススルーの設定        | MITCHE 1404             | (1300-1492 bytes) |
| DMZの設定          | 撮続タイプ                   |                   |
| ユーザーの設定         | ●常時接続                   |                   |
| ログの表示           | ◎ 手動擁統                  | 报続 切断             |
| 再起動             |                         |                   |
| 本体時刻設定          | ● DNS目動接続<br>の DNS 目動接続 |                   |
| 設定の保存           | プライマリDNSアドレス            |                   |
|                 |                         |                   |
|                 | セカンダリDNSアドレス            |                   |
|                 |                         |                   |
|                 | WAN MACアFレスの設定          |                   |
|                 | 00:00:00:00:00:00       |                   |
|                 | 運用                      | 2                 |

### 💩 お読みください

[適用]をクリック(タップ)しないで他の設定画面に移動すると、変更した設定が保存されません。変更した設定を保存したいときは、必ず[適用]をクリック(タップ)してください。

5

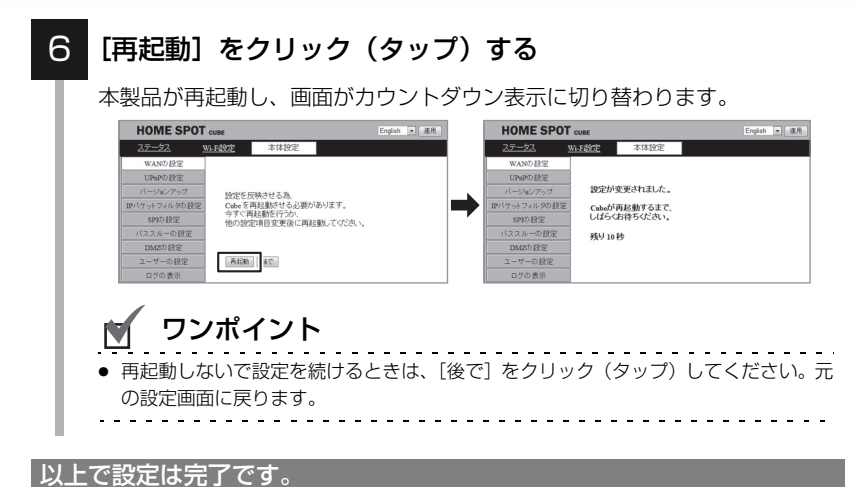

## 5-3-3 固定IP接続に変更する

プロバイダや上位のルータから割り当てられた情報を登録して、インター ネットに接続します。

※「5-2 動作モードを切り替える」(p.69)をご覧になり、モード切替ス イッチを「ROUTER」に変更してください。

### ] 「本体設定」を選択する

本製品にログインし、「本体設定」を選択して、「本体設定」画面を表示して ください。

画面の表示については、「5-1 設定画面 (WebUI) にログインする」(p.64) をご覧ください。

| ステータス <u>Wi-Fi設定</u> | 本体設定                 |
|----------------------|----------------------|
| ステータス                |                      |
|                      | Wi-Fi HOME SPOTの状態表示 |

#### 2 「WANの設定」を選択する

「WANの設定」画面が表示されます。

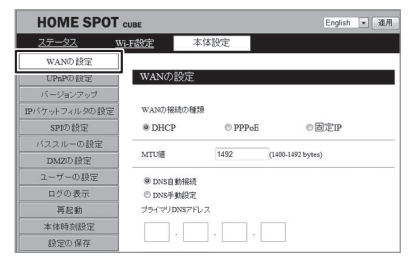

### 3 「WANの接続の種類」で「固定IP」を選択する

「固定IP」の設定画面が表示されます。

| HOME SPO      | Т сиве |         |     | English | • 進用 |
|---------------|--------|---------|-----|---------|------|
| ステータス         | Wi-F設定 | 本体設定    |     |         |      |
| WAND設定        |        |         |     |         |      |
| UPnPD設定       | WAN 0, | 設定      |     |         |      |
| パージョンアップ      |        |         |     |         |      |
| IPバケットフィルタの設定 | WANDH  | 8読の種類   | _   |         |      |
| SPID 設定       | O DHC  | P © PPI | PoE | ●固定IP   | 1    |
|               |        |         |     |         | ·    |

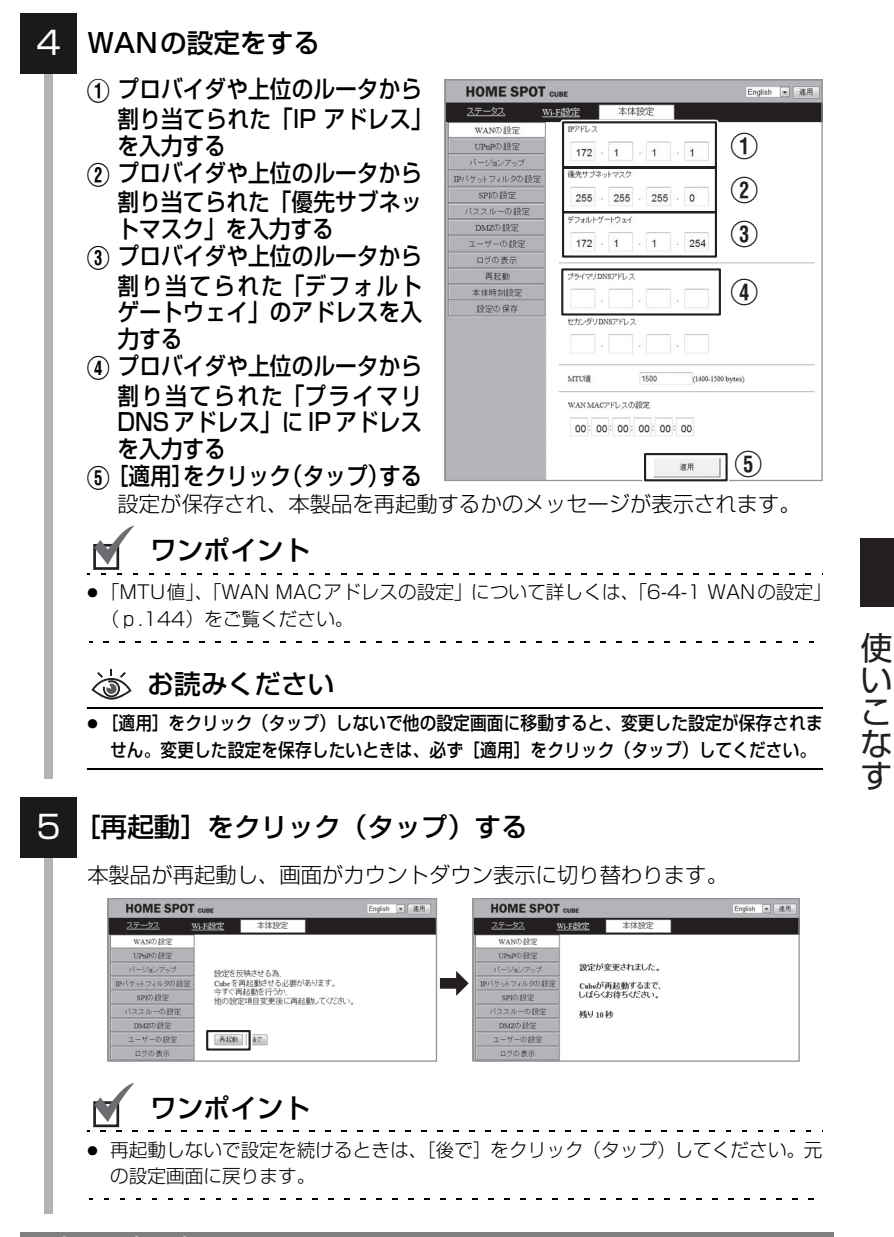

以上で設定は完了です。

## 5-3-4 マルチPPPoE接続に変更する

PPPoEのマルチセッション機能を利用して、サービス情報サイト(旧フレッ ツ・スクウェア)の回線とインターネットの回線を同時に接続します。 ※「5-2 動作モードを切り替える」(p.69)をご覧になり、モード切替ス イッチを「ROUTER」に変更してください。

### ] 「本体設定」を選択する

本製品にログインし、「本体設定」を選択して、「本体設定」画面を表示して ください。

画面の表示については、「5-1 設定画面(WebUI)にログインする」(p.64) をご覧ください。

| HOME SPOT CUBE      |                 | English 💌 🕅 |
|---------------------|-----------------|-------------|
| ステータス <u>Wi-F設定</u> | 本体設定            |             |
| ステータス               |                 |             |
|                     | Wi-Fi HOME SPOT | の状態表示       |

#### 2 「WANの設定」を選択する

「WANの設定」画面が表示されます。

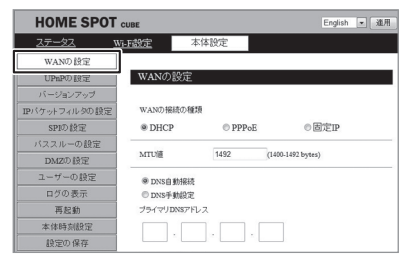

### 3 「WANの接続の種類」で「PPPoE」を選択する

「PPPoE」の設定画面が表示されます。

| HOME SPO      | T CUBE       |        |     | English   | ▼ 連用 |
|---------------|--------------|--------|-----|-----------|------|
| 27-92         | Wi-Fi欲定      | 本体設定   |     |           |      |
| WANの設定        |              |        |     |           |      |
| UPnPの設定       | WANの影        | 淀      |     |           |      |
| バージョンアップ      |              |        |     |           |      |
| IPパケットフィルタの設定 | WANの掲載       | の種類    |     |           |      |
| SPID 設定       | © DHCP       | @ PF   | PoE | ◎固定IP     |      |
| バススルーの設定      |              |        | _   |           |      |
| DMZの設定        | PPPoE() (@ 1 |        | 0   |           |      |
| 7. H. 0.850   | @1090/3      | 3.888C | 0   | VNJTTTT0L |      |

### 4 「PPPoEの種類」で「マルチPPPoE」を選択する

「マルチPPPoE」の設定画面に表示が切り替わります。

| HOME SPOT      | CUBE     |           |       |                      | English | ▼ 通用 |
|----------------|----------|-----------|-------|----------------------|---------|------|
| 27-22          | Wi-Fi設定  | 本体設定      | a<br> |                      |         |      |
| WANの設定         |          |           |       |                      |         |      |
| UPnPの設定        | WAN Ø    | 設定        |       |                      |         |      |
| バージョンアップ       |          |           |       |                      |         |      |
| IPバケットフィルタの設定  | WANの拼    | 総の種類      |       |                      |         |      |
| SPID 設定        | © DHC    | P         | PPPoE | ◎ 因                  | 定IP     |      |
| バススルーの設定       |          |           |       |                      |         |      |
| DMZの設定         | PPPoE0)& | 270       | Г     |                      |         |      |
| 7. W. 15.85.00 |          | 721719848 |       | ₩ 7 <i>1</i> /7PPPEE |         |      |

### WANの設定をする

- サービス情報サイト(旧フ レッツ・スクウェア)回線を 「ネクスト東日本」、「ネクス ト西日本」、「フレッツ東日 本」または「フレッツ西日 本」のいずれかから選択する
- プロバイダ指定の「ユーザ 名」と「パスワード」を入力 する
- ③ [適用] をクリック (タップ) する

設定が保存され、本製品を再起 動するかのメッセージが表示さ れます。

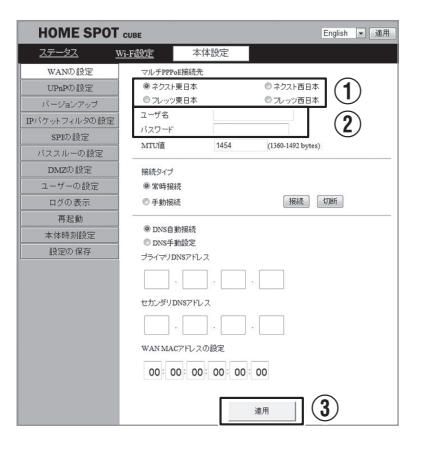

使いこなす

## 🗹 ワンポイント

●「MTU値」、「常時接続」/「手動接続」、「DNS自動接続」/「DNS手動設定」、「プラ イマリ DNS アドレス」/「セカンダリ DNS アドレス」/「WAN MAC アドレスの設 定」について詳しくは、「6-4-1 WANの設定」(p.144)をご覧ください。

### 💩 お読みください

- [適用]をクリック(タップ)しないで他の設定画面に移動すると、変更した設定が保存されません。変更した設定を保存したいときは、必ず[適用]をクリック(タップ)してください。
- ※「サービス情報サイト(旧フレッツ・スクウェア)」、「フレッツ」、 「ネクスト」は、NTT東日本およびNTT西日本のサービスです。

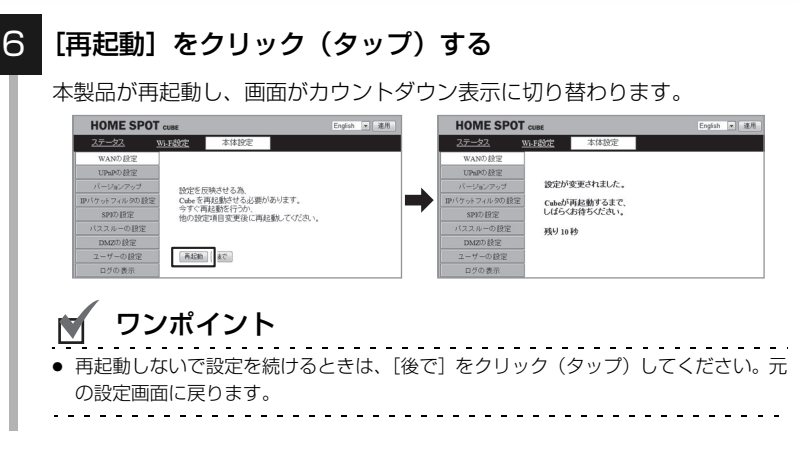

#### 以上で設定は完了です。

## PINコードでWPS接続する

#### お使いの無線LAN機器とPINコード方式でWPS接続します。

各設定項目の内容や設定値については、「6-3-6 WPS PIN コード」 (p.142) をご覧ください。

### ┃ 「Wi-Fi設定」を選択する

5-4

本製品にログインし、「Wi-Fi設定」を選択して、「Wi-Fi設定」画面を表示してください。

画面の表示については、「5-1 設定画面 (WebUI) にログインする」 (p.64) をご覧ください。

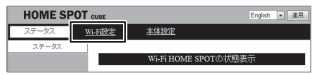

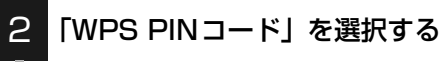

「WPS PINコード」画面が表示されます。

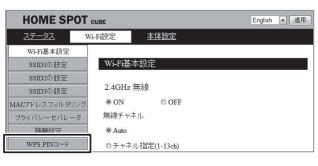

З

### 設定したい周波数(2.4GHzまたは5GHz)の「WPSの有効 化」が「利用する」になってることを確認する

「利用しない」が選択されているときは、下記の設定を行ってください。

- 2.4GHz/5GHz無線→「ON」(p.91)
- ANY接続→「許可する」(p.98)
- MACアドレスフィルタリング→「無効」(p.100)

| HOME SPOT                                     | UBE                                         |                                 | English | ▼ 進用 |
|-----------------------------------------------|---------------------------------------------|---------------------------------|---------|------|
| <u>27-92</u> W                                | -F設定 本体                                     | 19定                             |         |      |
| Wi-Fi基本設定<br>SSID1の設定<br>SSID2の設定<br>SSID3の設定 | WPS PINコード<br>WPSの有効化(2.40                  | 3Hz)                            |         |      |
| MACアドレスフィルタリング<br>プライバシーセパレータ<br>階離設定         | ®利用する<br>WPSステータス                           | ◎利用しない                          | J       |      |
| WPS PIND-F                                    | ● Unconfigured<br>WPSのPINコード<br>他後続観話のPINコー | ◎ Compared<br>UnConfigured技巧定要す |         |      |
|                                               |                                             | WPSD保险会                         |         |      |

### 4 接続する無線LAN機器でPINコード発行を開始する

PINコードの発行方法については、接続する機器の取扱説明書をご覧ください。

5 手順4で発行したPINコードを、「接続機器のPINコード」に 入力する

| HOME SPO       | Сиве           |                   | English 💌 道用 |
|----------------|----------------|-------------------|--------------|
| 27-22          | Wi-F設定 Z       | 体設定               |              |
| Wi-Fi基本設定      |                |                   |              |
| SSID1の 設定      | WPS PIN⊐−      | ĸ                 |              |
| SSID2の設定       |                |                   |              |
| SSID3の設定       | WPSの有効化()      | 1.4GHz)           |              |
| MACアドレスフィルタリング | ∮ ◎利用する        | ◎利用しない            |              |
| ブライバシーセパレータ    | WPSステータス       |                   |              |
| 隔離設定           | © Usconfigured | @ Configured      |              |
| WPS PIN==F     |                | UnConfigured状態に戻す |              |
|                | WPS⊕PIN⊐-      | ĸ                 |              |
|                | 0.000          |                   |              |
|                | 接続機器のPIN       | <b>D</b> -F       |              |
|                |                |                   |              |
|                |                | WPSOMME           |              |

### [WPS の開始]をクリック(タップ)し、接続する機器の 「WPS開始」を実行する

かんたん接続(SETTING)ランプが橙点滅します。

| HOME SPOT      | CUBE           |                   | English | × 302 | ŧ |
|----------------|----------------|-------------------|---------|-------|---|
| <u>27-92</u> V | 5-Fi設定 Z       | 体設定               |         |       |   |
| WEE基本設定        |                |                   |         | -     |   |
| SSID1の設定       | WPS PIN□-      | F                 |         |       |   |
| SSID2の設定       |                |                   |         |       |   |
| SSID3の設定       | WPSの有効化()      | t.4GHz)           |         |       |   |
| MACアドレスフィルタリング | ◎利用する          | ●利用しない            |         |       |   |
| ブライバシーセパレータ    | WPSステータス       |                   |         |       |   |
| 隔離設定           | C Unconfigured | @ Confirmed       |         |       |   |
| WPS PIN⊐−F     | - Cantagerou   | UnConfigured状態に戻す |         |       |   |
|                | WPS@PIN=-      | k.                |         |       |   |
|                | 010000         |                   |         |       |   |
|                | 接続機器のPIN       |                   |         |       |   |
|                |                | WPS/D884          |         |       |   |

お使いの無線LAN機器で、インターネットの接続が可能かを確認してください。

### 💩 お読みください

 接続に失敗すると、かんたん接続(SETTING)ランプが赤点滅します。そのときは、 ランプが消灯してから、再度手順日以降の操作を行ってください。

ワンポイント

 お使いの無線LAN機器でインターネットの接続ができないときは、無線LAN機器を再 起動してください。

6

5-5

## 5-5-1 暗号化を変更する

本製品は、無線通信の暗号化を SSID ごとに「なし」、「WEP」、「WPA」、 「WPA2」または「WPA/WPA2 mixed mode」のいずれかで設定するこ とができます。

| 項目名                                  | 内容                                                                              |
|--------------------------------------|---------------------------------------------------------------------------------|
| WPA/<br>WPA2/<br>WPA/WPA2 mixed mode | 「プレシェアードキー」を使用して、無線通信を暗号化<br>します。                                               |
| WEP                                  | 「WEP」キーを使用して、無線通信を暗号化します。<br>「WEP 64 bit」または「WEP 128 bit」のどちらか<br>で無線通信を暗号化します。 |
| なし                                   | 暗号化なしで無線通信します。                                                                  |

各設定項目の内容や設定値については、「6-3-2 SSID1 / SSID2 / SSID3 の設定」(p.135)をご覧ください。

## 🗹 ワンポイント

- WEPとは、無線LANセキュリティの中で最も弱い暗号化方式で、アクセスポイントとクライアントに共通の暗号化キー(WEPキー)を設定します。
- WPA および WPA2 とは、WEP をより強化した無線 LAN のセキュリティ規格です。WPA/ WPA2では、「プレシェアードキー」と呼ばれる暗号化キーを用い、WEPと同様にアクセスポ イントとクライアントに共通の暗号化キーを設定します。WPA2 は「AES」が標準化され、 WPAよりもさらに強固なセキュリティです。

### 💩 お読みください

- 暗号化方式を「なし」に設定すると、第三者に無線通信の内容を傍受されたり、不正なネット ワークアクセスを受けたりする可能性があります。暗号化方式を設定してお使いいただくこと をおすすめします。
- 本製品の初期状態で、すでに無線LAN接続している機器があるときは、変更した内容で再接続してください。

### 「Wi-Fi設定」を選択する

本製品にログインし、「Wi-Fi 設 定」を選択して、「Wi-Fi 設定」画 面を表示してください。 画面の表示については、 「5-1 設定画面 (WebUI) にログ インする」(p.64) をご覧ください。

| HOME SE | POT CUBE | English 💌 適用         |
|---------|----------|----------------------|
| ステータス   | Wi-F設定   | 本体設定                 |
| ステータス   |          |                      |
|         |          | Wi-Fi HOME SPOTの状態表示 |
|         |          |                      |

### 2 「SSID1の設定」、「SSID2の設定」または「SSID3の設定」 のいずれかを選択する

暗号化方法を設定したい SSID を選択して、「SSID 設定」画面 を表示してください。

使いこなす

| HOME SPOT      | CUBE      |           | English 💌 運用 |
|----------------|-----------|-----------|--------------|
| 27-92          | Wi-Fi設定   | 本体設定      |              |
| w.c.u +th≎     | 1         |           |              |
| SSID1の設定       | Wi-Fi基本設  | 定         |              |
| SSID2の設定       |           |           |              |
| SSID3の設定       | 2.4GHz 無紙 | ļ.        |              |
| MACアトレスフィルタリンク | @ ON      | © OFF     |              |
| プライバシーセパレータ    | 無線チャネル    |           |              |
| 隔離設定           | Auto      |           |              |
| WPS PIN⊐−F     | ◎チャネル指    | 定(1-13ch) |              |

変更したい暗号化方式に合わせて、お進みください。

■「通信の暗号化方法」を「WPA」、「WPA2」または 「WPA/WPA2 mixed mode」にするとき ☞ (p.85)

■「通信の暗号化方法」を「WEP」にするとき 👒 (p.86)

■「通信の暗号化方法」を「なし」にするとき 🖙 (p.87)

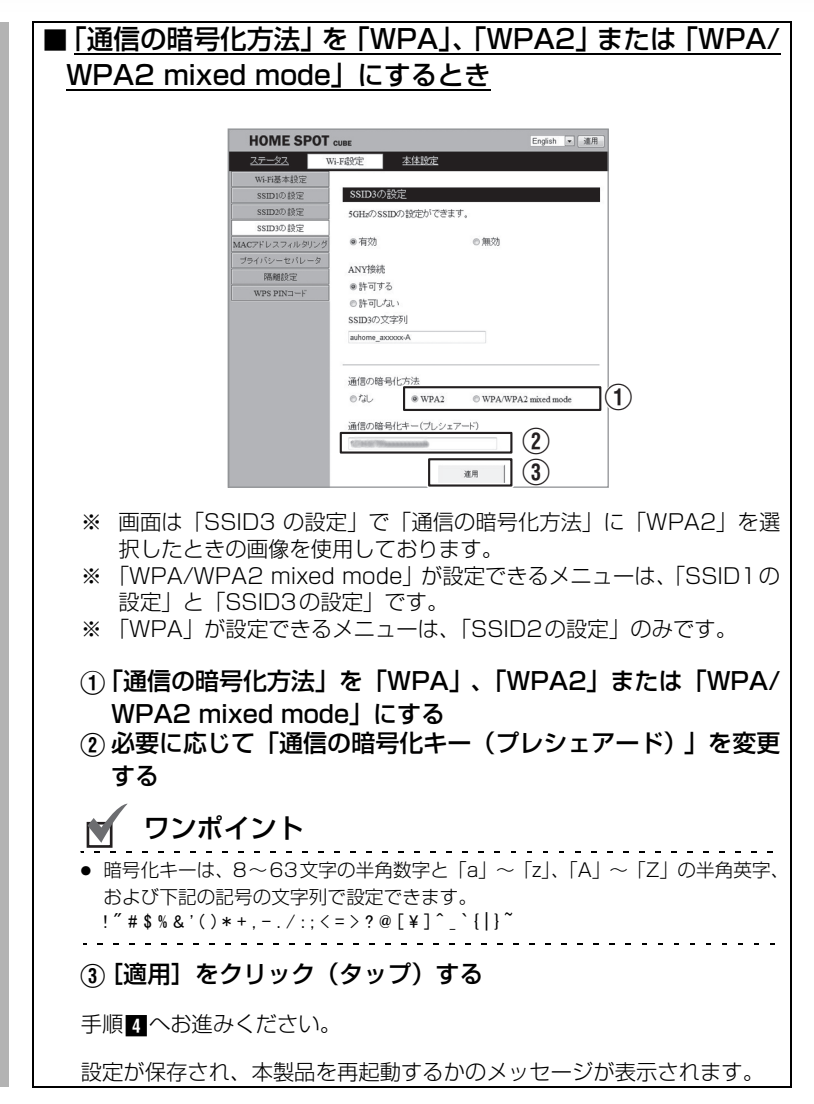

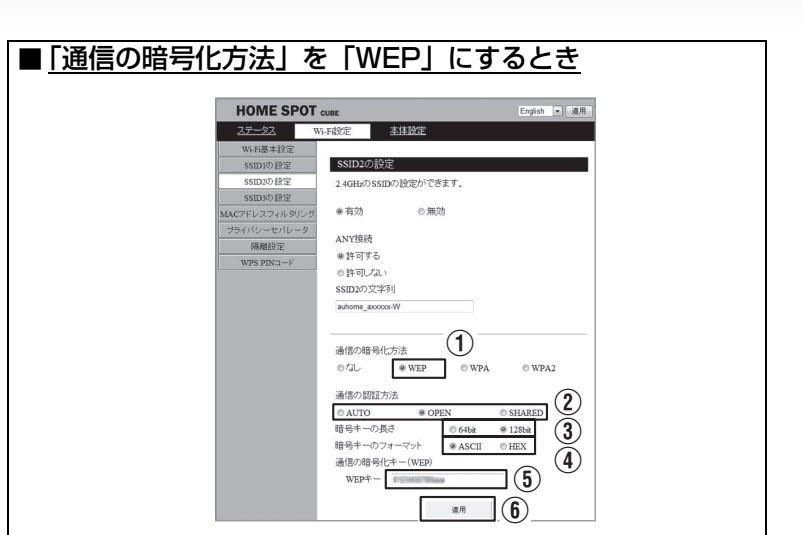

※「WEP」が設定できるメニューは、「SSID2の設定」のみです。

#### ①「通信の暗号化方法」を「WEP」にする

### 「通信の認証方法」を「AUTO」、「OPEN」または「SHARED」 のいずれかから選択する

| AUTO : | 自動でOPENかSHAREDを判別します。 |
|--------|-----------------------|
|--------|-----------------------|

OPEN : 共有キーを使用しません。

SHARED : 共有キーを使用します。

#### ③ 「暗号キーの長さ」を「64bit」または「128bit」のどちらか から選択する

64bit : 暗号化キーを5文字 (ASCII) または10文字 (HEX) で設定します。

128bit : 暗号化キーを13文字 (ASCII) または26文字 (HEX) で設定します。

### ④「暗号キーのフォーマット」を「ASCII」または「HEX」のど ちらかから選択する

- ASCII : WEPキーに半角数字と「a」~「z」、「A」~「Z」の 半角英字を使用します。
- HEX : WEPキーに半角数字と「a」~「f」、「A」~「F」の 半角英字を使用します。

使いこなす

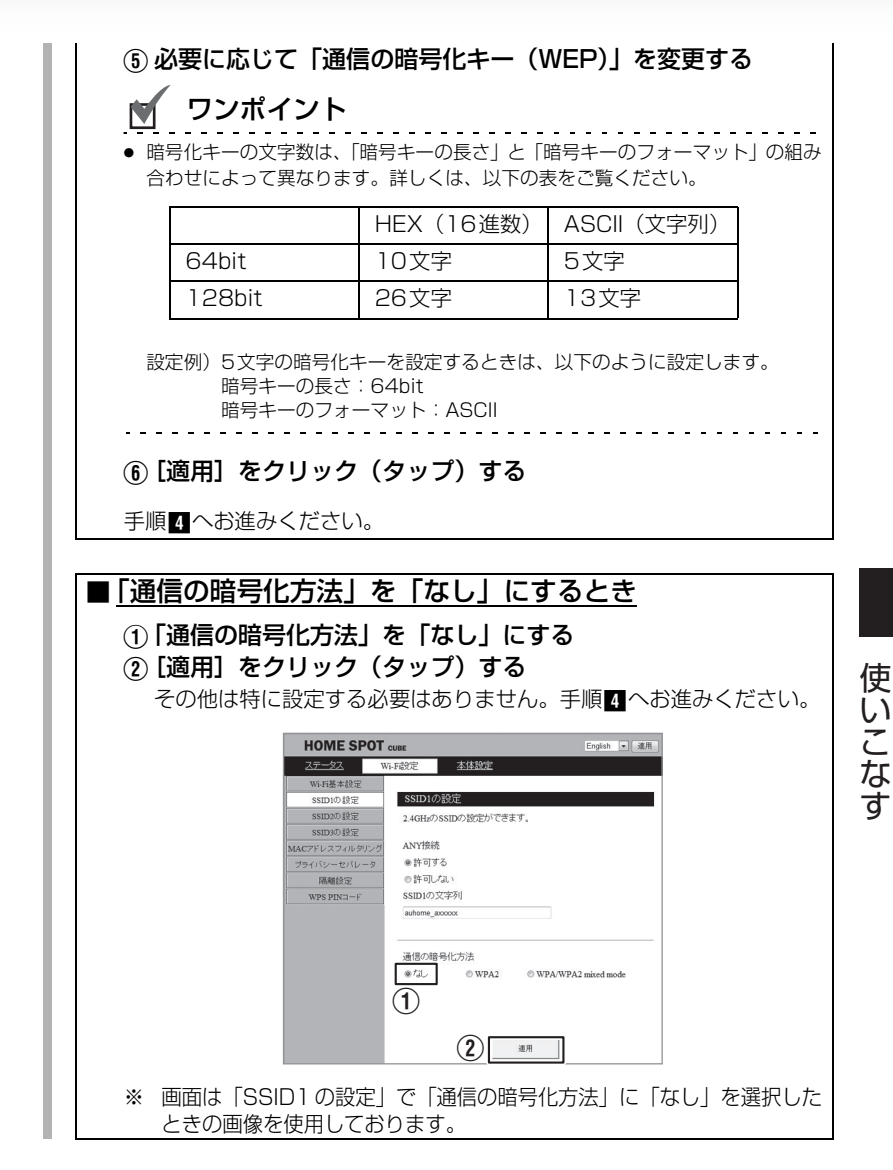

### 💩 お読みください

[適用]をクリック(タップ)しないで他の設定画面に移動すると、変更した設定が保存されません。変更した設定を保存したいときは、必ず[適用]をクリック(タップ)してください。

### [再起動]をクリック(タップ)する

本製品が再起動し、画面がカウントダウン表示に切り替わります。

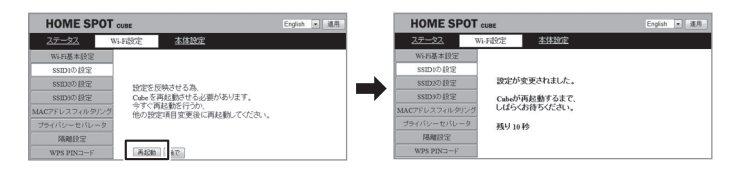

## 🗹 ワンポイント

- - - - - - -

再起動しないで設定を続けるときは、「後で」をクリック(タップ)してください。元の設定画面に戻ります。

4

# 5-5-2 SSID(ネットワーク名)を変更する

SSID(ネットワーク名)を初期名称から変更します。 以下は初期設定されているSSIDの一覧です。

| SSID番号 | 使用周波数   | デフォルトネットワーク名    | 接続機器         |
|--------|---------|-----------------|--------------|
| SSID1  | 2.4 GHz | auhome_axxxxx   | スマートフォン/パソコン |
| SSID2  | 2.4 GHz | auhome_axxxxx-W | ゲーム機         |
| SSID3  | 5.0 GHz | auhome_axxxxx-A | スマートフォン/パソコン |

※「xxxxx」の部分は製品ごとに異なります。本体底面のラベルをご覧ください。

各設定項目の内容や設定値については、「6-3-2 SSID1 / SSID2 / SSID3 の設定」(p.135) をご覧ください。

### 「Wi-Fi設定」を選択する

本製品にログインし、「Wi-Fi設定」を選択して、「Wi-Fi設定」画面を表示してください。

画面の表示については、「5-1 設定画面 (WebUI) にログインする」(p.64) をご覧ください。

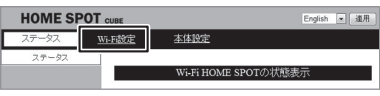

#### 2 「SSID1の設定」、「SSID2の設定」または「SSID3の設定」 のいずれかを選択する

SSID 名を変更したい SSID を選択して、「SSID 設定」画面を表示してください。

| HOME SP      | OT CUBE                             | English 💌 進用 |
|--------------|-------------------------------------|--------------|
| ステータス        | Wi-Fitte 本体設定                       |              |
| WEFER未经学     |                                     |              |
| SSID1の設定     | Wi-Fi基本設定                           |              |
| SSID2の設定     |                                     |              |
| SSID3の設定     | 2.4GHz 無線                           |              |
| MACアトレスフィルシリ | 22 @ ON © OFF                       |              |
| プライバシーセパレー   | タ 無線チャネル                            |              |
| 隔離設定         | @ Auto                              |              |
| WPS PIN⊐−F   | <ul> <li>●チャネル指定(1-13ch)</li> </ul> |              |

## 3 SSID名を変更する

 「SSID \* の文字列」に変更 したいSSID名を入力する (\*は選択したSSIDの番号) 最大 32 文字の半角英数字で SSID名を入力してください。

| HOME SPOT      | CUBE English 、 進用                             |
|----------------|-----------------------------------------------|
| ステータス          | Wi-F設定 <u>本体設定</u>                            |
| Wi-Fi基本設定      |                                               |
| SSID1の設定       | SSID1の設定                                      |
| SSID2の設定       | 2.4GHzのSSIDの設定ができます。                          |
| SSID3の設定       |                                               |
| MACアドレスフィルタリング | ANY按统                                         |
| ブライバシーセパレータ    | <ul> <li>許可する</li> </ul>                      |
| 隔離設定           | ○許可しない                                        |
| WPS PIN⊐−F     | SSID1の文字列                                     |
|                | auhome_sococc                                 |
|                | 通信の暗号化方法<br>の たん  ・ ● WPA2  ・ WPA2 mixed mode |
|                | 通信の暗号化キー(ブレシェアード)                             |
|                | шт 2                                          |

② [適用]をクリック(タップ)する 設定が保存され、本製品を再起動するかのメッセージが表示されます。

### 💩 お読みください

- [適用]をクリック(タッブ)しないで他の設定画面に移動すると、変更した設定が 保存されません。変更した設定を保存したいときは、必ず[適用]をクリック(タッ ブ)してください。
- SSIDを変更する前に、本製品に接続している機器があるときは、接続し直してください。

### [再起動]をクリック(タップ)する

本製品が再起動し、画面がカウントダウン表示に切り替わります。

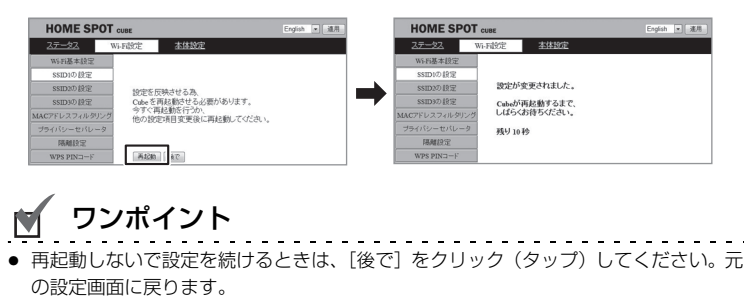

使いこなす

4

# 5-5-3 Wi-Fi基本設定を変更する

本製品は、無線の混信を防ぐため、2.4 GHzと5 GHzの無線LANチャネル をそれぞれ個別に設定できます。「無線チャネル」を「AUTO」に設定する と、使用していないチャネル番号を自動で割り当てます。

| 周波数     | チャネル               | 規格                |
|---------|--------------------|-------------------|
| 2.4 GHz | 1~13ch、AUTO        | IEEE802.11b/g/n互換 |
| 5 GHz   | 36/40/44/48ch、AUTO | IEEE802.11a/n互換   |

各設定項目の内容や設定値については、「6-3-1 Wi-Fi基本設定」(p.133) をご覧ください。

### 「Wi-Fi設定」を選択する

本製品にログインし、「Wi-Fi設定」を選択して、「Wi-Fi設定」画面を表示してください。

画面の表示については、「5-1 設定画面 (WebUI) にログインする」(p.64) をご覧ください。

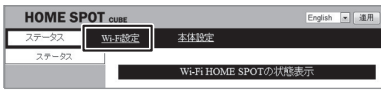

### 2

「Wi-Fi基本設定」を選択する

「Wi-Fi基本設定」画面が表示されます。

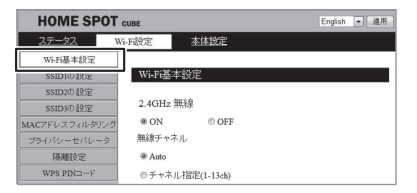

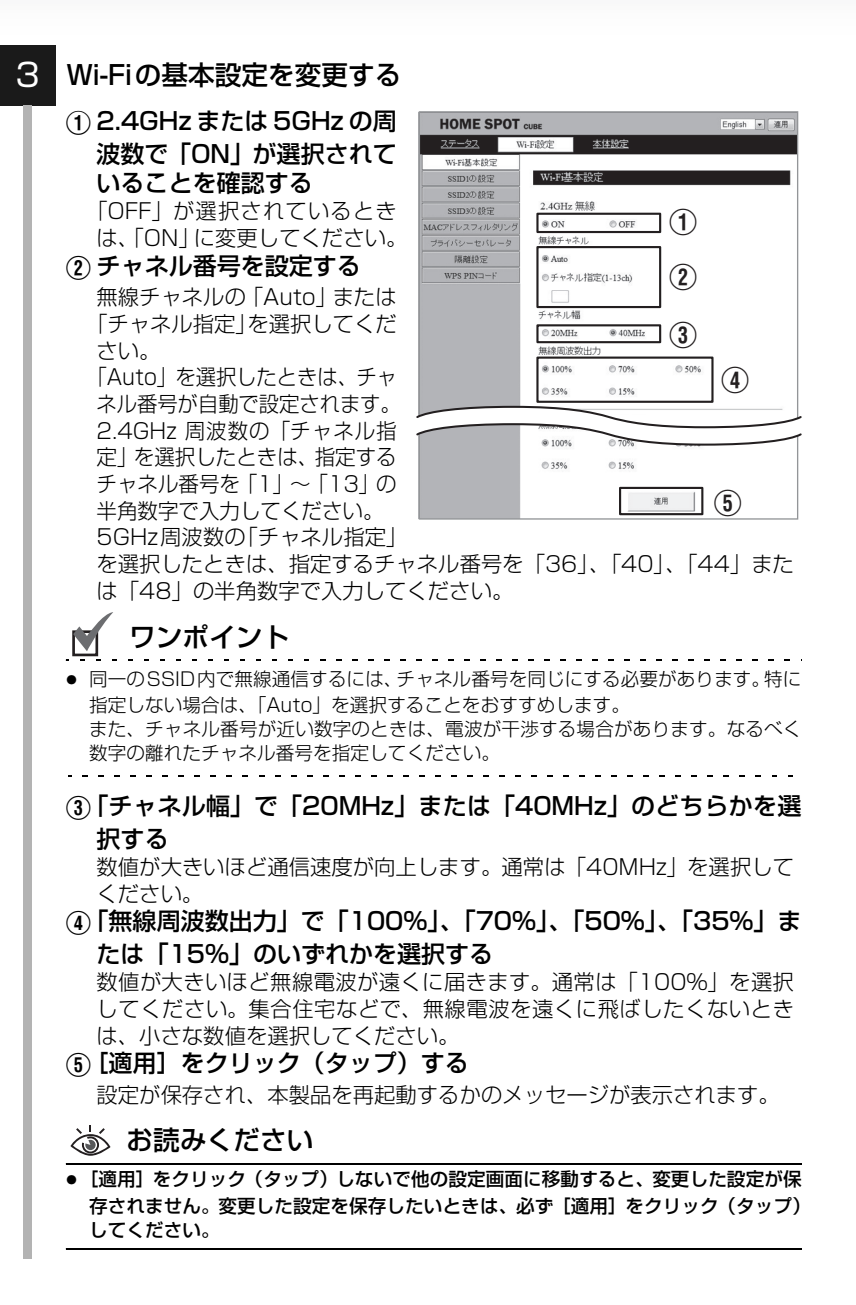

### [再起動]をクリック(タップ)する

本製品が再起動し、画面がカウントダウン表示に切り替わります。

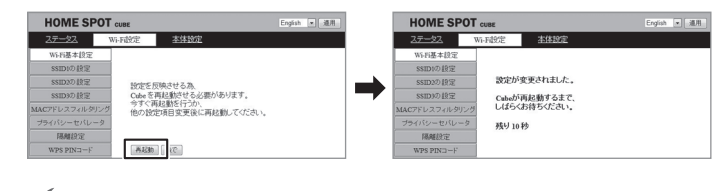

## 🖌 ワンポイント

- - - - - - - - -

4

再起動しないで設定を続けるときは、「後で」をクリック(タップ)してください。元の設定画面に戻ります。

- - - - - - - - - - - - - - - -

5-6 セキュリティ機能を使用する

# 5-6-1 プライバシーセパレータを使用する

本製品に接続している機器同士のアクセス(共有フォルダなどへのアクセス) を禁止します。

各設定項目の内容や設定値については、「6-3-4 プライバシーセパレー タ」(p.140)をご覧ください。

### ┃ 「Wi-Fi設定」を選択する

本製品にログインし、「Wi-Fi設定」を選択して、「Wi-Fi設定」画面を表示してください。 画面の表示については、「5-1設定画面(WebUI)にログインする」(p.64)をご覧ください。

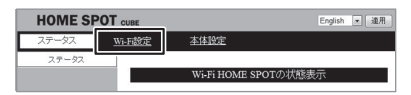

### 2 「プライバシーセパレータ」を選択する

「プライバシーセパレータ」画面が表示されます。

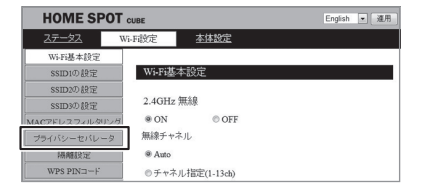

使いこなす

### プライバシーセパレータを使用する

З

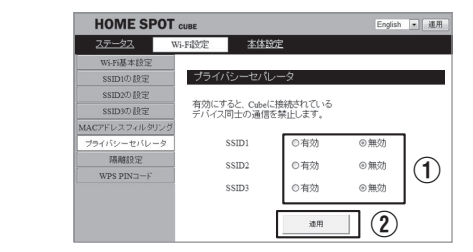

- ① プライバシーセパレータを使用したいSSIDで「有効」を選択する
   ⑦ 「滴用〕をクリック(タップ)する
  - 設定が保存され、本製品を再起動するかのメッヤージが表示されます。

💩 お読みください

[適用]をクリック(タップ)しないで他の設定画面に移動すると、変更した設定が保存されません。変更した設定を保存したいときは、必ず[適用]をクリック(タップ)してください。

### 4 [再起動] をクリック (タップ) する

本製品が再起動し、画面がカウントダウン表示に切り替わります。

| HOME SPOT       | cuae                                | English 💌 通用 | HOME SPOT      | cuez          | English • 通用 |
|-----------------|-------------------------------------|--------------|----------------|---------------|--------------|
| 2 <u>7-22</u> W | -F設定 本体設定                           |              | 27-22          | M-Fi設定 本体設定   |              |
| WiEi基本設定        |                                     |              | Wifi基本設定       |               |              |
| SSID1のIR定       |                                     |              | SSID1の設定       |               |              |
| SSID2の設定        | 設定を反映さける為                           |              | SSID2の設定       | 設定が変更されました。   |              |
| SSID9の 設定       | Cubeを再起動させる必要があります。                 |              | SSID9の設定       | Cubeが再起動するまで、 |              |
| MACアドレスフィルタリング  | 今りぐ再起動を行つか、<br>他の設定項目変更後に再起動してください。 |              | MACアドレスフィルタリング | しばらくお待ちください。  |              |
| プライパシーセパレータ     |                                     |              | ブライバシーセパレータ    | 残り10秒         |              |
| 陽離設定            |                                     |              | 隔離設定           |               |              |
| WPS PIN=-F      | 74 C                                |              | WPS PIND-F     |               |              |

## 🗹 ワンポイント

再起動しないで設定を続けるときは、[後で]をクリック(タップ)してください。元の設定画面に戻ります。

# 5-6-2 隔離設定を使用する

同じSSIDに接続している無線LAN機器とのアクセスと、インターネットの 接続を許可し、有線LANや他のSSIDとの通信を禁止します。

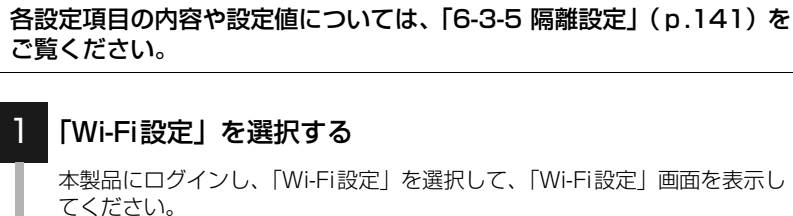

画面の表示については、「5-1 設定画面 (WebUI) にログインする」 (p.64) をご覧ください。

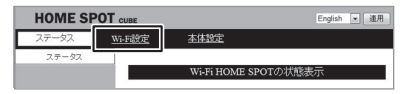

### 2 「隔離設定」を選択する

「隔離設定」画面が表示されます。

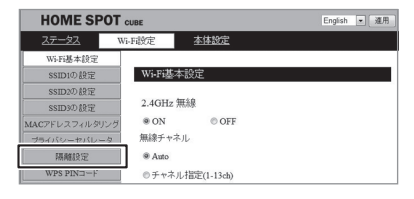

隔離設定を使用する

З

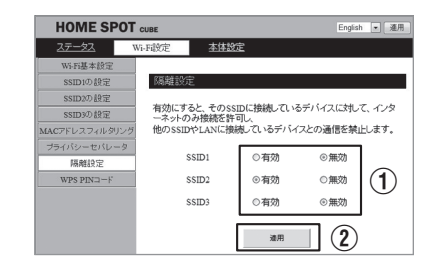

- ① 隔離設定したいSSIDで「有効」を選択する
- ② [適用] をクリック (タップ) する

設定が保存され、本製品を再起動するかのメッセージが表示されます。

💩 お読みください

[適用]をクリック(タップ)しないで他の設定画面に移動すると、変更した設定が保存されません。変更した設定を保存したいときは、必ず[適用]をクリック(タップ)してください。

### 4 [再起動] をクリック (タップ) する

本製品が再起動し、画面がカウントダウン表示に切り替わります。

| HOME SPOT a    | UBE                                 | English 💌 連用 | HOME SPOT      | CUBE          | English 💌 通用 |
|----------------|-------------------------------------|--------------|----------------|---------------|--------------|
| 27-22 Wi       | Fable 潜体规定                          |              | 27-22          | Wi-F設定        |              |
| WEE基本設定        |                                     |              | WEE基本設定        |               |              |
| SSID1の設定       |                                     |              | SSID1の設定       | 1             |              |
| SSID2の設定       | 設定を反映させる為                           |              | SSID20 接定      | 設定が変更されました。   |              |
| SSID3の 設定      | Cubeを再起動させる必要があります。                 |              | SSID3の設定       | Cubeが再起動するまで、 |              |
| MACアドレスフィルタリング | マリく神経動を行った。<br>他の投票項目変更後に再移動してください。 |              | MACアドレスフィルタリング | しばらくお待ちください。  |              |
| プライバシーセパレータ    |                                     |              | プライバシーセパレータ    | 残り10秒         |              |
| 隔離設定           |                                     |              | 陽離設定           |               |              |
| WPS PIN⊐−F     | 再起動                                 |              | WPS PIND-F     |               |              |

ワンポイント

再起動しないで設定を続けるときは、[後で]をクリック(タップ)してください。元の設定画面に戻ります。

# 5-6-3 Wi-Fi ANY 接続を設定する

SSID ごとにANY 接続の許可/拒否を設定することができます。 「許可する」に設定すると、無線LAN 機器から SSID が検索できるようになり、ANY 接続も受け付けます。

「許可しない」に設定するとSSIDが検索できなくなり、SSIDを知らない無線LAN機器からの接続ができなくなります。

各設定項目の内容や設定値については、「6-3-2 SSID1 / SSID2 / SSID3 の設定」(p.135)をご覧ください。

### 💩 お読みください

• 初期設定は「許可する」に設定されています。

- ●「許可しない」に設定すると、「WPS接続」は使用できません。
- ●「許可しない」に設定しても、「かんたん接続」は使用できます。

### ┃ 「Wi-Fi設定」を選択する

本製品にログインし、「Wi-Fi設定」を選択して、「Wi-Fi設定」画面を表示してください。

画面の表示については、「5-1 設定画面 (WebUI) にログインする」 (p.64) をご覧ください。

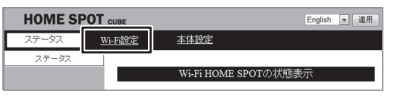

#### 2 「SSID1の設定」、「SSID2の設定」または「SSID3の設定」 のいずれかを選択する

ANY接続の設定を変更したいSSIDを選択して、「SSID設定」 画面を表示してください。

| ном     | E SPOT  | CUBE     |             | English 💌 運用 |
|---------|---------|----------|-------------|--------------|
| ステータ    | 2 W     | i-Fi設定   | 本体設定        |              |
| WEFEH   | 太協学     |          |             |              |
| SSID10  | の設定     | Wi-Fi基本  | □設定         |              |
| SSID2   | の設定     |          |             |              |
| SSID3   | り設定     | 2.4GHz 第 | 既糸泉         |              |
| MACTEDA | ノイルシリンク | @ ON     | © OFF       |              |
| プライバシー  | セバレータ   | 無線チャネ    | ル           |              |
| 网络      | 設定      | Auto     |             |              |
| WPS PI  | N⊐−F    | ◎チャネル    | レ指定(1-13ch) |              |

ANY接続を設定する З HOME SPOT CUBE English 💌 瀘用 <u>ステータス</u>Wi-Fi設定 本体設定 Wi-Fi基本設計 SSID1の設定 SSID10.095 55000019定 2.4GHzのSSIDの設定ができます。 ANY接续 許可する (1) ◎許可しない REALTS TO SSID1の文字を auhome axxxxxx 通信の暗号化方法 WPA2
 WPA/WPA2 mixed mode
 WPA/WPA2 mixed mode
 A
 Second mode
 Second mode
 Second mode
 Second mode
 Second mode
 Second mode
 Second mode
 Second mode
 Second mode
 Second mode
 Second mode
 Second mode
 Second mode
 Second mode
 Second mode
 Second mode
 Second mode
 Second mode
 Second mode
 Second mode
 Second mode
 Second mode
 Second mode
 Second mode
 Second mode
 Second mode
 Second mode
 Second mode
 Second mode
 Second mode
 Second mode
 Second mode
 Second mode
 Second mode
 Second mode
 Second mode
 Second mode
 Second mode
 Second mode
 Second mode
 Second mode
 Second mode
 Second mode
 Second mode
 Second mode
 Second mode
 Second mode
 Second mode
 Second mode
 Second mode
 Second mode
 Second mode
 Second mode
 Second mode
 Second mode
 Second mode
 Second mode
 Second mode
 Second mode
 Second mode
 Second mode
 Second mode
 Second mode
 Second mode
 Second mode
 Second mode
 Second mode
 Second mode
 Second mode
 Second mode
 Second mode
 Second mode
 Second mode
 Second mode
 Second mode
 Second mode
 Second mode
 Second mode
 Second mode
 Second mode
 Second mode
 Second mode
 Second mode
 Second mode
 Second mode
 Second mode
 Second mode
 Second mode
 Second mode
 Second mode
 Second mode
 Second mode
 Second mode
 Second mode
 Second mode
 Second mode
 Second mode
 Second mode
 Second mode
 Second mode
 Second mode
 Second mode
 Second mode
 Second mode
 Second mode
 Second mode
 Second mode
 Second mode
 Second mode
 Second mode
 Second mode
 Second mode
 Second mode
 Second mode
 Second mode
 Second mode
 Second mode
 Second mode
 Second mode
 Second mode
 Second
 Second mode
 Second mode
 Second
 S のなし 通信の暗号化キー(ブレシェアード)  $\mathbf{2}$ 進用 ① ANY 接続を拒否するときは「許可しない」を、許可するときは 「許可する」を選択する ② [適用] をクリック (タップ) する 設定が保存され、本製品を再起動するかのメッセージが表示されます。

💩 お読みください

[適用]をクリック(タップ)しないで他の設定画面に移動すると、変更した設定が保存されません。変更した設定を保存したいときは、必ず[適用]をクリック(タップ)してください。

### 4 [再起動] をクリック(タップ)する

本製品が再起動し、画面がカウントダウン表示に切り替わります。

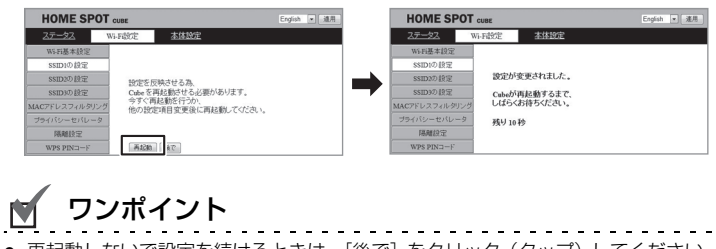

再起動しないで設定を続けるときは、「後で」をクリック(タップ)してください。元の設定画面に戻ります。

## 5-6-4 MACアドレスフィルタを使用する

MACアドレスを登録した機器のみ本製品へのアクセスを許可し、登録の無い機器はアクセスを禁止します。

最大で32個まで設定できます。

- ※ MACアドレスフィルタを有効にするときは、はじめに本製品に接続して いる無線LAN機器のMACアドレスを登録してください。
- ※ MACアドレスフィルタを有効にすると、「WPS接続」は使用できません。 ※ 有線LAN接続機器は、フィルタリングの対象外です。

各設定項目の内容や設定値については、「6-3-3 MAC アドレスフィルタ リング」(p.139)をご覧ください。

### 「Wi-Fi設定」を選択する

本製品にログインし、「Wi-Fi設定」を選択して、「Wi-Fi設定」画面を表示してください。

画面の表示については、「5-1 設定画面 (WebUI) にログインする」 (p.64) をご覧ください。

| HOME SF | POT CUBE       | English 💌 濾用         |
|---------|----------------|----------------------|
| ステータス   | <u>Wi-Fi設定</u> | 本体設定                 |
| ステータス   | ,              |                      |
|         |                | Wi-Fi HOME SPOTの状態表示 |

### 2 「MACアドレスフィルタリング」を選択する

「MACアドレスフィルタリング」画面が表示されます。

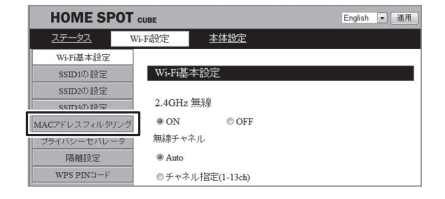

### MACアドレスフィルタを利用する

| 27-92        | Wi-F設定 本体設定         |     |
|--------------|---------------------|-----|
| Wi-Fi基本設定    |                     |     |
| SSID1の設定     | MACアドレスフィルタリング      |     |
| SSID2の 設定    |                     |     |
| SSID3の 設定    | MACアドレスを利用して通信を許可す  | る機能 |
| MACアドレスフィルタリ | ング ◎有効 ◎無効 (*       | 1)  |
| ブライバシーセバレー   | タ 通信を許可するMACアドレスの登録 |     |
| 隔離設定         |                     |     |
| WPS PIND-F   |                     |     |
|              | 進用                  | 3   |
|              | 登録済み通信許可MACアドレス     |     |
|              | MACアドレス             | 選択  |
|              | R(FS                |     |

①「有効」を選択する

З

- ② アクセスを許可する機器のMACアドレスを入力する
- ③ [適用] をクリック (タップ) する

[適用]をクリック(タップ)すると「登録済み通信許可MACアドレス」 に入力したMACアドレスが登録され、本製品を再起動するかのメッセー ジが表示されます。

### 💩 お読みください

[適用]をクリック(タップ)しないで他の設定画面に移動すると、変更した設定が保存されません。変更した設定を保存したいときは、必ず[適用]をクリック(タップ)してください。

### 4 [再起動] をクリック(タップ)する

本製品が再起動し、画面がカウントダウン表示に切り替わります。

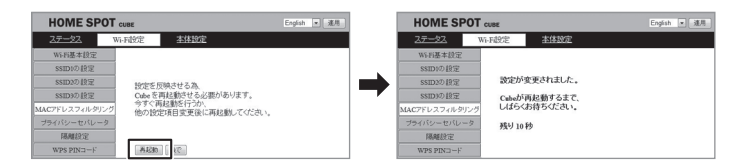

## 👿 ワンポイント

- 再起動しないで設定を続けるときは、〔後で〕をクリック(タップ)してください。元の設定画面に戻ります。
- MACアドレスを更に登録するときは、「適用」をクリック(タップ)した後に[後で] をクリック(タップ)し、手順図を繰り返してください。
- MACアドレスを登録から削除したいときは、削除したいMACアドレスの横にある[選択]にチェックを入れ、[削除]をクリック(タップ)してください。登録した MAC アドレスが削除されます。

## 5-6-5 IPパケットフィルタを使用する

本製品をルータモードで使用しているときに、宛先 / 送信元 IP アドレスや ポート番号、パケットの方向などを指定して、パケットの通過を制限する機 能です。

不必要なパケットの送受信を制限することができるので、セキュリティの高 いネットワークができます。

フィルタを適用する通信インタフェースの「WAN」側と「LAN」側、それ ぞれ最大で20個まで設定できます。

※「5-2 動作モードを切り替える」(p.69)をご覧になり、モード切替ス イッチを「ROUTER」に変更してください。

各設定項目の内容や設定値については、「6-4-4 IPパケットフィルタの設定」(p.148)をご覧ください。

### 1 「本体設定」を選択する

本製品にログインし、「本体設定」を選択して、「本体設定」 画面を表示して ください。

画面の表示については、「5-1 設定画面 (WebUI) にログインする」(p.64) をご覧ください。

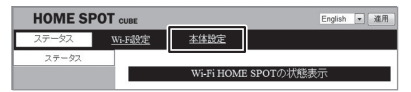

## 2

### 「IPパケットフィルタの設定」を選択する

「IPパケットフィルタの設定」画面が表示されます。

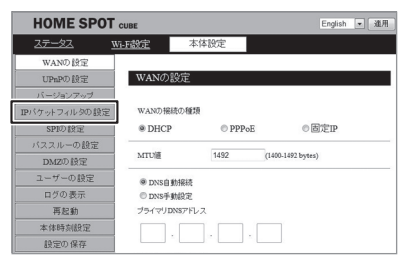

### IPパケットフィルタを使用する

З

| HOME SPO      | Г сиве                 |                           | English • 運用 |
|---------------|------------------------|---------------------------|--------------|
| <u> 27-92</u> | Wi-F設定 本体              | 設定                        |              |
| WAND設定        |                        |                           |              |
| UPnPの設定       | IPパケットフィル              | タの設定                      |              |
| バージョンアップ      |                        |                           |              |
| IPパケットフィルタの設定 | IP/バケットフィルタ            | 職能の有効化                    |              |
| SPID 設定       | ◎有効                    | @ 無                       |              |
| バススルーの設定      | IP/バケットフィルタ0           | り種別                       |              |
| DMZの設定        | <ul> <li>許可</li> </ul> | ●担                        | <u>™</u> (2) |
| ユーザーの設定       | フィルタを適用する              | 通信インタフェース                 |              |
| ログの表示         | @ WAN                  | © L                       | AN (3)       |
| 再起動           |                        |                           | $\equiv$     |
| 本体時刻設定        | 送信元IP7Fレス              |                           |              |
| 設定の保存         |                        |                           | (4)          |
|               |                        |                           |              |
|               | 通信の許可/拒否               | の対象とするプロト                 |              |
|               | © TCP                  | © UDP                     | TCP/UDP 5    |
|               | 送信元ボート番号の              | の範囲の登録<br>~<br>範囲の登録<br>~ | 6            |

- ①「IPパケットフィルタ機能の有効化」を「有効」にする 「有効」を選択するとIPパケットフィルタを使用して、登録したIPアドレスやポート番号の通信を許可/拒否できます。フィルタを使用しないときは、「無効」を選択してください。
- ②「IPパケットフィルタの種別」を「許可」または「拒否」にする 「許可」を選択すると通信を許可するIPアドレスやポート番号が登録できます。「拒否」を選択すると通信を拒否するIPアドレスやポート番号が登録できます。
- ③「フィルタを適用する通信インタフェース」を「WAN」または 「LAN」にする
- ④ 通信の許可/拒否の対象となる「送信元IPアドレス」と「宛先IP アドレス」にIPアドレスを半角数字で入力する

⑤「通過許可/拒否の対象とするプロトコル」を、「TCP」、「UDP」
 または「TCP/UDP」のいずれかから選択する
 通信許可/拒否するプロトコルの種類を選択してください。
 TCP : TCPデータのみ通信を許可/拒否します。
 UDP : UDPデータのみ通信を許可/拒否します。
 TCP/UDP : TCPとUDPのデータ両方の通信を許可/拒否します。

⑥ 通信の許可/拒否の対象となる「送信元ポート番号の範囲の登録」と 「宛先ポート番号の範囲の登録」にポート番号を半角数字で入力する

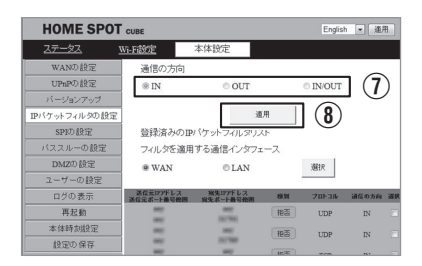

- ⑦「通信の方向」を、「IN (宛先→送信元)」、「OUT (送信元→宛先)」、
   「IN/OUT (両方)」のいずれかから選択する
- ⑧ [適用] をクリック (タップ) する

[適用]をクリック(タップ)すると「登録済みIPパケットフィルタリスト」に入力した IP パケットフィルタ情報が登録され、本製品を再起動するかのメッセージが表示されます。

### 💩 お読みください

- [適用]をクリック(タッブ)しないで他の設定画面に移動すると、変更した設定が 保存されません。変更した設定を保存したいときは、必ず[適用]をクリック(タッ ブ)してください。
- 誤った設定により、一切の通信が行えなくなることがあります。そのときは、登録したフィルタ情報を削除してください。

### [再起動]をクリック(タップ)する

本製品が再起動し、画面がカウントダウン表示に切り替わります。

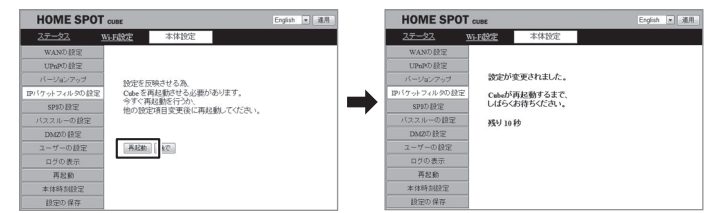

## 🗹 ワンポイント

- 再起動しないで設定を続けるときは、「後で」をクリック(タップ)してください。元の設定画面に戻ります。
- IPパケットフィルタリストから情報を削除したいときは、削除したい情報の横にある
   [選択] にチェックを入れ、[削除] をクリック (タッブ) してください。登録したフィルタ情報が削除されます。
- IPパケットフィルタ情報を更に登録するときは、「適用」をクリック(タップ)した後に「後で」をクリック(タップ)し、手順3を繰り返してください。

4

5-7 パケット転送機能を使用する

## 5-7-1 UPnPを使用する

本製品をルータモードで使用しているときに、ネットワーク上にある様々な 機器を、接続しただけでお使いのネットワークに参加することができます。 接続機器がUPnPに対応している必要があります。

※「5-2 動作モードを切り替える」(p.69)をご覧になり、モード切替ス イッチを「ROUTER」に変更してください。

各設定項目の内容や設定値については、「6-4-2 UPnP の設定(ポート フォワーディング)」(p.146)をご覧ください。

### ] 「本体設定」を選択する

本製品にログインし、「本体設定」を選択して、「本体設定」画面を表示して ください。

画面の表示については、「5-1 設定画面 (WebUI) にログインする」(p.64) をご覧ください。

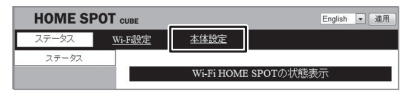

#### 2 「UPnPの設定」を選択する

「UPnPの設定」画面が表示されます。

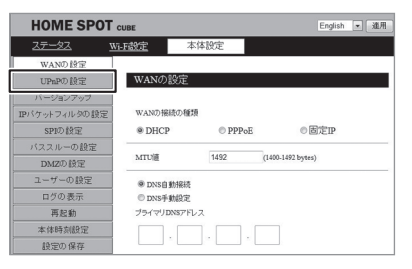

HOME SPOT CUB English • 運用 Wi-F設定 本体的定 UPnPの設定 LID-DO 1819 UPnPを使った通信ボートの自動対応付け 1 SPID 設定 の有効 ◎無効 バススルーの設定 手動でボートフォワーディングする機能 DMZD规定 ユーザーの絵写 ◎有効 無効 ログの表示 転送先LAN側IP7ドレス 再起動 本体時刻時定 設定の保存 WAN側からLAN側へ転送するボート範囲 転送の対象とするプロトコル ◎ TCP ○ UDP ○ TCP/UDP (2) 诸用 登録済み情報 1972 13 - 7 anse.

- ①「UPnPを使った通信ポートの自動対応付け」を「有効」にする
- ② [適用] をクリック (タップ) する

設定が保存され、本製品を再起動するかのメッセージが表示されます。

### 💩 お読みください

UPnPを使用する

З

[適用]をクリック(タップ)しないで他の設定画面に移動すると、変更した設定が保存されません。変更した設定を保存したいときは、必ず[適用]をクリック(タップ)してください。

### 4 [再起動] をクリック(タップ)する

本製品が再起動し、画面がカウントダウン表示に切り替わります。

| HOME SPOT cuez English • 38.5 |                                     | English • 建用 |     | HOME SPOT cuez |               | English • 速用 |
|-------------------------------|-------------------------------------|--------------|-----|----------------|---------------|--------------|
| 2 <del>7-2</del> 2 <u>wi</u>  | 11483 本体設定                          |              |     | 27-22          | Wi-Eddfe 本体設定 |              |
| WAND設定                        |                                     |              |     | WAND設定         |               |              |
| UPnPD設定                       |                                     |              |     | UPnPの設定        |               |              |
| バージョンアップ                      | 設定を反映させる為                           |              |     | バージョンアップ       | 設定が変更されました。   |              |
| IPバケットフィルタの設定                 | Cubeを再起動させる必要があります。                 |              |     | IPバケットフィルタの設定  | Cubeが再起動するまで、 |              |
| SPID 設定                       | 今9く再起動を行つか、<br>他の設定道目変更後に面記動」でくだ為い。 |              |     | SPID 設定        | しばらくお待ちください。  |              |
| バススルーの設定                      |                                     |              | · / | バススルーの設定       | 残り 10 秒       |              |
| DM2の 設定                       |                                     |              |     | DM2D 設定        |               |              |
| ユーザーの設定                       | 75428h (107                         |              |     | ユーザーの設定        |               |              |
| ログの表示                         |                                     |              |     | ログの表示          |               |              |
| 再起動                           |                                     |              |     | 再起動            |               |              |
| 本体時刻設定                        |                                     |              |     | 本体時刻設定         |               |              |
| 設定の保存                         |                                     |              |     | 設定の保存          |               |              |

## 🗹 ワンポイント

再起動しないで設定を続けるときは、「後で」をクリック(タップ)してください。元の設定画面に戻ります。

# 5-7-2 パススルーを使用する

プロトコルやIPアドレスの変換を行わずに、パケットを通過させることができます。

※「5-2 動作モードを切り替える」(p.69)をご覧になり、モード切替ス イッチを「ROUTER」に変更してください。

各設定項目の内容や設定値については、「6-4-6 パススルーの設定」 (p.151)をご覧ください。

### ] 「本体設定」を選択する

本製品にログインし、「本体設定」を選択して、「本体設定」 画面を表示して ください。

画面の表示については、「5-1 設定画面 (WebUI) にログインする」 (p.64) をご覧ください。

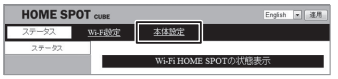

## 2 「パススルーの設定」を選択する

「パススルーの設定」画面が表示されます。

| HOME SPOT cuse English • 進用 |                |           |                   |     |  |  |
|-----------------------------|----------------|-----------|-------------------|-----|--|--|
| <u>ステータス</u>                | <u>Wi-F設定</u>  | 本体設定      |                   |     |  |  |
| WAND設定                      |                |           |                   |     |  |  |
| UPmPD設定                     | WANの設定         |           |                   |     |  |  |
| パージョンアップ                    |                |           |                   |     |  |  |
| パケットフィルタの親舞                 | WAND HBRD NESD |           |                   |     |  |  |
| SPIDAR                      | @ DHCF         | P O PPPo  | oE ⊚∄             | 定IP |  |  |
| バススルーの設定                    |                |           |                   |     |  |  |
| DMZ印設定                      | MIUM           | 1492      | (1400-1492 bytes) |     |  |  |
| ユーザーの設定                     | @ DNSB         | 動振技       |                   |     |  |  |
| ログの表示                       | © DNS∓         | © DNS手動設定 |                   |     |  |  |
| 再起動                         | プライマリDNSアドレス   |           |                   |     |  |  |
| 本体時刻設定                      |                |           |                   |     |  |  |
| 設定の保存                       |                |           |                   |     |  |  |

## 3 パススルーを使用する

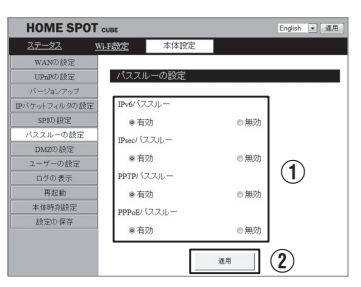

### ① パススルーしたいプロトコルを「有効」にする

「有効」にしたプロトコルの通信がパススルー処理されます。

| IPv6パススルーを<br>有効にする  | IPv6プロトコルの利用が必要なサービスをご契約の場合は、IPv6パススルー機能を使用して、IPv6による通信を行うことができます。                            |
|----------------------|-----------------------------------------------------------------------------------------------|
| IPsecパススルーを<br>有効にする | VPN接続を使用する場合に、インターネットを<br>経由してLAN側のIPsec/PPTPクライアント<br>からWAN側のIPsec/PPTPサーバにアクセス              |
| PPTPパススルーを<br>有効にする  | 9 ることを可能にしま9。<br>また、WAN側のIPsec/PPTPクライアントか<br>ら LAN側のIPsec/PPTP サーバにアクセスす<br>るように設定することも可能です。 |
| PPPoEパススルーを<br>有効にする | PPPoEブリッジ機能を有効にすると直接グロー<br>バル IP アドレスを取得することができ、特定の<br>アプリケーションを利用することができます。                  |

② [適用] をクリック (タップ) する

設定が保存され、本製品を再起動するかのメッセージが表示されます。

### 💩 お読みください

[適用]をクリック(タッブ)しないで他の設定画面に移動すると、変更した設定が保存されません。変更した設定を保存したいときは、必ず[適用]をクリック(タップ)してください。

### [再起動]をクリック(タップ)する

本製品が再起動し、画面がカウントダウン表示に切り替わります。

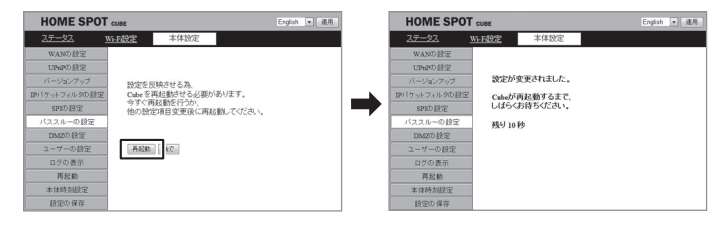

## 🖌 ワンポイント

● 再起動しないで設定を続けるときは、〔後で〕をクリック(タップ)してください。元の設定画面に戻ります。

4
# 5-7-3 ポートフォワーディングを使用する

特定のポートに対して外部(インターネット)からアクセスがあったときに、 本製品のLAN側にある機器に通信を転送します。

パソコンなどをサーバとして公開したり、ネットワークカメラを利用すると きに設定します。

最大で20個まで設定できます。

※「5-2 動作モードを切り替える」(p.69)をご覧になり、モード切替ス イッチを「ROUTER」に変更してください。

■ 各設定項目の内容や設定値については、「6-4-2 UPnPの設定(ポート フォワーディング)」(p.146)をご覧ください。

ワンポイント

2

 ・ポートフォワーディングでは、指定した IP アドレスにパケットを転送します。指定するネット ワーク機器のIP アドレスは、固定に設定してください。

## | 「本体設定」を選択する

本製品にログインし、「本体設定」を選択して、「本体設定」画面を表示してください。

画面の表示については、「5-1 設定画面 (WebUI) にログインする」(p.64) をご覧ください。 使いこなす

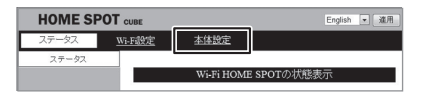

## 「UPnPの設定」を選択する

「UPnPの設定」画面が表示されます。

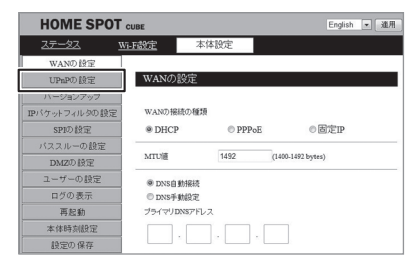

109

## 3 ポートフォワーディングを使用する

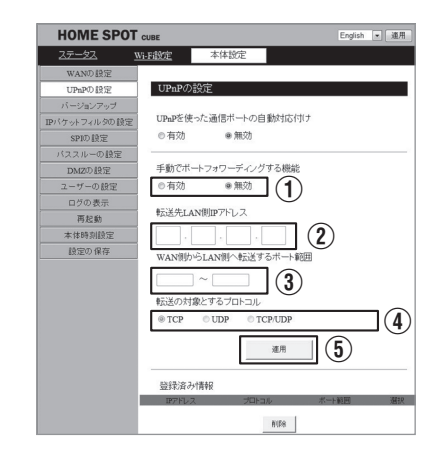

- ①「手動でポートフォワーディングする機能」を「有効」にする
- 「転送先LAN側IPアドレス」に送信したいネットワーク機器のIP アドレスを入力する
- ③「WAN側からLAN側へ転送するポート範囲」に開放するポート番 号を入力する
- ④「転送の対象とするプロトコル」を、「TCP」、「UDP」または 「TCP/UDP」のいずれかから選択する

TCP : TCPデータのみ通信を許可/拒否します。

UDP : UDPデータのみ通信を許可/拒否します。

TCP/UDP : TCPとUDPのデータ両方の通信を許可/拒否します。

#### ⑤ [適用] をクリック (タップ) する

[適用]をクリック(タップ)すると「登録済み情報」に入力したポートフォワーディング情報が登録され、本製品を再起動するかのメッセージが表示されます。

#### 💩 お読みください

[適用]をクリック(タップ)しないで他の設定画面に移動すると、変更した設定が保存されません。変更した設定を保存したいときは、必ず[適用]をクリック(タップ)してください。

## [再起動]をクリック(タップ)する

本製品が再起動し、画面がカウントダウン表示に切り替わります。

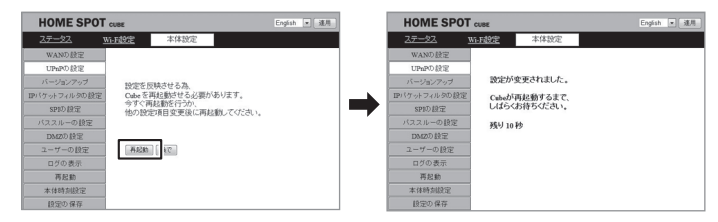

# 🗹 ワンポイント

4

- 再起動しないで設定を続けるときは、[後で]をクリック(タップ)してください。元の設定画面に戻ります。
- ポートフォワーディング情報を削除したいときは、削除したい情報の横にある[選択] にチェックを入れ、[削除]をクリック(タップ)してください。登録した情報が削除 されます。
- ポートフォワーディング情報を更に登録するときは、[適用]をクリック(タッブ)した後に[後で]をクリック(タッブ)し、手順3を繰り返してください。

# 5-7-4 DMZを使用する

外部にWebサーバなどを公開するときに、その機器のIPアドレスを設定します。

※「5-2 動作モードを切り替える」(p.69)をご覧になり、モード切替ス イッチを「ROUTER」に変更してください。

各設定項目の内容や設定値については、「6-4-7 DMZの設定」(p.152) をご覧ください。

#### | 「本体設定」を選択する

本製品にログインし、「本体設定」を選択して、「本体設定」画面を表示して ください。

画面の表示については、「5-1 設定画面 (WebUI) にログインする」(p.64) をご覧ください。

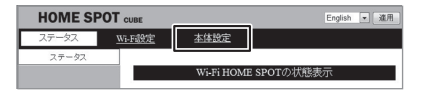

## 「DMZの設定」を選択する

「DMZの設定」画面が表示されます。

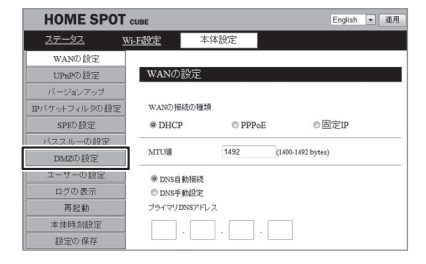

2

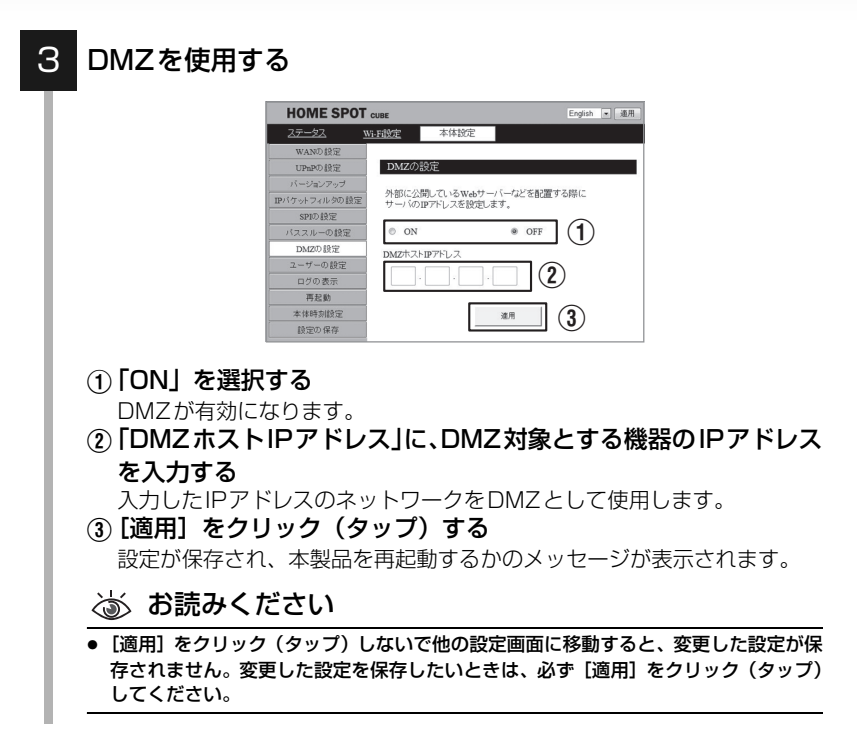

#### 4 [再起動] をクリック (タップ) する

本製品が再起動し、画面がカウントダウン表示に切り替わります。

| HOME SPOT     | CUBE                                 | English 💌 🛲 | HOME SPO      | Тсиве              |          | English 💌 減用 |
|---------------|--------------------------------------|-------------|---------------|--------------------|----------|--------------|
| 27-22 1       | ALLERANCE 本体設定                       |             | 27-\$2        | Wi-FillSE          | 本体設定     |              |
| WAND 設定       |                                      |             | WAND設定        |                    |          |              |
| UPnPD設定       |                                      |             | UPnPD設定       |                    |          |              |
| バージョンアップ      | 特定を反映させる為                            |             | バージョンアップ      | 設定が多               | と更されました。 |              |
| IPパケットフィルタの設定 | Cubeを再起動させる必要があります。                  |             | IPバケットフィルタの設定 | Cubeh <sup>5</sup> | 可起動するまで、 |              |
| SPID 設定       | 今955再起動を行つの、<br>他の設定項目空軍後に軍記軸、てくだれい。 |             | SPID 設定       | しばらくお              | ち待ちください。 |              |
| パススルーの設定      |                                      |             | バススルーの設定      | 残り10月              | \$       |              |
| DMZの 設定       |                                      |             | DMZの 設定       |                    |          |              |
| ユーザーの設定       | 74 data   data                       |             | ユーザーの設定       |                    |          |              |
| ログの表示         |                                      |             | ログの表示         |                    |          |              |
| 再起動           |                                      |             | 再起動           |                    |          |              |
| 本体時刻設定        |                                      |             | 本体時刻設定        |                    |          |              |
| 設定の保存         |                                      |             | 設定の保存         |                    |          |              |

## ワンポイント

再起動しないで設定を続けるときは、「後で」をクリック(タップ)してください。元の設定画面に戻ります。

# 5-7-5 SPIを使用する

SPIを有効にすると、戻りのパケットに対して送信したパケットの情報を元 に整合性の判断を行い、不正なパケットを破棄します。

初期設定は「無効」に設定されています。

※「5-2 動作モードを切り替える」(p.69)をご覧になり、モード切替ス イッチを「ROUTER」に変更してください。

各設定項目の内容や設定値については、「6-4-5 SPIの設定」(p.150) をご覧ください。

## 1 「本体設定」を選択する

本製品にログインし、「本体設定」を選択して、「本体設定」画面を表示してください。

画面の表示については、「5-1 設定画面 (WebUI) にログインする」(p.64) をご覧ください。

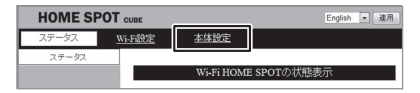

## 2 「SPIの設定」を選択する

「SPIの設定」画面が表示されます。

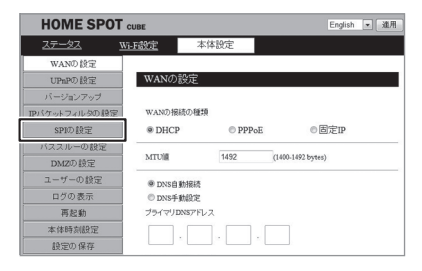

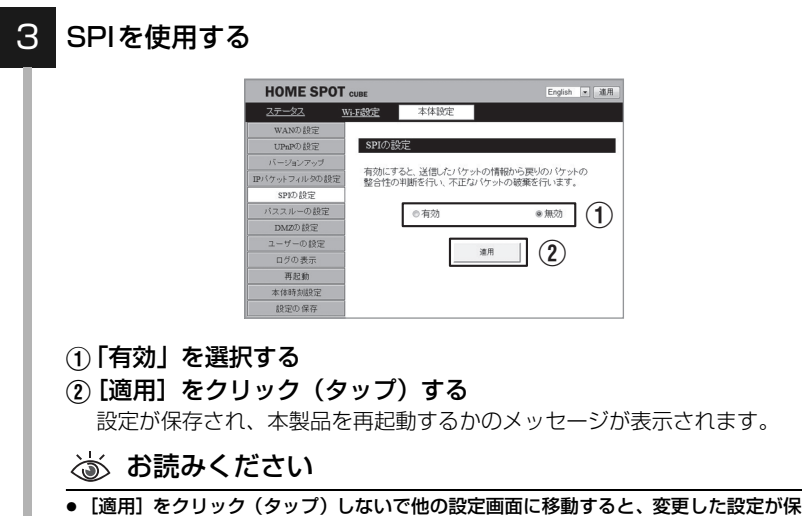

● [適用] をクリック(タッブ)しないで他の設定画面に移動すると、変更した設定が保存されません。変更した設定を保存したいときは、必ず[適用]をクリック(タッブ)してください。

## [再起動] をクリック(タップ)する

本製品が再起動し、画面がカウントダウン表示に切り替わります。

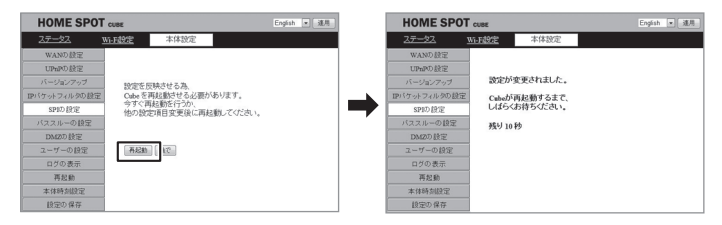

# 🖌 ワンポイント

4

再起動しないで設定を続けるときは、〔後で〕をクリック(タップ)してください。元の設定画面に戻ります。

5-8

本製品の時刻を変更する

本製品の時刻を設定します。NTPサーバの設定を行うことにより、インター ネット接続時にNTPサーバと同期して、正確な時間に設定されます。

各設定項目の内容や設定値については、「6-4-11本体時刻設定」(p.156) をご覧ください。

#### 1 「本体設定」を選択する

本製品にログインし、「本体設定」を選択して、「本体設定」画面を表示して ください。 画面の表示については、「5-1 設定画面(WebUI)にログインする」(p.64) をご覧ください。

 HOME SPOT outc
 Eoglish ・ 意用

 ステータス
 Witflight
 素体設定

 ステータス
 Witflight
 Witflight

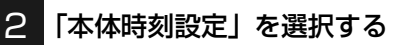

「本体時刻設定」画面が表示されます。

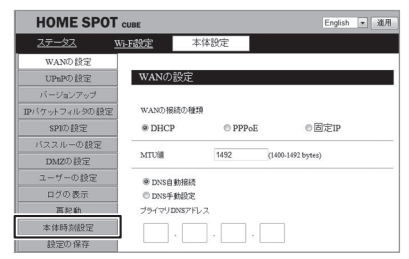

#### 本製品の時刻を変更する

З

■ ネットワークによる自動調整で時刻を変更するには

- ①「ネットワークを使って時計 を合わせる|で「有効」を選 択する
- ② [NTP サーバの IP アドレス] にIPアドレスを入力する

## ワンポイント

- NTPサーバのIPアドレスには、お客様 がお好みの公開 NTP サーバを入力し てください。
- あらかじめ、「133.243.238.163」 (日本時間)が入力されています。
- HOME SPOT CURE English • 進用 Wi-Fi設定 本体時刻 ミージョンアック ネットワークを使って時計を合わせる IPバケットフィルタの設定 11 ◎有効 ◎無効 DMZの設定 2009年11日 13 時 1 分 38 秒 ログの表示 再起動 NTPサーバのIPアドレス 133 · 243 · 238 · 163 (2) 接受的保友 (3)
- ③ 「適用] をクリック (タップ) する

手順4へお進みください。

#### ■ 手動で時間を変更するには

- ①「ネットワークを使って時計 を合わせる」で「無効」を選 択する
- ⑦「現在時刻」に現在の時刻を 入力する
- ③ 「適用] をクリック (タップ) する

手順4へお進みください。

#### ふ お読みください

●「適用]をクリック(タップ)しないで他の設定画面に移動すると、変更した設定が保 存されません。変更した設定を保存したいときは、必ず【適用】をクリック(タップ) してください。

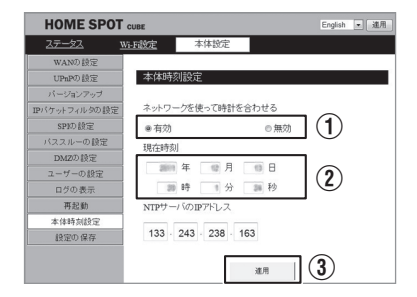

使いこなす

## [再起動]をクリック(タップ)する

本製品が再起動し、画面がカウントダウン表示に切り替わります。

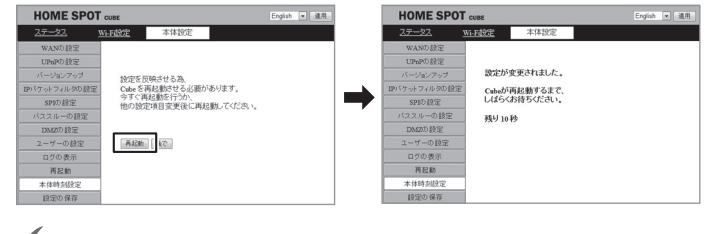

## 🗹 ワンポイント

. . . . . . . . . . . . . . .

再起動しないで設定を続けるときは、「後で」をクリック(タップ)してください。元の設定画面に戻ります。

4

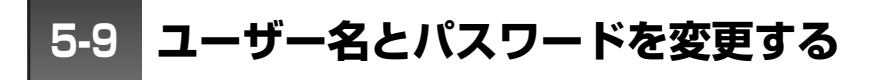

本製品にログインするユーザー名とパスワードを変更できます。

各設定項目の内容や設定値については、「6-4-8 ユーザーの設定」(p.153) をご覧ください。

## **ワンポイント**

 スマートフォンからログインするときの「名前」と、パソコンからログインするときの「ユー ザー名」は同一です。「ユーザー名」を変更すると、どちらにも適用されます。

## | 「本体設定」を選択する

本製品にログインし、「本体設定」を選択して、「本体設定」画面を表示してください。

画面の表示については、「5-1 設定画面 (WebUI) にログインする」 (p.64) をご覧ください。

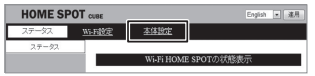

## 2 「ユーザーの設定」を選択する

「ユーザーの設定」画面が表示されます。

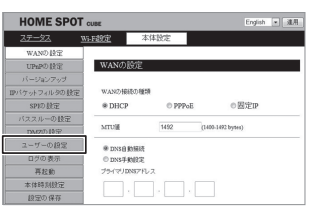

## 3 ユーザー名とパスワードを変更する

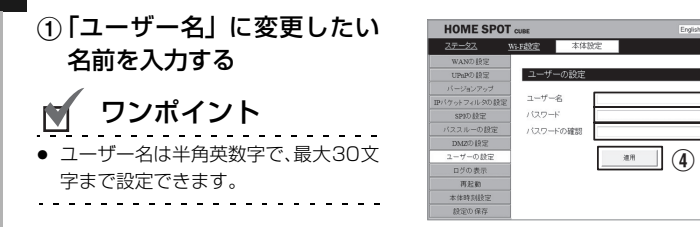

1

2

3

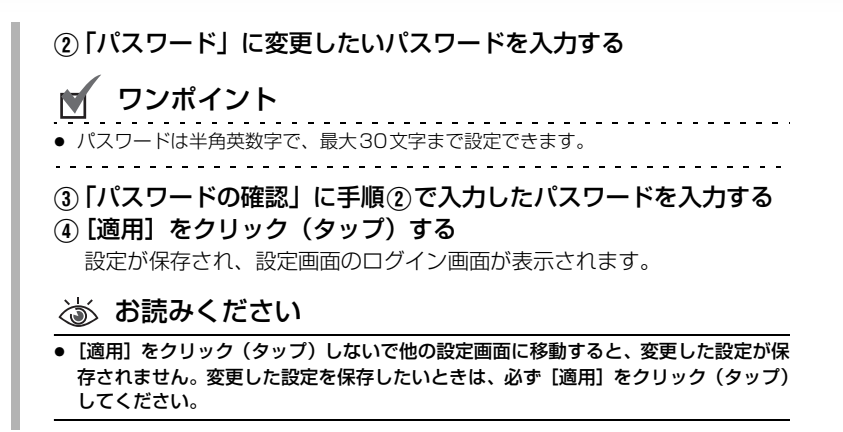

#### 4 [再起動] をクリック (タップ) する

本製品が再起動し、画面がカウントダウン表示に切り替わります。

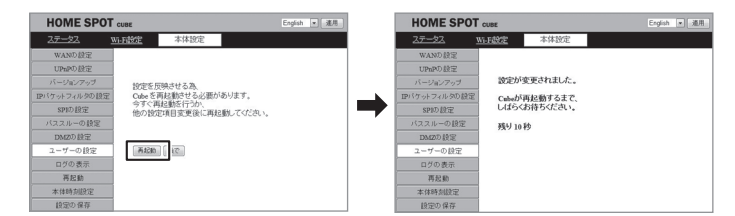

# 🗹 ワンポイント

再起動しないで設定を続けるときは、〔後で〕をクリック(タップ)してください。元の設定画面に戻ります。

#### 💩 お読みください

変更したユーザー名とパスワードは忘れないようにメモしてください。万が一、忘れてしまった場合は、本製品を初期化してください。詳しくは、「7-3本製品を初期化するには」(p.175)をご覧ください。

5-10 本製品のログを確認する

本製品のログを確認できます。

各設定項目の内容や設定値については、「6-4-9 ログの表示」(p.154) をご覧ください。

## | 「本体設定」を選択する

本製品にログインし、「本体設定」を選択して、「本体設定」画面を表示して ください。

画面の表示については、「5-1 設定画面 (WebUI) にログインする」(p.64) をご覧ください。

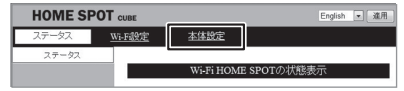

## 2 「ログの表示」を選択する

「ログの表示」画面が表示されます。

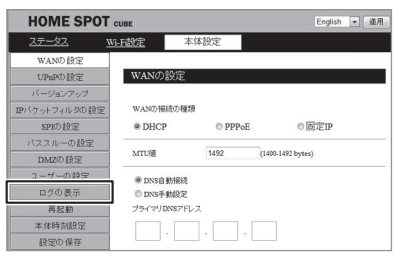

## 3 「ログを表示する」を選択し、 [適用] をクリック (タップ) する

設定が保存され、本製品を再起動するかのメッセージが表示されます。

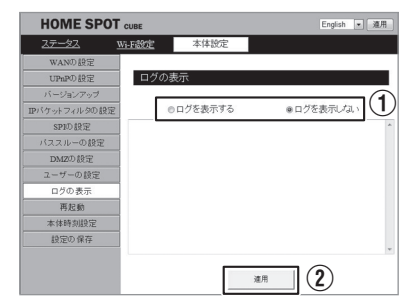

## 4 [再起動] をクリック(タップ)する

本製品が再起動し、画面がカウントダウン表示に切り替わります。

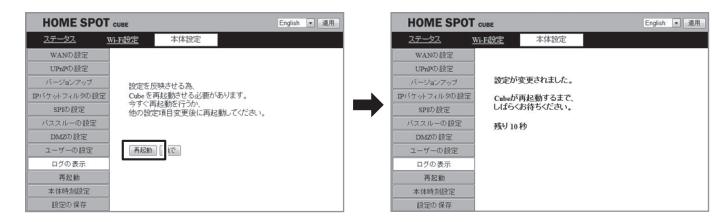

# 👿 ワンポイント

再起動後、「ログの表示」をクリックすると、以下のようなログが表示されます。

| HOME SPO      | T CUBE                     |                                              | English 💌 連用               |
|---------------|----------------------------|----------------------------------------------|----------------------------|
| <u> 27-92</u> | <u>Wi-Fi設定</u>             | 本体設定                                         |                            |
| WANの設定        |                            |                                              |                            |
| UPnPの設定       | ログの                        | )表示                                          |                            |
| バージョンアップ      |                            |                                              |                            |
| IPパケットフィルタの設定 | 2                          | ◎ログを表示する                                     | ◎ログを表示しない                  |
| SPIの設定        | Gen 27 5                   | 3-62-66 08097-0.23                           | 「「「「「「」」」                  |
| バススルーの設定      | Con 27 1                   | 3-43-29 88297 - 1.23                         | 林市で書き出んでした                 |
| DMZの設定        | 045 27 1<br>045 27 1       | 3043032 88097 - 7.23<br>3043032 88097 - 7.23 | MRできませんてした<br>MRできませんでした   |
| ユーザーの設定       | Cont. 27 11<br>Cont. 27 11 | 3043043 886377 = 八支き<br>3043053 886377 = 八支き | NEできませんでした<br>NEできませんでした   |
| ログの表示         | Gam 27 1                   | 3-44-54 BMC97-7.23<br>2-44-14 BMC97-7.23     | 1回て来ませんでした。<br>1回で来ませんでした。 |
| 再起動           | Gam 27 1                   | 3-44-29 BHC9/9 - 112 9                       | (語で使ませんでした)                |
| 本体時刻設定        | 0es 27 1                   | 8-24-42 880377 - 109                         | 100アドレス教師子学者した             |
| 設定の保存         | Gam 27 0                   | 8-43-33 BROPT - 1591                         | 1007ドレス影響で使ました             |
|               | Acr. 1.1                   | 8-88-87 BBC877 - 1-02-1                      | 2877523894783522           |

 ログの表示を非表示に変更したいときは、手順3で「ログを表示しない」を選択して [適用]をクリック(タッブ)してください。

- - - - - - - - -

本製品の設定を保存・復元する

本製品の設定情報を保存します。また、保存した設定データを復元します。

各設定項目の内容や設定値については、「6-4-12 設定の保存」(p.157) をご覧ください。

#### 💩 お読みください

5-11

スマートフォンでログインしたときは、「設定の保存」項目がメニューに表示されません。本製品の設定を保存したいときは、パソコンでログインしてください。

#### 「本体設定」を選択する

本製品にログインし、「本体設定」を選択して、「本体設定」画面を表示して ください。 画面の表示については、「5-1 設定画面(WebUI)にログインする」(p.64) をご覧ください。

| HOME SP | OT CUBE       |              | English 💌 瀧用 |
|---------|---------------|--------------|--------------|
| ステータス   | <u>Wi-F設定</u> | 本体設定         |              |
| ステータス   |               |              |              |
|         |               | Wi-Fi HOME S | POTの状態表示     |

## 2 「設定の保存」を選択する

「設定の保存」画面が表示されます。

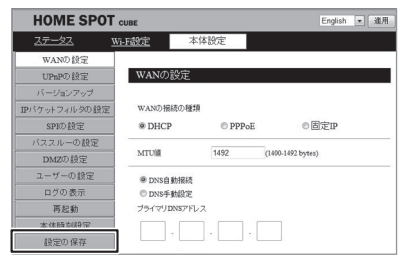

#### 本製品の設定を保存・復元する ※ お使いのOSによって画面のメッセージが異なります。 ■ 設定を保存するには HOME SPOT CUB English • 進用 <u>ステータス Wi-F設定</u> 本体設定 UPnPの設定 設定の保存 現在の設定をファイルで保存する IPパケットフィルタの設定 SPID #97 保存した設定ファイルを使って設定を注示する DMZの設定 6482 很无限站 ログの表示 面記約 設定情報を元に戻す 本体時刻設定 初期化開設 お安か保存 (1) [現在の設定ファイルで保存する] をクリックする

② [保存] をクリックする

#### ③保存先を指定し、[保存]をクリックする

データの保存が始まります。保存が完了すると、「ダウンロードの完了」 のメッセージ画面が表示されます。

④ [閉じる] をクリックする 「設定の保存画面」に戻ります。

#### ■ 設定を復元するには

| HOME SPO      | CUBE           |               |             | English 💌 | 連用       |
|---------------|----------------|---------------|-------------|-----------|----------|
| <u>ステータス</u>  | <u>Wi-Fi該定</u> | 本体設定          |             |           |          |
| WANの設定        |                |               |             |           |          |
| UPnPの設定       | 設定の            | 保存            |             |           |          |
| バージョンアップ      |                |               |             |           |          |
| IPバケットフィルタの設定 |                | 現在の設定         | をファイルで保存する  |           |          |
| SPID設定        |                |               |             |           | - 1      |
| バススルーの設定      | 保存した           | と設定ファイルを使って設め | 定を放元する      |           | -6       |
| DMZの設定        |                |               |             | · 密約2     | <u> </u> |
| ユーザーの設定       |                |               | 後元開始        |           | $\neg c$ |
| ログの表示         |                |               |             |           | Ľ٩       |
| 再起動           | 設定何            | 解除を元に戻す       |             |           |          |
| 本体時刻設定        |                | 2             | CMR11-BB3-k |           |          |
| 設定の保存         |                |               |             |           |          |

## ① [参照] をクリックして、復元するファイルを選択する

#### ②[復元開始]をクリックする

設定の復元が始まります。復元が完了すると、「復元に成功しました」の メッセージ画面が表示され、本製品が再起動します。

З

5-12 本製品のファームウェアをバージョンアップする

- ソフトウェアの更新が必要な場合は、auホームページなどでお客様にご案 内させていただきます。
- ソフトウェア更新に失敗したときは、ソフトウェア更新を実行し直してく ださい。
- ソフトウェア更新に失敗すると、本製品が使用できなくなる場合がありま す。本製品が使用できなくなった場合は、auショップにお持ちください。

各設定項目の内容や設定値については、「6-4-3 バージョンアップ」 (p.147) をご覧ください。

#### | 「本体設定」を選択する

本製品にログインし、「本体設定」を選択して、「本体設定」画面を表示してください。

画面の表示については、「5-1 設定画面 (WebUI) にログインする」 (p.64) をご覧ください。

| HOME SF | OT CUBE       |            | English 💌 雄用 |
|---------|---------------|------------|--------------|
| ステータス   | <u>Wi-F設定</u> | 本体設定       |              |
| ステータス   |               |            |              |
|         |               | Wi-Fi HOME | SPOTの状態表示    |

#### 2

## 「バージョンアップ」を選択する

「バージョンアップ」画面が表示されます。

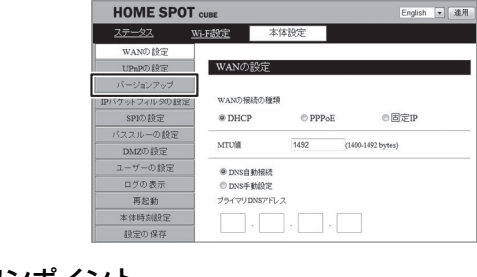

## 🗹 ワンポイント

更新されたファームウェアがないときは、「新しいソフトウェアバージョンはありません。」と表示されます。

## ファームウェアをバージョンアップする

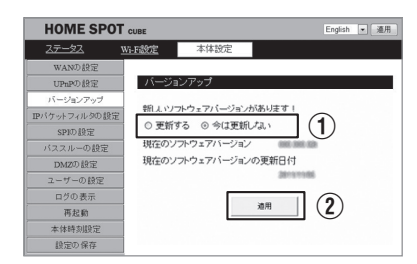

#### ①「更新する」を選択する

#### ② [適用] をクリック (タップ) する

ファームウェアのダウンロードを開始します。ダウンロードが完了する と、そのままファームウェアを自動でバージョンアップします。

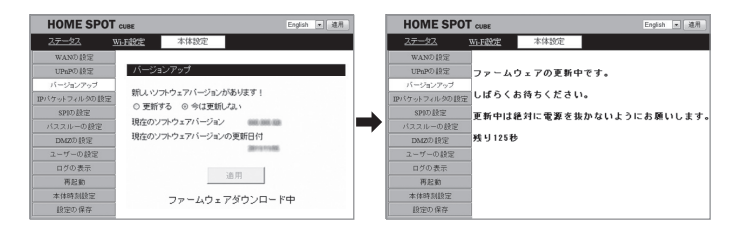

ファームウェアのバージョンアップ中は、絶対に電源を切 らないでください。本製品が使用できなくなるおそれがあ ります。

ワンポイント

- ファームウェアのバージョンアップを中止したいときは、「今は更新しない」を選択し、
   [適用]をクリック(タップ)してください。
- ファームウェアのバージョンアップに失敗すると、「ファームウェアの更新に失敗しました」というメッセージが表示されます。そのときは、「戻る」をクリック(タップ)して、再度、手順1から実行してください。

5-13 本製品を再起動する

各設定項目の内容や設定値については、「6-4-10 再起動」(p.155)を ご覧ください。

## 1 「本体設定」を選択する

本製品にログインし、「本体設定」を選択して、「本体設定」画面を表示して ください。

画面の表示については、「5-1 設定画面(WebUI)にログインする」(p.64) をご覧ください。

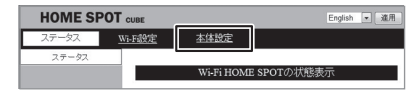

## 2 「再起動」を選択する

「再起動」画面が表示されます。

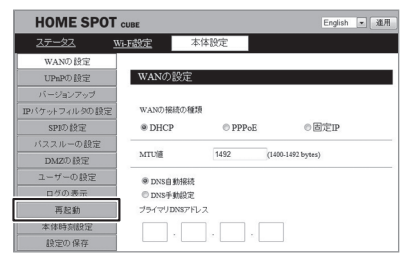

## 3 [再起動] をクリック(タップ)する

本製品を再起動します。

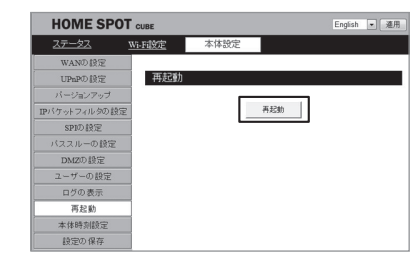

ワンポイント

本製品には電源ボタンがありません。設定画面(WebUI)以外から再起動したいときは、ACアダプタを抜いて電源を切ってから、再度ACアダプタを接続して電源を入れてください。

# 詳細設定(メニューリスト)

#### 

# 6-1

詳細設定

メニューリスト

| トップメニュー名 | サイドメニュー名           | 記載ページ |
|----------|--------------------|-------|
| ステータス    |                    | p.131 |
| Wi-Fi設定  | Wi-Fi基本設定          | p.133 |
|          | SSID1の設定           | p.135 |
|          | SSID2の設定           | p.136 |
|          | SSID3の設定           | p.138 |
|          | MACアドレスフィルタリング     | p.139 |
|          | プライバシーセパレータ        | p.140 |
|          | 隔離設定               | p.141 |
|          | WPS PINコード         | p.142 |
| 本体設定     | WANの設定(※1)         | p.144 |
|          | UPnPの設定(※1)        | p.146 |
|          | バージョンアップ           | p.147 |
|          | IPパケットフィルタの設定(※ 1) | p.148 |
|          | SPIの設定(※1)         | p.150 |
|          | パススルーの設定(※1)       | p.151 |
|          | DMZの設定(※1)         | p.152 |
|          | ユーザーの設定            | p.153 |
|          | ログの表示              | p.154 |
|          | 再起動                | p.155 |
|          | 本体時刻設定             | p.156 |
|          | 設定の保存(※2)          | p.157 |

※1 モード切替スイッチが「ROUTER」に設定されているときに表示されます。※2 パソコンからログインしたときに表示されます。

6-2 ステータス

#### 本製品の設定状態が表示されます。

| 設定機能名      | 設定項目            | 内容                                 |
|------------|-----------------|------------------------------------|
| システム情報     | 時刻              | 現在の日時が表示されます。                      |
|            | ファームウェア         | ファームウェアのバージョンが表示されます。              |
|            | バージョン           |                                    |
|            | ファームウェア更<br>新日付 | ファームウェアの更新日が表示されます。                |
|            | 動作モード           | 動作モードが表示されます。                      |
| SSID1 設定情報 | 周波数             | SSID1 で使用している周波数が表示されます。           |
|            | 無線モード           | SSID1 で使用している無線モードが表示されます。         |
|            | SSID            | SSID1のSSID(ネットワーク名)が表示され<br>ます。    |
|            | 無線チャネル          | SSID1 で使用している無線チャネル番号が表示されます。      |
|            | 暗号化方式           | SSID1 で使用している暗号化方式が表示され<br>ます。     |
|            | 接続中の機器数         | SSID1 に接続している無線機器の数が表示されます。        |
|            | BSSID           | SSID1のBSSIDが表示されます。                |
|            | MACアドレス         | SSID1 で使用している MAC アドレスが表示<br>されます。 |
| SSID2設定情報  | 周波数             | SSID2で使用している周波数が表示されます。            |
|            | 無線モード           | SSID2 で使用している無線モードが表示され<br>ます。     |
|            | SSID            | SSID2のSSID(ネットワーク名)が表示され<br>ます。    |
|            | 無線チャネル          | SSID2 で使用している無線チャネル番号が表<br>示されます。  |
|            | 暗号化方式           | SSID2 で使用している暗号化方式が表示され<br>ます。     |
|            | 接続中の機器数         | SSID2 に接続している無線機器の数が表示されます。        |
|            | BSSID           | SSID2のBSSIDが表示されます。                |
|            | MACアドレス         | SSID2 で使用している MAC アドレスが表示<br>されます。 |

詳細設定

| 設定機能名     | 設定項目                | 内容                                 |
|-----------|---------------------|------------------------------------|
| SSID3設定情報 | 周波数                 | SSID3で使用している周波数が表示されます。            |
|           | 無線モード               | SSID3 で使用している無線モードが表示され<br>ます。     |
|           | SSID                | SSID3のSSID (ネットワーク名) が表示され<br>ます。  |
|           | 無線チャネル              | SSID3 で使用している無線チャネル番号が表示されます。      |
|           | 暗号化方式               | SSID3 で使用している暗号化方式が表示され<br>ます。     |
|           | 接続中の機器数             | SSID3 に接続している無線機器の数が表示さ<br>れます。    |
|           | BSSID               | SSID3のBSSIDが表示されます。                |
|           | MACアドレス             | SSID3 で使用している MAC アドレスが表示<br>されます。 |
| WAN設定情報   | WAN IPアドレス<br>取得    | WANのIPアドレスの取得方法が表示されます。            |
|           | WAN IPアドレス          | WANのグローバルIPアドレスが表示されます。            |
|           | WAN サブネット<br>マスク    | WANのサブネットマスクが表示されます。               |
|           | WAN デフォルト<br>ゲートウェイ | WAN のデフォルトゲートウェイが表示され<br>ます。       |
|           | WAN MAC アド<br>レス    | WANのMACアドレスが表示されます。                |

詳細設定

6-3 Wi-Fi設定

# 6-3-1 Wi-Fi基本設定

本製品の無線周波数の設定やチャネル幅など、Wi-Fiの基本設定について設定できます。

|     | 设定機能名     | 設定項目        | 内容                                                                                                    |  |  |  |  |
|-----|-----------|-------------|----------------------------------------------------------------------------------------------------|--|--|--|--|
| Wi- | Wi-Fi設定   |             |                                                                                                    |  |  |  |  |
| ۷   | Ni-Fi基本設定 | Ē           |                                                                                                    |  |  |  |  |
|     | 2.4 GHz第  | <b>.</b>    | 「ON」を選択すると、Wi-Fiを2.4GHzで無線通信<br>します。<br>「OFF」を選択すると、2.4 GHzの無線通信を無効<br>にします。<br>初期値:ON                                                                  |  |  |  |  |
|     |           | 無線チャネル      | 無線で使用するチャネル番号を設定します。<br>「Auto」のときは、空いているチャネル番号が自動<br>で割り当てられます。<br>チャネルを指定するときは、「チャネル指定(1-<br>13ch)」を選択し、チャネル番号を「1」~「13」<br>のいずれかに設定してください。<br>初期値:Auto |  |  |  |  |
|     |           | チャネル幅       | 数値が大きいほど通信速度が向上します。通常は<br>「40MHz」を選択してください。<br>初期値:40 MHz                                                                                               |  |  |  |  |
|     |           | 無線周波数<br>出力 | 無線電波の出力を設定できます。集合住宅などで、<br>無線電波を遠くに飛ばしたくないときは、小さな数<br>値を選択してください。<br>「100%」、「70%」、「50%」、「35%」または<br>「15%」のいずれかを選択してください。<br>初期値:100%                    |  |  |  |  |

詳細設定

133

| 設定機能名    | 設定項目        | 内容                                                                                                    |  |  |
|----------|-------------|----------------------------------------------------------------------------------------------------|--|--|
| Wi-Fi設定  |             |                                                                                                    |  |  |
| Wi-Fi基本語 | 定           |                                                                                                    |  |  |
| 5 GHz無   | 积           | 「ON」を選択すると、Wi-Fiを5GHzで無線通信します。<br>「OFF」を選択すると、5 GHzの無線通信を無効に                                                                         |  |  |
|          |             | します。<br>初期値:ON                                                                                                    |  |  |
|          | 無線チャネル      | 無線で使用するチャネル番号を設定します。<br>「Auto」のときは、空いているチャネル番号が自動<br>で割り当てられます。                                                                      |  |  |
|          |             | <ul> <li>チャネルを指定するときは、「チャネル指定(36/40/44/48ch)」を選択し、チャネル番号を「36」、「40」、「44」または「48」のいずれかに設定してください。</li> <li>初期値:Auto</li> </ul>           |  |  |
|          | チャネル幅       | 無線のチャネル幅を設定します。「20 MHz」また<br>は「40 MHz」のどちらかを選択してください。<br>初期値:40 MHz                                                                  |  |  |
|          | 無線周波数<br>出力 | 無線電波の出力を設定できます。集合住宅などで、<br>無線電波を遠くに飛ばしたくないときは、小さな数<br>値を選択してください。<br>「100%」、「70%」、「50%」、「35%」または<br>「15%」のいずれかを選択してください。<br>初期値:100% |  |  |

# 詳細設定

## **ワンポイント**

• [適用] をクリック(タップ)しないで他の設定画面に移動すると、変更した設定が保存されません。変更した設定を保存したいときは、必ず [適用] をクリック(タップ)してください。

● 本製品のマルチSSID機能では、「Wi-Fi基本設定」で設定した無線チャネルを共通で使用します。

# 6-3-2 SSID1/SSID2/SSID3の設定

本製品の無線周波数の設定やチャネル幅など、Wi-Fiの基本設定について設定できます。

#### ■SSID1の設定

| 設定機能名    | 設定項目                  | 内容                                                                                                    |
|----------|-----------------------|----------------------------------------------------------------------------------------------------|
| Wi-Fi設定  |                       |                                                                                                    |
| SSID1の設定 | ANY接続                 | 「許可する」を選択すると、SSID1にANY接続を許可します。<br>「許可しない」を選択すると、SSID1にANY<br>接続を拒否します。<br>※「許可しない」にすると、2.4GHz帯での<br>「WPS接続」は使用できません。<br>初期値:許可する                                                                                                    |
|          | SSID 1 の文字列           | SSID1のネットワーク名が表示されます。<br>SSID1の文字列を変更したいときは、変更し<br>たい文字列を入力してください。<br>初期値:本製品底面のラベルをご覧ください。                                                                                                    |
|          | 通信の暗号化方法              | Wi-Fi の暗号化方式を設定します。「なし」、<br>「WPA2」または「WPA/WPA2 mixed mode」<br>のいずれかを選択します。<br>初期値:WPA2                                                                                                    |
|          | 通信の暗号化キー<br>(プレシェアード) | <ul> <li>「WPA2」、「WPA/WPA2 mixed mode」で</li> <li>使用する暗号化キーを入力します。</li> <li>暗号化キーは8~63文字の範囲内の半角英数</li> <li>字で設定してください。</li> <li>また、入力文字は「0」~「9」、「a」~「z」、</li> <li>「A」~「Z」、および下記の記号(※1)を組み合わせた文字列で設定してください。</li> <li>初期値:本製品底面のラベルをご覧ください。</li> </ul> |

詳細

※ ] ! " # \$ % & ' ( ) \* + , - . / :; < = > ? @ [ ¥ ] ^\_` { | } ~

## ■SSID2の設定

|   | 設定機能名    | 設定項目      | 内容                                                                                                    |
|---|----------|-----------|----------------------------------------------------------------------------------------------------|
| V | Vi-Fi設定  |           |                                                                                                    |
|   | SSID2の設定 | 有効/無効設定   | 「有効」を選択すると、SSID2を使用できます。<br>「無効」を選択すると、SSID2が使用できなく<br>なります。<br>初期値:有効                                                                                                    |
|   |          | ANY接続     | 「許可する」を選択すると、SSID2にANY接続を許可します。<br>「許可しない」を選択すると、SSID2にANY<br>接続を拒否します。<br>初期値:許可する                                                                                                    |
|   |          | SSID2の文字列 | SSID2のネットワーク名が表示されます。<br>SSID2の文字列を変更したいときは、変更し<br>たい文字列を入力してください。<br>初期値:本製品底面のラベルをご覧ください。                                                                                                    |
|   |          | 通信の暗号化方法  | Wi-Fi の暗号化方式を設定します。「なし」、<br>「WEP」、「WPA」または「WPA2」のいずれ<br>かを選択します。<br>初期値:WEP                                                                                                    |
|   |          | 通信の認証方法   | WEP暗号化方式のときに使用する認証方法を<br>設定します。「AUTO」、「OPEN」または<br>「SHARED」のいずれかを選択してください。<br>「AUTO」のときは、オープンシステム認証とシェ<br>アードキー認証を自動で判別し接続します。<br>「OPEN」のときは、オープンシステム認証で<br>接続します。<br>「SHARED」のときは、シェアードキー認証<br>で接続します。<br>初期値: OPEN |

詳細設定

| 設定機能名    | 設定項目                                                   | 内容                                                                                                    |
|----------|--------------------------------------------------------|----------------------------------------------------------------------------------------------------|
| Wi-Fi設定  |                                                        |                                                                                                    |
| SSID2の設定 | 暗号キーの長さ<br>(※1)                                        | 認証のときに使用する暗号化キーの長さを設<br>定します。「64bit」、または「128bit」のど<br>ちらかを選択してください。<br>「64bit」のときは、暗号化キーを 10 文字<br>(HEX)または5文字 (ASCII)の半角英数字<br>で設定します。<br>「128bit」のときは、暗号化キーを 26 文字<br>(HEX)または 13 文字 (ASCII)の半角英数<br>字で設定します。<br>初期値: 128bit    |
|          | 暗号キーのフォー<br>マット (※1)                                   | 認証のときに使用する暗号化キーのフォー<br>マットを設定します。「ASCII」、または「HEX」<br>のどちらかを選択します。<br>「ASCII」のときは、暗号化キーを「O」~「9」、<br>「a」~「z」、「A」~「Z」の文字を組み合わ<br>せた値で設定します。<br>「HEX」(16 進数)のときは、暗号化キーを<br>「O」~「9」、「a」~「f」、「A」~「F」の文<br>字を組み合わせた値で設定します。<br>初期値:ASCII |
|          | 通信の暗号化キー<br>(WEP)(※1)<br>通信の暗号化キー<br>(プレシェアード)<br>(※2) | 「WEP」で使用する暗号化キーを入力します。<br>初期値:本製品底面のラベルをご覧ください。<br>「WPA」、「WPA2」で使用する暗号化キーを<br>入力します。<br>暗号化キーは8~63文字の範囲内の半角英数<br>字で設定してください。<br>また、入力文字は「O」~「9」、「a」~「z」、<br>「A」~「Z」、および下記の記号(※3)を組<br>み合わせた文字列で設定してください。                          |

※1 「通信の暗号化方式」で「WEP」を選択したときにのみ項目が表示されます。

※2 「通信の暗号化方式」で「WPA」または「WPA2」を選択したときにのみ項目 が表示されます。

詳細設定

%3 ! " # \$ % & ' ( ) \* + , - . / :; < = > ? @ [ ¥ ] ^\_ ` { | } ~

#### ■SSID3の設定

|         | 設定機能名    | 設定項目                  | 内容                                                                                                    |
|---------|----------|-----------------------|----------------------------------------------------------------------------------------------------|
| Wi-Fi設定 |          |                       |                                                                                                    |
|         | SSID3の設定 | 有効/無効設定               | 「有効」を選択すると、SSID3を使用できます。<br>「無効」を選択すると、SSID3が使用できなく<br>なります。<br>初期値:有効                                                                                                    |
|         |          | ANY接続                 | 「許可する」を選択すると、SSID3にANY接<br>続を許可します。<br>「許可しない」を選択すると、SSID3にANY<br>接続を拒否します。<br>※「許可しない」にすると、5GHz帯での<br>「WPS接続」は使用できません。<br>初期値:許可する                                                                                                    |
|         |          | SSID3の文字列             | SSID3のネットワーク名が表示されます。<br>SSID3の文字列を変更したいときは、変更し<br>たい文字列を入力します。<br>初期値:本製品底面のラベルをご覧ください。                                                                                                    |
|         |          | 通信の暗号化方法              | Wi-Fi の暗号化方式を設定します。「なし」、<br>「WPA2」または「WPA/WPA2 mixed mode」<br>のいずれかを選択します。<br>初期値:WPA2                                                                                                    |
|         |          | 通信の暗号化キー<br>(プレシェアード) | <ul> <li>「WPA2」、「WPA/WPA2 mixed mode」で<br/>使用する暗号化キーを入力します。</li> <li>暗号化キーは8~63文字の範囲内の半角英数</li> <li>字で設定してください。</li> <li>また、入力文字は「0」~「9」、「a」~「z」、「A」~「Z」、および下記の記号(※1)を組<br/>み合わせた文字列で設定してください。</li> <li>初期値:本製品底面のラベルをご覧ください。</li> </ul> |

※ ] ! " # \$ % & '() \* + , - . / :; < = > ? @ [¥]^\_`{|}~

## 🗹 ワンポイント

詳細

- SSIDとは、無線LANにおいてアクセスポイントと無線機器が通信するための共通のグループ名のことです。
- WEPとは、無線LANセキュリティの中で最も弱い暗号化方式で、アクセスポイントとクライアントに共通の暗号化キー(WEPキー)を設定します。
- WPA および WPA2 とは、WEP をより強化した無線 LAN のセキュリティ規格です。WPA/ WPA2では、「プレシェアードキー」と呼ばれる暗号化キーを用い、WEP と同様にアクセスポ イントとクライアントに共通の暗号化キーを設定します。WPA2 は「AES」が標準化され、 WPA よりもさらに強固なセキュリティです。

# 6-3-3 MACアドレスフィルタリング

MACアドレスを登録した機器のみ本製品へのアクセスを許可し、登録の無い機器はアクセスを禁止します。

最大で32個まで設定できます。

※ 有線LAN接続機器は、フィルタリングの対象外です。

#### 💩 お読みください

 MACアドレスフィルタを有効にするときは、はじめに本製品に接続している無線LAN機器の MACアドレスを登録してください。

| 設定機能名              | 設定項目                          | 内容                                                                                                    |
|--------------------|-------------------------------|----------------------------------------------------------------------------------------------------|
| Wi-Fi設定            |                               |                                                                                                    |
| MACアドレス<br>フィルタリング | MACアドレスを<br>利用して通信を許<br>可する機能 | 「有効」を選択すると MAC アドレスフィルタ<br>リングを使用します。<br>使用しない場合は「無効」を選択してください。<br>※「有効」にすると、「WPS 接続」は使用でき<br>ません。<br>初期値:無効                     |
|                    | 通信を許可する<br>MACアドレスの<br>登録     | アクセスを許可する機器のMACアドレスを入<br>力します。<br>[適用]をクリック(タップ)すると、入力し<br>た MAC アドレスが「登録済み通信許可 MAC<br>アドレス」に登録されます。<br>初期値:空欄                   |
|                    | 登録済み通信許可<br>MACアドレス           | フィルタリング登録したMACアドレスがリス<br>トに表示されます。<br>リストから削除したいときは、削除したい<br>MACアドレスの「選択」チェックボックスを<br>オンにして、[削除] をクリック(タップ)し<br>てください。<br>初期値:空欄 |

# 6-3-4 プライバシーセパレータ

本製品に接続している機器同士のアクセス(共有フォルダなどへのアクセス) を禁止します。

|    | 設定機能名           | 設定項目   | 内容                                                                                                    |
|----|-----------------|--------|----------------------------------------------------------------------------------------------------|
| Wi | -Fi設定           |        |                                                                                                    |
| -  | プライバシー<br>セパレータ | SSID 1 | 「有効」を選択するとSSID1 に接続している無<br>線機器と、本製品に接続している他の機器との<br>通信を禁止します。<br>プライバシーセパレータを使用しないときは<br>「無効」を選択してください。<br>初期値:無効 |
|    |                 | SSID2  | 「有効」を選択するとSSID2 に接続している無<br>線機器と、本製品に接続している他の機器との<br>通信を禁止します。<br>プライバシーセパレータを使用しないときは<br>「無効」を選択してください。<br>初期値:無効 |
|    |                 | SSID3  | 「有効」を選択するとSSID3 に接続している無<br>線機器と、本製品に接続している他の機器との<br>通信を禁止します。<br>プライバシーセパレータを使用しないときは<br>「無効」を選択してください。<br>初期値:無効 |

詳細設定

# 6-3-5 隔離設定

同じSSIDに接続している無線LAN機器とのアクセスと、インターネットの 接続を許可し、有線LANや他のSSIDとの通信を禁止します。 ※ 初期設定では、SSID2のみが隔離されています。

| 設定機能名   | 設定項目  | 内容                                                                                                    |  |  |
|---------|-------|----------------------------------------------------------------------------------------------------|--|--|
| Wi-Fi設定 |       |                                                                                                    |  |  |
| 隔離設定    | SSID1 | 「有効」を選択すると隔離機能を使用します。<br>SSID1は他のSSIDや有線LANに接続してい<br>る機器と通信できなくなります。<br>隔離機能を使用しない場合は、「無効」を選択<br>してください。<br>初期値: 無効 |  |  |
|         | SSID2 | 「有効」を選択すると隔離機能を使用します。<br>SSID2は他のSSIDや有線LANに接続してい<br>る機器と通信できなくなります。<br>隔離機能を使用しない場合は、「無効」を選択<br>してください。<br>初期値:有効  |  |  |
|         | SSID3 | 「有効」を選択すると隔離機能を使用します。<br>SSID3は他のSSIDや有線LANに接続してい<br>る機器と通信できなくなります。<br>隔離機能を使用しない場合は、「無効」を選択<br>してください。<br>初期値:無効  |  |  |

詳細設定

# 6-3-6 WPS PINコード

無線LAN機器とPINコード方式でWPS接続します。

| 設定機能名 設定項目 |         | 設定項目      | 内容               |                                                                                                    |  |
|------------|---------|-----------|------------------|----------------------------------------------------------------------------------------------------|--|
| V          | Wi-Fi設定 |           |                  |                                                                                                    |  |
|            | W       | VPS PIN⊐— | ٠ド               |                                                                                                    |  |
|            |         | WPSの有効    | 化 (2.4 GHz)      | 「利用する」が選択されていると、WPS 接続が有効<br>になります。<br>下記のいずれかの設定がされていると、「利用しな<br>い」が選択されます。<br>• 2.4GHz無線:「OFF」<br>• ANY接続:「許可しない」<br>• MACアドレスフィルタリング:「有効」                                                                                                    |  |
|            |         |           | WPS<br>ステータス     | <ul> <li>WPS機能の状態を表します。</li> <li>Configured:あらかじめ決められたSSID、パスフレーズを使ってWPS接続します。</li> <li>Unconfigured:親機(本製品)と子機(スマートフォンなど)が利用可能な暗号化方式で最もセキュリティの高いものを選択し、新たなパスフレーズを作成してWPS接続します。</li> <li>Unconfigured状態にしたいときは、[Unconfigured状態に戻す]をクリック(タップ)してください。</li> </ul> |  |
|            |         |           | WPSの<br>PINコード   | 本製品のWPSのPINコードが表示されます。                                                                                                    |  |
|            |         |           | 接続機器の<br>PIN コード | 接続機器の「PINコード」を入力します。<br>初期値:空欄                                                                                                    |  |
|            |         |           | WPSの開始           | [WPSの開始] をクリック(タッブ)すると、PIN<br>コード方式のWPS接続を開始します。                                                                                                    |  |

| 設定機能名 設定項目                    |                 | 内容                                                                                                    |  |  |
|-------------------------------|-----------------|----------------------------------------------------------------------------------------------------|--|--|
| Wi-Fi設定                       |                 |                                                                                                    |  |  |
| WPS PIN コード<br>WPSの有効化(5 GHz) |                 |                                                                                                    |  |  |
|                               |                 | <ul> <li>「利用する」が選択されていると、WPS 接続が有効<br/>になります。</li> <li>下記のいずれかの設定がされていると、「利用しな<br/>い」が選択されます。</li> <li>● 5GHz無線:「OFF」</li> <li>● ANY接続:「許可しない」</li> <li>● MACアドレスフィルタリング:「有効」</li> </ul>                                                                       |  |  |
|                               | WPS<br>ステータス    | <ul> <li>WPS機能の状態を表します。</li> <li>Configured:あらかじめ決められたSSID、パスフレーズを使ってWPS接続します。</li> <li>Unconfigured:親機(本製品)と子機(スマートフォンなど)が利用可能な暗号化方式で最もセキュリティの高いものを選択し、新たなパスフレーズを作成してWPS接続します。</li> <li>Unconfigured状態にしたいときは、[Unconfigured状態に戻す]をクリック(タップ)してください。</li> </ul> |  |  |
|                               | WPSの<br>PINコード  | 本製品のWPSのPINコードが表示されます。                                                                                                    |  |  |
|                               | 接続機器の<br>PINコード | 接続機器の「PINコード」を入力します。<br>初期値:空欄                                                                                                    |  |  |
|                               | WPSの開始          | [WPSの開始] をクリック(タップ)すると、PIN<br>コード方式のWPS接続を開始します。                                                                                                    |  |  |

詳細設定

本体設定

6-4

# 6-4-1 WANの設定

インターネットの接続など、WANについて設定できます。 ※ モード切替スイッチが「ROUTER」に設定されているときに表示されます。

| 設定機能名  | 設定項目                  | 内容                                                                               |  |  |  |
|--------|-----------------------|----------------------------------------------------------------------------------|--|--|--|
| 本体設定   |                       |                                                                                  |  |  |  |
| WANの設定 | WANの接続の種類             | 選択したWANの種類で動作します。<br>「DHCP」、「PPPoE」または「固定 IP」のい<br>ずれかを選択します。<br>初期値:DHCP        |  |  |  |
|        | PPPoEの種類<br>(※1)      | PPPoEの接続数を設定します。<br>「マルチPPPoE」を選択すると、PPPoEマル<br>チセッション接続が可能になります。<br>初期値:1か所だけ接続 |  |  |  |
|        | マルチ PPPoE 接<br>続先(※2) | マルチPPPoEの接続先を設定します。<br>初期値:ネクスト東日本                                               |  |  |  |
|        | ユーザ名(※1)              | PPPoEプロバイダ指定のユーザ名を入力します。<br>初期値:空欄                                               |  |  |  |
|        | パスワード<br>(※1)         | PPPoEプロバイダ指定のパスワードを入力します。<br>初期値:空欄                                              |  |  |  |
|        | IPアドレス<br>(※3)        | プロバイダや上位のルータから割り当てられ<br>た固定のIPアドレスを入力します。<br>初期値:172.1.1.1                       |  |  |  |
|        | 優先サブネットマ<br>スク(※3)    | プロバイダや上位のルータから割り当てられ<br>たサブネットマスクを入力します。<br>初期値:255.255.255.0                    |  |  |  |
|        | デフォルトゲート<br>ウェイ(※3)   | プロバイダや上位のルータから割り当てられ<br>た固定のIPアドレスを入力します。<br>初期値:172.1.1.254                     |  |  |  |
|      | 設定機能名  | 設定項目               | 内容                                                                              |
|------|--------|--------------------|---------------------------------------------------------------------------------|
| 本体設定 |        |                    |                                                                                 |
|      | WANの設定 | MTU値               | MTU値 (最大転送可能データサイズ) を設定します。<br>初期値:1454(※1)<br>初期値:1500(※3)<br>初期値:1492(※4)     |
|      |        | 接続タイプ<br>(※ 1)     | PPPoEの接続タイプを設定します。<br>「常時接続」または「手動接続」のどちらかを<br>選択します。<br>初期値:常時接続               |
|      |        | DNS自動接続            | DNSを自動で取得します。<br>初期値:オン                                                         |
|      |        | DNS手動設定            | DNSを手動で設定します。<br>初期値:オフ                                                         |
|      |        | プライマリ DNS<br>アドレス  | プロバイダ指定のプライマリDNSサーバのIP<br>アドレスを入力します。<br>初期値:空欄                                 |
|      |        | セカンダリ DNS<br>アドレス  | プロバイダ指定のセカンダリDNSサーバのIP<br>アドレスを入力します。<br>初期値:空欄                                 |
|      |        | WAN MACアドレ<br>スの設定 | インターネットに接続するパソコンを特定す<br>る場合に、そのパソコンのMACアドレスを設<br>定します。<br>初期値:00:00:00:00:00:00 |

※1 「WANの接続の種類」で「PPPoE」を選択したときにのみ項目が表示されます。

詳

設定

※2 「PPPoEの種類」で「マルチPPPoE」を選択したときにのみ項目が表示されます。 ※3 「WANの接続の種類」で「固定IP」を選択したときにのみ項目が表示されます。

※4 「WANの接続の種類」で「DHCP」を選択したときのみ。

🗹 ワンポイント

● MTU値は「WANの接続の種類」の設定によって設定できる範囲が異なります。

「PPPoE」: 1360~1492bytes 「DHCP」: 1400~1492bytes 「固定IP」: 1400~1500bytes

### 6-4-2 UPnPの設定(ポートフォワーディング)

UPnP(ユニバーサルプラグアンドプレイ)機能とポートフォワーディング 機能の設定ができます。

ポートフォワーディングは、最大で20個まで登録できます。

※ モード切替スイッチが「ROUTER」に設定されているときに表示されます。

|   | 設定機能名                  | 設定項目                           | 内容                                                                                                    |
|---|------------------------|--------------------------------|----------------------------------------------------------------------------------------------------|
| オ | 体設定                    |                                |                                                                                                    |
|   | UPnPの設定                | UPnPを使った通<br>信ポートの自動対<br>応付け   | 「有効」を選択すると、ネットワーク上にある<br>様々な機器を接続しただけで、お使いのネット<br>ワークに参加することができます。<br>初期値:無効                                |
|   | ポートフォ<br>ワーディング<br>の設定 | 手動でポートフォ<br>ワーディングする<br>機能     | 「有効」を選択すると、特定のポートに対して<br>外部 (インターネット) からアクセスがあった<br>ときに、本製品のLAN 側にある機器に通信を<br>転送します。<br>初期値:無効              |
|   |                        | 転送先 LAN 側 IP<br>アドレス           | ポートフォワーディングしたい機器の IP アド<br>レスを入力します。<br>初期値:空欄                                                              |
|   |                        | WAN 側から LAN<br>側へ転送するポー<br>ト範囲 | ポートフォワーディングしたいポートの範囲<br>を入力します。<br>初期値:空欄                                                                   |
|   |                        | 転送の対象とする<br>プロトコル              | 「TCP」、「UDP」または「TCP/UDP」のい<br>ずれかから選択します。<br>初期値:TCP                                                         |
|   |                        | 登録済み情報                         | 登録したポートフォワーディング情報がリス<br>トに表示されます。<br>リストから削除したいときは、削除したい情報<br>の「選択」チェックボックスをオンにして、[削<br>除]をクリック(タップ)してください。 |

詳細設定

### 6-4-3 バージョンアップ

本製品のソフトウェアをバージョンアップできます。新しいソフトウェアがあるときは、ソフトウェアをバージョンアップすることをおすすめします。

| 設定機能名        | 設定項目 | 内容                                                                  |
|--------------|------|---------------------------------------------------------------------|
| 本体設定         |      |                                                                     |
| バージョン<br>アップ | -    | 新しいバージョンがあるときは、「更新する」<br>を選択して、[適用] をクリック(タップ)し、<br>バージョンアップを実行します。 |

#### 🗹 ワンポイント

 新しいバージョンのソフトウェアが見つからないときは、「新しいソフトウェアバージョンはあ りません。」というメッセージが表示されます。

ファームウェアのバージョンアップ中は、絶対に電源を切らないでください。 本製品が使用できなくなるおそれがあります。

### 6-4-4 IPパケットフィルタの設定

宛先/送信元IPアドレスやポート番号、パケットの方向などを指定して、パ ケットの通過を制限する機能です。不必要なパケットの送受信を制限するこ とができるので、セキュリティの高いネットワークができます。IPパケット フィルタは、フィルタを適用する通信インタフェースの「WAN」 側と「LAN」 側、それぞれ最大で20個まで設定できます。

※ モード切替スイッチが「ROUTER」に設定されているときに表示されます。

| 設定機能名                 | 設定項目                        | 内容                                                                                           |
|-----------------------|-----------------------------|----------------------------------------------------------------------------------------------|
| 本体設定                  |                             |                                                                                              |
| IPパケット<br>フィルタの<br>設定 | IPパケットフィル<br>夕機能の有効化        | 「有効」を選択するとIPパケットフィルタ機能を<br>使用します。使用しない場合は「無効」を選択<br>してください。<br>初期値:無効                        |
|                       | IPパケットフィル<br>タの種別           | 「許可」を選択すると、フィルタ条件に一致した<br>パケット情報を許可します。<br>「拒否」を選択すると、フィルタ条件に一致した<br>パケット情報を拒否します。<br>初期値:許可 |
|                       | フィルタを適用する<br>通信インタフェース      | IPパケットフィルタを適用するインタフェースを<br>選択します。<br>初期値:WAN                                                 |
|                       | 送信元IPアドレス                   | フィルタ対象とする送信元のIPアドレスを入力<br>します。<br>初期値:空欄                                                     |
|                       | 宛先IPアドレス                    | フィルタ対象とする宛先のIPアドレスを入力し<br>ます。<br>初期値:空欄                                                      |
|                       | 通信の許可/拒否<br>の対象とするプロ<br>トコル | フィルタ対象とする IP プロトコルを設定しま<br>す。「TCP」、「UDP」または「TCP/UDP」の<br>いずれかを選択してください。<br>初期値:TCP           |
|                       | 送信元ポート番号<br>の範囲の登録          | フィルタ対象とする送信元のポート番号の範囲<br>を入力します。<br>初期値:空欄                                                   |
|                       | 宛先ポート番号の<br>範囲の登録           | フィルタ対象とする宛先のポート番号の範囲を<br>入力します。<br>初期値:空欄                                                    |

| 設定機              | 能名         | 設定項目                         | 内容                                                                                                    |
|------------------|------------|------------------------------|----------------------------------------------------------------------------------------------------|
| 本体設定             | Ē          |                              |                                                                                                    |
| IPパ<br>フィル<br>設定 | ケット<br>レタの | 通信の方向                        | 選択したインタフェースでのパケット通信の方<br>向を選択します。「IN (宛先→送信元)」、「OUT<br>(送信元→宛先)」または「IN/OUT (両方)」の<br>いずれかを選択してください。<br>初期値:IN |
|                  |            | 登録済みの IP パ<br>ケットフィルタリ<br>スト | 登録したIPパケットフィルタ情報がリストに表示されます。リストから削除したいときは、削除したい情報の「選択」チェックボックスをオンにして、[削除]をクリック(タップ)してください。                    |
|                  |            | フィルタを適用する<br>通信インタフェース       | 登録済みのIPパケットフィルタリストで適用す<br>るインタフェースを選択します。<br>「WAN」または「LAN」のどちらかを選び、[選<br>択] をクリック(タップ)してください。<br>初期値:WAN      |

### 6-4-5 SPIの設定

SPIを有効にすると、戻りのパケットに対して送信したパケットの情報を元 に整合性の判断を行い、不正なパケットを破棄します。

※ モード切替スイッチが「ROUTER」に設定されているときに表示されます。

| 設定機能名      | 設定項目 | 内容                                                                  |
|------------|------|---------------------------------------------------------------------|
| 本体設定       |      |                                                                     |
| SPIの<br>設定 | -    | 「有効」を選択すると、SPIを有効にします。<br>SPIを使用しないときは、「無効」を選択して<br>ください。<br>初期値:無効 |

### 6-4-6 パススルーの設定

プロトコルやIPアドレスの変換を行わずに、パケットを通過させることができます。

※ モード切替スイッチが「ROUTER」に設定されているときに表示されます。

|   | 設定機能名        | 設定項目       | 内容                                                                                                    |
|---|--------------|------------|----------------------------------------------------------------------------------------------------|
| 本 | 体設定          | •          | ·                                                                                                    |
|   | パススルーの<br>設定 | IPv6パススルー  | IPv6 プロトコルの利用が必要なサービスをご<br>契約の場合は、IPv6 パススルー機能を使用し<br>て、IPv6による通信を行うことができます。<br>初期値:有効                    |
|   |              | IPsecパススルー | VPN 接続を使用する場合に、インターネット<br>を経由して LAN 側の IPsec/PPTP クライア<br>ントから WAN 側の IPsec/PPTP サーバにア<br>クセスすることを可能にします。 |
|   |              | PPTPパススルー  | また、WAN 側の IPsec/PPTP クライアント<br>から LAN 側の IPsec/PPTP サーバにアクセ<br>スするように設定することも可能です。<br>初期値:有効               |
|   |              | PPPoEパススルー | PPPoEブリッジ機能を有効にすると直接グロー<br>バル IP アドレスを取得することができ、特定の<br>アプリケーションを利用することができます。<br>初期値:有効                    |

詳細設定

### 6-4-7 DMZの設定

外部にWebサーバなどを公開するときに、その機器のIPアドレスを設定します。 ※ モード切替スイッチが「ROUTER」に設定されているときに表示されます。

| 設定機能名  | 設定項目                | 内容                                 |
|--------|---------------------|------------------------------------|
| 本体設定   |                     |                                    |
| DMZの設定 |                     | 「ON」を選択すると、DMZを有効にします。<br>初期値:OFF  |
|        | DMZ ホスト IP ア<br>ドレス | DMZ対象とする機器のIPアドレスを入力します。<br>初期値:空欄 |

### 👿 ワンポイント

DMZの設定で、「OFF」を選択し、「適用」をクリック(タップ)すると、「DMZホストIPアドレス」が空欄になります。

### 6-4-8 ユーザーの設定

本製品の設定画面(WebUI)にログインするユーザー名とパスワードが設定できます。

| 設定機能名 | 設定項目     | 内容                        |
|-------|----------|---------------------------|
| 本体設定  |          |                           |
| ユーザーの | ユーザー名    | 本製品にログインするときに使用するユー       |
| 設定    |          | ザー名を入力します。                |
|       |          | 初期値:空欄                    |
|       | パスワード    | 本製品にログインするときに使用するパス       |
|       |          | ワードを入力します。                |
|       |          | 初期値:空欄                    |
|       | パスワードの確認 | 「パスワード」で入力した文字列と同じ英数字     |
|       |          | を入力します。                   |
|       |          | [設定] をクリック (タップ) すると、ユーザー |
|       |          | 名とパスワードが設定されます。           |
|       |          | 初期値:空欄                    |

### 6-4-9 ログの表示

本製品のログを確認できます。

| 設定機能名 | 設定項目 | 内容                                                                       |
|-------|------|--------------------------------------------------------------------------|
| 本体設定  |      |                                                                          |
| ログの表示 | -    | 「ログを表示する」を選択して [適用] をクリッ<br>ク(タップ)すると、本製品のログが表示され<br>ます。<br>初期値:ログを表示しない |

### 6-4-10 再起動

本製品を再起動できます。

| 設定機能名 | 設定項目 | 内容                                  |
|-------|------|-------------------------------------|
| 本体設定  |      |                                     |
| 再起動   | -    | [再起動] をクリック(タップ)すると、本製<br>品が再起動します。 |

再起動の手順について、詳しくは「5-13本製品を再起動する」(p.127) をご覧ください。

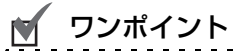

● 設定画面(WebUI)以外から再起動したいときは、ACアダプタを抜いて電源を切ってから、再度ACアダプタを接続して電源を入れてください。

### 6-4-11 本体時刻設定

本製品の時刻について設定できます。

|   | 設定機能名  | 設定項目                      | 内容                                                                                                    |
|---|--------|---------------------------|----------------------------------------------------------------------------------------------------|
| 4 | 体設定    |                           |                                                                                                    |
|   | 本体時刻設定 | ネットワークを<br>使って時計を合わ<br>せる | 「有効」を選択すると、「NTPサーバのIPアドレス」で設定されているNTPサーバを利用して本製品の時計が自動調整されます。<br>「無効」を選択すると自動調整を行いません。<br>手動で時刻を設定したいときに、選択してください。<br>初期値:有効 |
|   |        | 現在時刻                      | 本製品の現在時刻が表示されます。手動で時間<br>を調節するときは、現在の時刻を入力し、[適<br>用]をクリック(タップ)してください。                                                        |
|   |        | NTP サーバの IP<br>アドレス       | ネットワークを利用した時間の自動調整<br>(NTP)を使用するときに使う、「NTPサーバ<br>のIPアドレス」を入力します。<br>初期値:133.243.238.163                                      |

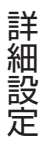

### 6-4-12 設定の保存

本製品の設定情報を保存します。また、保存した設定データを復元します。

#### 💩 お読みください

スマートフォンでログインしたときは、「設定の保存」項目がメニューに表示されません。本製品の設定を保存したいときは、パソコンでログインしてください。

|   | 設定機能名 | 設定項目                          | 内容                                                                                    |
|---|-------|-------------------------------|---------------------------------------------------------------------------------------|
| 4 | 本設定   |                               |                                                                                       |
|   | 設定の保存 | 現在の設定をファ<br>イルで保存する           | [現在の設定をファイルで保存する]をクリッ<br>クすると、保存先を指定して本製品の設定情報<br>を保存します。                             |
|   |       | 保存した設定ファ<br>イルを使って設定<br>を復元する | [参照]をクリックし、復元に使用する設定ファ<br>イルを指定してください。[復元開始]をクリッ<br>クすると、指定したファイルの設定情報を本製<br>品に復元します。 |
|   |       | 設定情報を元に戻す                     | [初期化開始] をクリックすると、本製品の設<br>定情報を初期設定に戻します。(設定が初期化<br>されます。)                             |

詳細設定

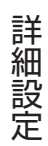

## 故障とお考えになる前に

| 第7章 古 | 故障とお考えになる前に |  |
|-------|-------------|--|
| 7-1   | パソコンの設定について |  |
| 7-1-1 | Windows 7編  |  |
| 7-1-2 | Windows XP編 |  |
| 7-1-3 | Mac OS X編   |  |
| 7-2   | トラブルシューティング |  |
| 7-3   | 本製品を初期化するには |  |
|       |             |  |

# 7-1 パソコンの設定について

お使いのパソコンのIPアドレスがDHCPサーバから自動取得になっていないときに、本製品にネットワーク接続できないことがあります。そのときは、お使いのOSに合わせて、IPアドレスを自動取得に変更してください。

#### ■ Windows 7をお使いのとき

☞ 「7-1-1 Windows 7編」 (p.161) へお進みください

#### ■ Windows XPをお使いのとき

☞「7-1-2 Windows XP編」(p.165) へお進みください

#### ■ MAC OS Xをお使いのとき

☞「7-1-3 Mac OS X編」(p.169) へお進みください

### 7-1-1 Windows 7編

#### 💩 お読みください

 この作業を行うには管理者権限を持つユーザーでログオンする必要があります。 以下の操作手順および表示画面はWindows 7の初期状態の場合です。 Windows 7の設定によっては異なる場合があります。

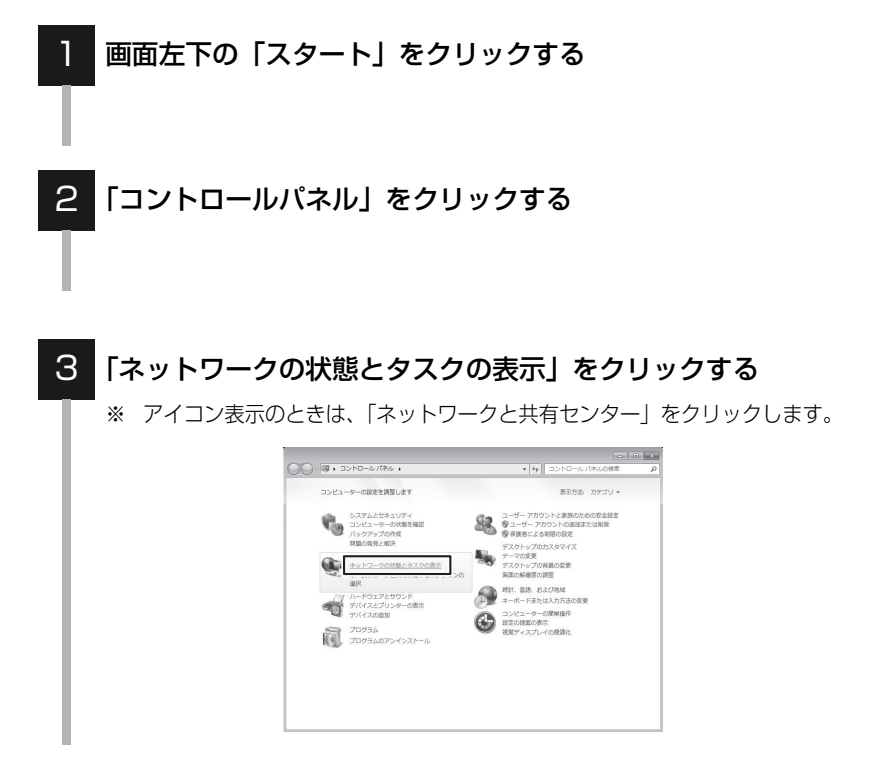

故障とお考えになる前に

#### 4 「アダプターの設定の変更」をクリックする

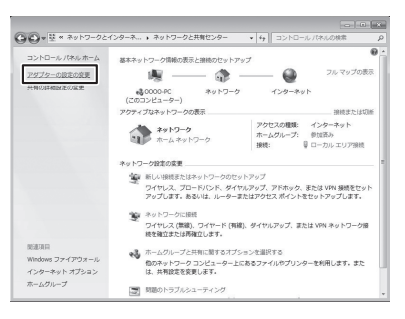

#### ローカルエリア接続を右クリックして「プロパティ」をクリッ クする

「ローカルエリア接続のプロパティ」の画面が表示されます。

- ※ 無線LAN側のIPアドレスを自動取得に設定するときは、「ワイヤレス ネットワーク接続」を右クリックして、「プロパティ」をクリックしてください。
- ※「ユーザーアカウント制御」が有効になっている場合は、確認画面が表示 されます。そのときは、「はい」をクリックしてください。

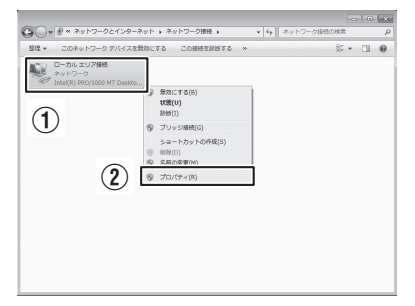

5

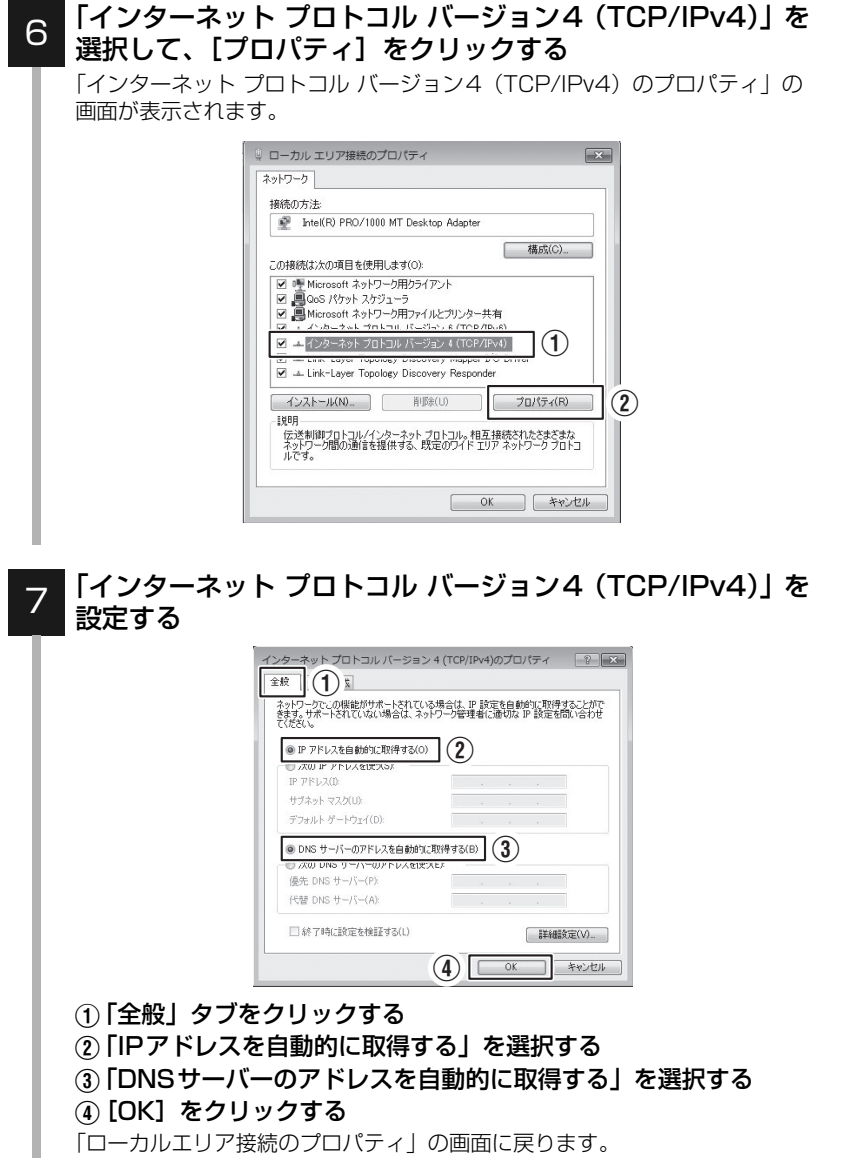

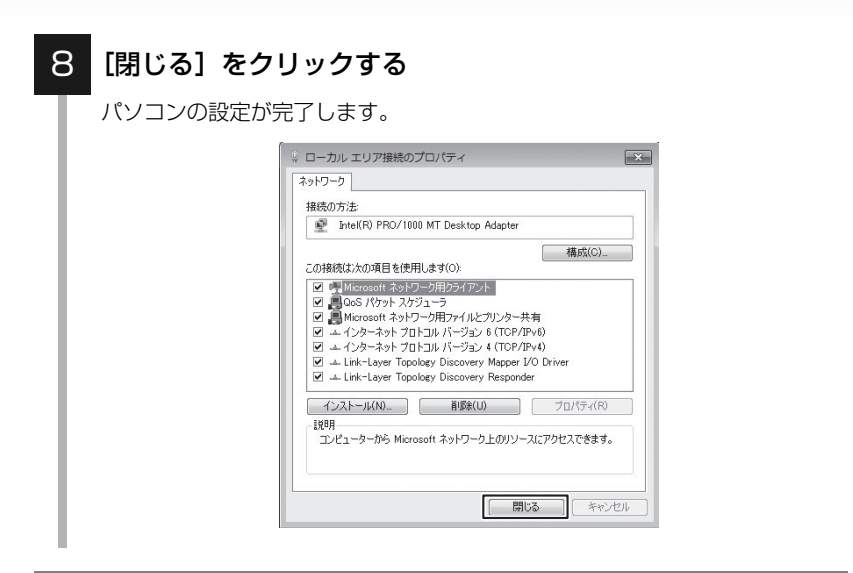

#### これでパソコンの設定が終わりました。再度「第4章 他のスマートフォン やパソコンを接続する」(p.45)を実行してください。

### 7-1-2 Windows XP編

#### 💩 お読みください

 この作業を行うには「コンピュータの管理者」または同等の権限を持つユーザーでログオンする 必要があります。 以下の操作手順および表示画面はWindows XPの初期状態の場合です。
 Windows XPの設定によっては異なる場合があります。

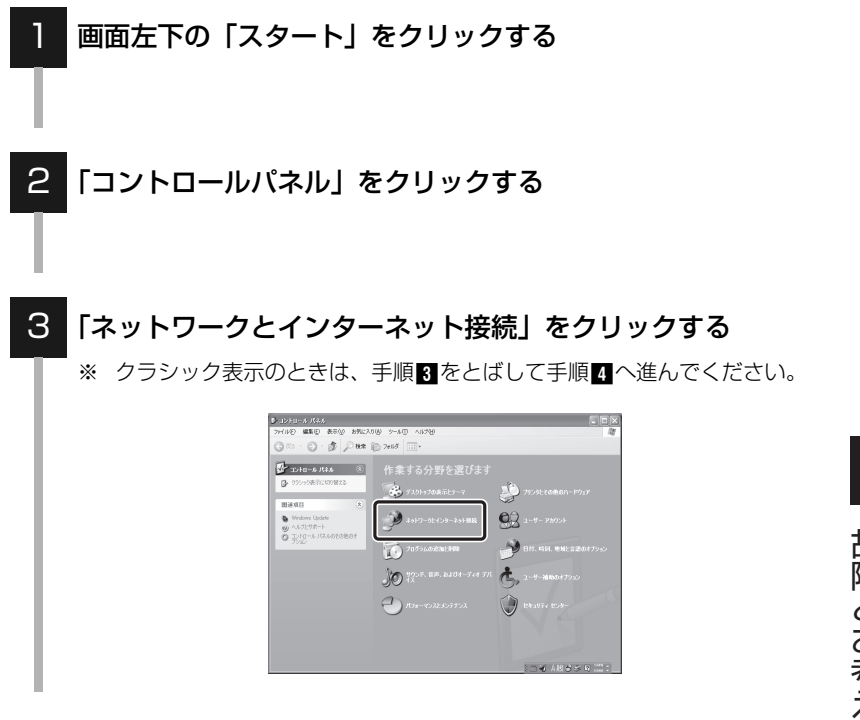

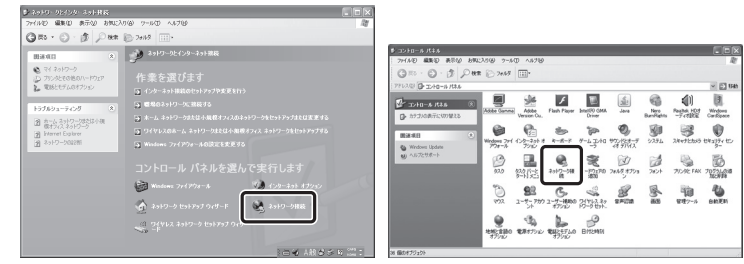

※ カテゴリ表示の場合

「ネットワーク接続」をクリックする

4

※ クラシック表示の場合

#### 5 「ローカルエリア接続」を右クリックして「プロパティ」をク リックする

「ローカルエリア接続のプロパティ」の画面が表示されます。

※ 無線LAN側のIPアドレスを自動取得に設定するときは、「ワイヤレス ネットワーク接続」を右クリックして、「プロパティ]をクリックしてください。

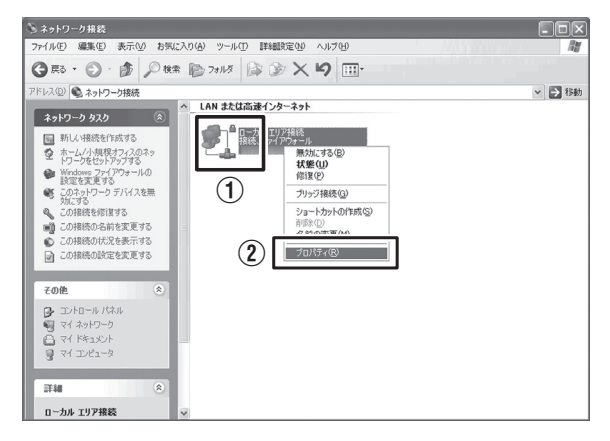

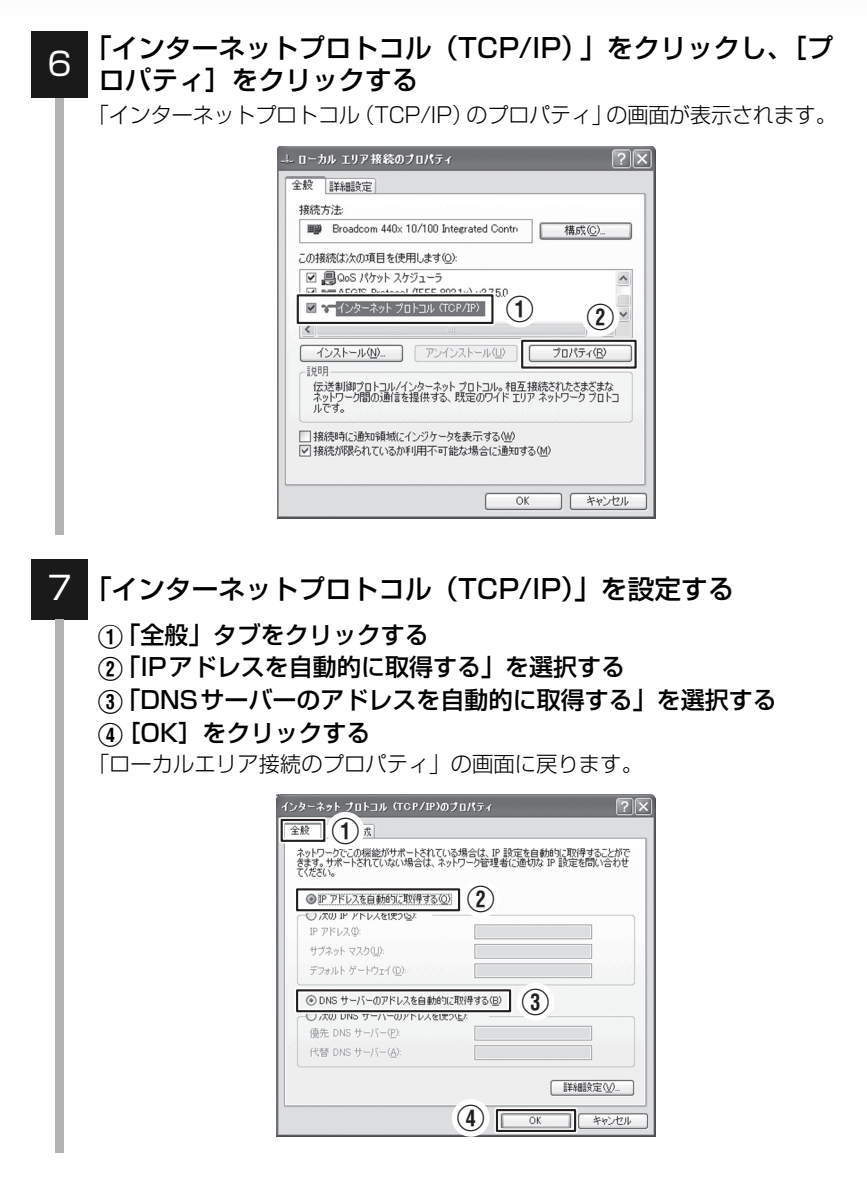

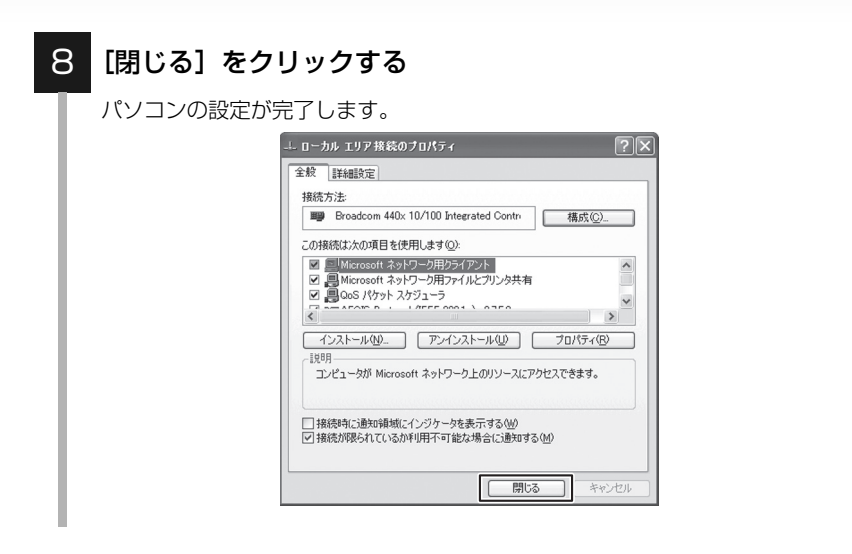

#### これでパソコンの設定が終わりました。再度「第4章 他のスマートフォン やパソコンを接続する」(p.45)を実行してください。

### 7-1-3 Mac OS X編

#### 💩 お読みください

本書で使用している画面は Mac OS X 10.5 の画面です。表示される画面は Mac OS のバージョンによって異なります。

#### 「アップルメニュー」→「システム環境設定」をクリックする 「システム環境設定」の画面が表示されます。 1 Finder ファイル 編集 表示 この Mac について ソフトウェア・アップデート... Mac OS X ソフトウェア... (2) システム環境設定... Dock 最近使った項目 Finder を強制終了 て企業も スリープ 再起動... システム終了... をログアウト... 0₩0 ンポイント 画面下のDock内の「システム環境設定| アイコンをクリックしても、「システム環境 設定|の画面が表示されます。

2 「インターネットとネットワーク」の「ネットワーク」アイコ ンをクリックする

「ネットワーク」の画面が表示されます。

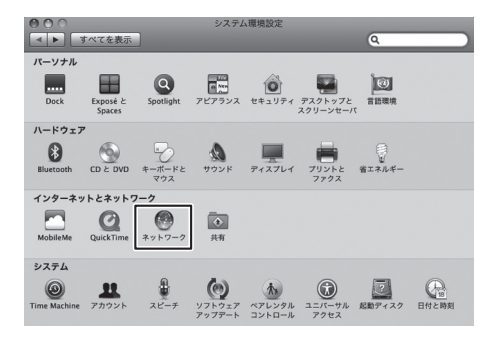

#### 💩 お読みください

 「システム環境設定」に「ネットワーク」アイコンが表示されないときは、「すべてを 表示」アイコンをクリックします。

#### 3 左側のリストから「Ethernet」をクリックする

「インターネットプロトコル (TCP/IP) のプロパティ」が表示されます。

- ※ Mac OS X 10.4のときは、「表示」欄から「(内蔵) Ethernet」を選択 します。
- ※ 無線LAN側のIPアドレスを自動取得に設定するときは、左側のリストか ら「AirMac」をクリックしてください。(Mac OS X 10.4 のときは、 「表示」欄から「AirMac」を選択します)

| <ul> <li>● ● ● ●</li> <li>■ ● ● ●</li> <li>すべてを表示</li> </ul>           | ネット                                                                                           | 7- <i>7</i>                                          |
|------------------------------------------------------------------------|-----------------------------------------------------------------------------------------------|------------------------------------------------------|
| ネット                                                                    | ワーク環境: 自動                                                                                     |                                                      |
| ● Ethernet<br>投続<br>● Bluetooth<br>未接続                                 | <ul><li>**》</li><li>**?:</li></ul>                                                            | <b>接続</b><br>Ethernet は現在使用中で、IP アドレス が<br>設定されています。 |
| ● FireWire<br>● FireWire<br>● AirMac<br>→<br>● USB Ett (en10) ◆<br>未接続 | <ul> <li>構成:</li> <li>IP アドレス:</li> <li>サブネットマスク:</li> <li>ルーター:</li> <li>DNS サーバ:</li> </ul> | DHCP サーバを使用                                          |
| + - &・<br>変更できないように                                                    | でするにはカギをクリックします。                                                                              | (アシスタント)<br>(アシスタント)<br>(元に戻す)<br>(道用)               |

#### 4 IPアドレスの取得設定を変更する

- ①「構成」から「DHCPサーバを使用」を選択する
- ② [適用] をクリックする
- ※ Mac OS X 10.4 のときは、「TCP/IP」タブの「IPv4 を設定」欄から 「DHCPサーバを参照」を選択し、[今すぐ適用] をクリックします。

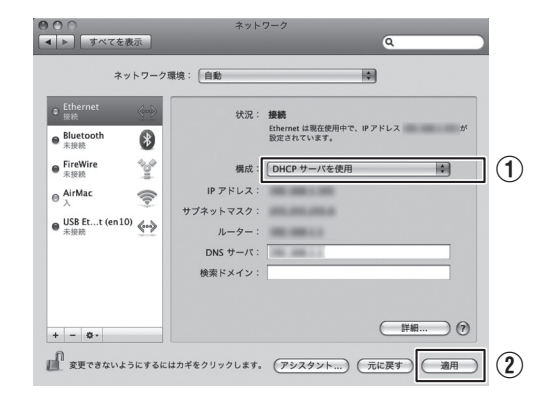

これでパソコンの設定が終わりました。再度「第4章 他のスマートフォンやパソコンを接続する」(p.45)を実行してください。

7-2

トラブルシューティング

| 症状     | 原因                                              | 解決方法                                                                       | 参照<br>ページ        |
|--------|-------------------------------------------------|----------------------------------------------------------------------------|------------------|
| ਰ      | AC アダプタが正しく<br>接続されていない                         | AC アダプタが正しく接続されているか<br>をご確認ください。                                           | p.36             |
| べての一   | 同梱品以外のACアダ<br>プタを使用している                         | 本製品に付属の AC アダプタをお使いく<br>ださい。                                               | p.5              |
| フンプが   | 延長コードやタップ<br>を多く使用している                          | 延長コードやタッブを使わないで、再度<br>ご確認ください。                                             | -                |
| 「「「」」」 | 動作不良を起こしている                                     | いったんACアダプタをコンセントから抜き、<br>しばらく経ってから再度電源を入れてくだ<br>さい。                        | -                |
| ない     | 本製品が故障している                                      | 本製品の不具合の可能性があります。付<br>属の「保証書」に記載の内容を必ずご確<br>認いただき、ご同意のうえで、修理を依<br>頼してください。 | p.183            |
|        | 本製品と無線機器と<br>の距離が離れすぎて<br>いる                    | 本製品に無線機器を近づけて、再度ご確<br>認ください。                                               | -                |
|        | 本製品と無線機器と<br>の間に障害物がある                          | 障害物がない状態で、再度ご確認ください。                                                       | -                |
| terr.  | 電子レンジの近くで<br>無線接続している                           | 電子レンジから離れた場所で、再度ご確<br>認ください。                                               | -                |
| 線      | Wi-Fi の使用が無効に<br>なっている                          | 本製品にログインし、設定を有効に変更<br>して、再度ご確認ください。                                        | p.133            |
| 接続ができ  | 本製品に接続している<br>機器の IP アドレスが<br>「自動取得」になってい<br>ない | お使いの機器のIPアドレスを「自動取得」<br>に設定して、再度ご確認ください。                                   | p.160            |
| ない     | 本製品と無線機器で<br>異なる SSIDの設定に<br>なっている              | 本製品とお使いの機器で、SSID(ネットワーク名)および暗号化方式を同一にして、再度ご確認ください。                         | p.135            |
|        | 本製品と無線機器で<br>異なるチャネル番号<br>になっている                | 本製品とお使いの機器で、無線周波数の<br>周波数帯とチャネル番号を同一にして、<br>再度ご確認ください。                     | p.133            |
|        | 上記以外のとき                                         | 本製品を初期化し、再度実行してください。<br>(初期化の前に、設定をバックアップする<br>ことをおすすめします。)                | p.175<br>(p.123) |

故障とお考えになる前に

| 症状               | 原因                                                        | 解決方法                                                                                                    | 参照<br>ページ        |
|------------------|-----------------------------------------------------------|----------------------------------------------------------------------------------------------------|------------------|
| イン               | モード切替スイッチ<br>で動作モードを変更<br>したり、ネットワーク<br>の設定を変更した          | モード切替スイッチで動作モードを変更<br>したり、設定を変えた後は、しばらくイ<br>ンターネットに接続できないことがあり<br>ます。そのときは2~3分ほど待ち、再<br>度ご確認ください。           | -                |
| ターネッ             | 本製品に接続している<br>機器の IP アドレスが<br>「自動取得」になってい<br>ない           | お使いの機器のIPアドレスを「自動取得」<br>に設定して、再度ご確認ください。                                                                    | p.160            |
| トに接続でき           | ネットワーク変更後<br>も古い IP アドレスの<br>情報を持つネット<br>ワーク機器がある         | すべての機器の電源を切って、30 分ほ<br>どそのままの状態にして、再度ご確認く<br>ださい。<br>(通電状態で IP アドレスが保持される場<br>合があるので、機器の電源をすべて切っ<br>てください。) | -                |
| な<br>い           | 接続したサイトにト<br>ラブルがある                                       | 別のホームページが表示されないかをご<br>確認ください。                                                                               | -                |
|                  | 上記以外のとき                                                   | 本製品を初期化し、再度実行してください。<br>(初期化の前に、設定をバックアップする<br>ことをおすすめします。)                                                 | p.175<br>(p.123) |
| 設定画              | 本製品に接続している<br>機器の IP アドレスが<br>「自動取得」になってい<br>ない           | お使いの機器のIPアドレスを「自動取得」<br>に設定して、再度ご確認ください。                                                                    | p.160            |
| 山<br>を<br>表<br>示 | WEBブラウザにプロキ<br>シサーバの設定をして<br>いる                           | プロキシサーバを使用しないで、再度ご<br>確認ください。                                                                               | -                |
| ふできない            | セキュリティソフト<br>ウェア (ウイルス<br>チェック、ファイア<br>ウォールなど)を使用<br>している | 本製品のIPアドレス「192.168.0.254」<br>を、「信頼済みサイト」や「例外サイト」に<br>登録して再度ご確認ください。                                         | -                |

| 症状               | 原因                                                   | 解決方法                                                                                                    | 参照<br>ページ    |
|------------------|------------------------------------------------------|----------------------------------------------------------------------------------------------------|--------------|
|                  | 本製品のファームウェア<br>を更新中<br>(ステータス (STATUS)<br>ランプが橙点灯)   | ファームウェアの更新中は、IPアドレス<br>が取得できません。ファームウェアの更<br>新後に、再度ご確認ください。                                                        | -            |
| 本製品の             | 本製品のIPアドレスが取<br>得できない<br>(ステータス (STATUS)<br>ランプが橙点滅) | 「2-3 本製品と利用する通信機器を接続<br>する」をご覧いただき、機器やケーブル<br>が正しい場所に接続されていることを確<br>認してください。                                       | p.34         |
| ステータ             |                                                      | モード切替スイッチがネットワークと<br>合っていない可能性があります。モード<br>切替スイッチを「AUTO」にして、再度<br>ご確認ください。                                         | p.34<br>p.69 |
| ス ( STA          |                                                      | 上記以外のときは、本製品にプロバイダ<br>の情報を登録する必要があります。「5-<br>3-2 PPPoE接続に変更する」または「5-<br>3-4 マルチ PPPoE接続に変更する」を<br>ご覧いただき、設定してください。 | p.73<br>p.78 |
| T<br>U<br>S      | 本製品が起動中<br>(ステータス (STATUS)<br>ランプが緑点滅)               | 本製品が起動中です。しばらくお待ちに<br>なり、再度ご確認ください。                                                                                | -            |
| )<br>ラン          | WAN リンク情報が取得<br>できない<br>(ステータス (STATUS)              | モデム/ルータ/ONUの電源が入ってい<br>ない可能性があります。電源が入ってる<br>かをご確認ください。                                                            | -            |
| プ<br>が<br>緑<br>点 | ランプが赤点灯)                                             | モデム / ルータ /ONU と本製品をつない<br>でいる LAN ケーブルの不具合の可能性<br>があります。別の LAN ケーブルで接続<br>し、再度ご確認ください。                            | -            |
| 灯してい             | 本製品が起動しない<br>(ステータス (STATUS)<br>ランプが赤点滅)             | 本製品の不具合の可能性がありますの<br>で、付属の「保証書」に記載の内容を必<br>ずご確認いただき、ご同意のうえで、修<br>理を依頼してください。                                       | p.183        |
| ない               | 本製品の電源が入らない<br>(ステータス (STATUS)                       | AC アダプタが正しく接続されているかを<br>ご確認ください。                                                                                   | p.36         |
|                  | ランブが消灯)                                              | 上記以外のときは、本製品の不具合の可<br>能性があります。付属の「保証書」に記<br>載の内容を必ずご確認いただき、ご同意<br>のうえで、修理を依頼してください。                                | p.183        |

一故障とお考えになる前に

7-3

### 本製品を初期化するには

ワンポイント

- 初期化すると本製品の設定内容がすべて消去されます。初期化する前に必要な情報はメモなどに 控えてください。設定情報を保存したいときは、「5-11本製品の設定を保存・復元する」 (p.123)をご覧ください。
- 本製品の設定画面(WebUI)から初期化することもできます。詳しくは、「「6-4-12 設定の保存」(p.157)をご覧ください。

#### 1 本製品背面の初期化(RESET)ボタンを5秒以上長押しして 離す

初期化(RESET)ボタンをつまようじのような先の細いもので、5秒以上長押しして、離してください。ステータス(STATUS)ランプが赤点灯してから消灯し、その後、かんたん接続(SETTING)ランプが緑点灯します。

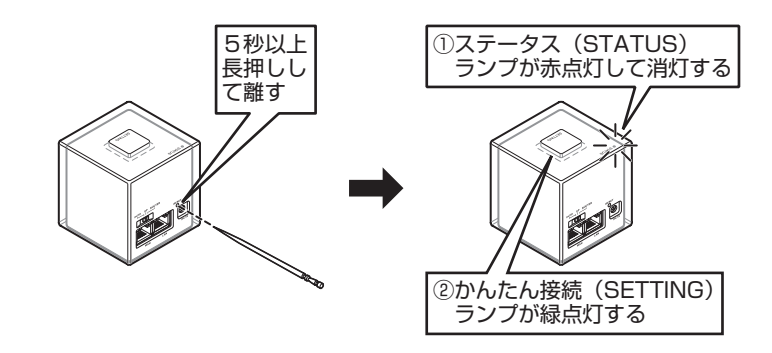

2 本製品が再起動することを確認する

故障とお考えになる前に

# 付録

| 禄              |                                                                                                    |
|----------------|----------------------------------------------------------------------------------------------------|
| 製品仕様           |                                                                                                    |
| 仕様項目一覧         |                                                                                                    |
| ランプの表示         |                                                                                                    |
| 初期設定           |                                                                                                    |
| アフターサービスについて   |                                                                                                    |
| 知的財産権について      |                                                                                                    |
| 商標について         |                                                                                                    |
| Windowsの表記について |                                                                                                    |
| 輸出管理規制について     |                                                                                                    |
| GPLについて        |                                                                                                    |
|                | <ul> <li>         み          もは様      </li> <li>         せ様項目一覧         </li> <li>         ランプの表示         </li> <li>         初期設定         </li> <li>         アフターサービスについて         </li> <li>         知的財産権について         </li> <li>         かindowsの表記について         </li> <li>         輸出管理規制について         </li> <li>         GPLについて         </li> </ul> |

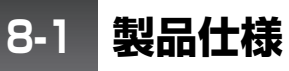

### 8-1-1 仕様項目一覧

#### 製品本体

| 型番        | PXH11                                                                                                    |
|-----------|----------------------------------------------------------------------------------------------------|
| 無線部仕様     |                                                                                                    |
| 対応規格      | IEEE802.11b<br>IEEE802.11g<br>IEEE802.11gおよびIEEE802.11nテクノロジー<br>(ただしMIMO機能のみを除く)<br>IEEE802.11a<br>IEEE802.11aおよびIEEE802.11nテクノロジー<br>(ただしMIMO機能のみを除く)                                                                       |
| 周波数帯域チャネル | [W52] 5.2GHz帯(5,180~5,240MHz): 36/40/44/<br>48ch<br>[W53] 5.3GHz帯(5,260~5,320MHz): 52/56/60/<br>64ch<br>[W56] 5.6GHz帯 (5,500~5,700MHz): 100/104/<br>108/112/116/120/124/128/132/136/140ch<br>2.4GHz帯 (2,412~2,472MHz): 1~13ch |
| 伝送速度      | IEEE802.11n:最大150Mbps<br>IEEE802.11a:54,48,36,24,18,12,9,6Mbps<br>IEEE802.11g:54,48,36,24,18,12,9,6Mbps<br>IEEE802.11b:11,5.5,2,1Mbps                                                                                         |
| 伝送方式      | <ul> <li>IEEE802.11n:直交波周波数分割多重変調(OFDM方式)</li> <li>IEEE802.11a:直交波周波数分割多重変調(OFDM方式)</li> <li>IEEE802.11g:直交波周波数分割多重変調(OFDM方式)</li> <li>IEEE802.11b:直接拡散型スペクトラム拡散(DSSS方式)</li> </ul>                                           |
| アンテナ      | 内蔵アンテナ2本(2.4GHz:1T1R、5GHz:1T1R)                                                                                                    |
| アクセス方式    | インフラストラクチャモード                                                                                                    |
| 自動無線設定機能  | かんたん接続、WPS                                                                                                    |
| セキュリティ    | 暗号設定なし<br>WEP 64bit、WEP 128bit<br>WPA-PSK(AES)<br>WPA2-PSK(AES)                                                                                                    |

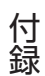

| 有線部仕様            |                                                          |  |
|------------------|----------------------------------------------------------|--|
| 対応規格             | IEEE802.3u (100BASE-TX)                                  |  |
|                  | IEEE802.31 (TOBASE-T)                                    |  |
| インターフェース         | RJ-45ポート×2(WAN×1、LAN×1)                                  |  |
| 伝送速度             | 100/10Mbps(MDI/MDIX、オートネゴシエーション)                         |  |
| ネットワークケーブル       | 100BASE-TX:カテゴリ5以上                                       |  |
|                  | 10BASE-T :カテゴリ3以上                                        |  |
| ソフトウェア仕様         |                                                          |  |
| 動作モード            | オートモード (AUTO)」、 アクセスボイントモード (AP)]<br>および「ルータモード(ROUTER)」 |  |
| 対応プロトコル          | TCP/IP (IPv4)                                            |  |
| インターネット接続方法      | DHCP、PPPoE認証(2セッション)、固定IPアドレス                            |  |
| WAN回線自動判別        | WAN回線自動判別機能搭載                                            |  |
| WAN設定            | IPアドレス自動取得(DHCPクライアント)                                   |  |
|                  | 固定IPアドレス(手動設定)                                           |  |
|                  | PPPOEクフイアント設定<br>PPPoEフルチャッシュン(是ナクセッシュン)                 |  |
|                  | FFF0LマルJ ビッション (取入とビッション)                                |  |
| LAN 設定<br>毎娘利田古弌 |                                                          |  |
|                  |                                                          |  |
|                  |                                                          |  |
| フィルク機能           |                                                          |  |
|                  |                                                          |  |
|                  |                                                          |  |
|                  |                                                          |  |
|                  |                                                          |  |
| ハードウェアロは         | かんたん接続(CETTINIC)ボタン 初期化(DECET)ボ                          |  |
| N=1917 X197      | タン、モード切替スイッチ(AUTO/AP/ROUTER)                             |  |
| 消費電力             | 最大3.4W                                                   |  |
| 電源               | DC5V 1A                                                  |  |
| 外形寸法             | 約68(W)×72(H)×68(D)mm<br>※底面シリコンゴム足を含む                    |  |
| 質量               | 約199g                                                    |  |
| 動作時環境            | 温度:0~40℃                                                 |  |
|                  | 湿度:20~85%(結露しないこと)                                       |  |
| 保存時環境            | 温度:-20~60℃                                               |  |
|                  | 湿度:5~90%(結露しないこと)                                        |  |

付録

| その他                                 |                                                                                                    |
|-------------------------------------|----------------------------------------------------------------------------------------------------|
| ログ機能                                | サービスログ                                                                                                    |
| 設定画面(WebUI)に<br>対応した OS およびブ<br>ラウザ | <ul> <li>Windows 7(32bit/64bit)/Vista(32bit/64bit)/XP<br/>Microsoft Internet Explorer 9、Firefox 8、Safari 5.1、<br/>Chrome 15</li> <li>Android 2.3/3.2<br/>Androidの標準ブラウザ</li> </ul> |

#### 注意事項

- ※ ブラウザによる設定の際に、一部のブラウザでは正常に表示できない場合があります。
- ※ WPA/WPA2を利用するためには、接続するWi-Fi機器もWPAまたはWPA2に 対応している必要があります。
- ※ WPSを利用するためには、接続するWi-Fi機器もWPSに対応している必要があります。
- ※ 表示の数値は、Wi-Fi規格の理論上の最大値であり、実際のデータ転送速度を示す ものではありません。
- ※ IEEE802.11a W52/W53の屋外での利用は禁じられています。

#### ACアダプタ

| 外形寸法   | 約40(W)× 59(H)× 26.4(D)mm<br>※突起部を除く         |
|--------|---------------------------------------------|
| 質量     | 約55g                                        |
| 定格電圧   | 入力:AC 100 V(50Hz/60Hz)12VA<br>出力:DC 5 V 1 A |
| 保証動作環境 | 温度:0℃~40℃<br>湿度:20%~85%(結露しないこと)            |
| 保証保存環境 | 温度:-20℃~60℃<br>湿度:5%~90%(結露しないこと)           |

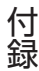
# 8-1-2 ランプの表示

ランプの位置および名称については、「1-3 各部の名称とはたらき」(p.6) をご覧ください。

| 名称                     | 点灯状況   | 動作状況                            |
|------------------------|--------|---------------------------------|
| ステータス (STATUS)         | 緑点灯    | IPアドレス取得OK                      |
| ランプ                    | 橙点灯    | ファームウェア更新中                      |
|                        | 橙点滅    | IPアドレス未取得                       |
|                        | 緑点滅    | 起動中                             |
|                        | 赤点灯    | WANリンクダウン                       |
|                        |        | または<br>故障している                   |
|                        | 赤点滅    | エラー                             |
|                        | 消灯     | 電源が入ってない<br>または<br>故障している       |
| かんたん接続(SETTING)<br>ランプ | 緑点灯    | 起動中<br>または<br>かんたん接続/WPS接続の設定完了 |
|                        | 赤点滅(速) | かんたん接続/WPS接続の試行エラー              |
|                        | 赤点滅(遅) | 複数機器の同時設定試行エラー                  |
|                        | 橙点滅    | かんたん接続/WPS接続の試行中                |
| LINKランプ                | 緑点灯    | LANケーブル接続中                      |
|                        | 消灯     | LANケーブル未接続                      |
| ACTIVEランプ              | 橙点灯    | データ送受信なし                        |
|                        | 橙点滅    | データ送受信中                         |
|                        | 消灯     | LANケーブル未接続                      |

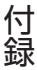

# 8-1-3 初期設定

お買い上げ時は、本製品の無線LANセキュリティが初期設定されています。 本製品に接続する無線LAN機器を設定するときには、次の表で初期設定をご 確認いただき、機器を設定してください。

|                       | SSID1     | SSID2             | SSID3    |  |  |
|-----------------------|-----------|-------------------|----------|--|--|
| 初期SSID                | 本製品底面のラベル | 本製品底面のラベルをご覧ください。 |          |  |  |
| 通信の暗号化キー<br>(初期パスワード) |           |                   |          |  |  |
| 無線周波数                 | 2.4 GHz   | 2.4 GHz           | 5 GHz    |  |  |
| ネットワーク認証              | WPA2-PSK  | WEP(OPEN)         | WPA2-PSK |  |  |
| 方式                    |           |                   |          |  |  |
| 暗号キーの長さ               | -         | 128 bit           | -        |  |  |
| 暗号キーのフォー              | パスフレーズ    | ASCII             | パスフレーズ   |  |  |
| マット                   |           |                   |          |  |  |
| 暗号化方式                 | AES       | -                 | AES      |  |  |
| 隔離機能                  | 無効        | 有効                | 無効       |  |  |

付録

8-2 アフターサービスについて

## ■ 修理を依頼されるときは

修理については au ショップもしくはお客さまセンターまでお問い合わせく ださい。

保証期間中 保証書に記載されている当社の無償修理規定に基づき、修理いたします。

## ワンポイント

- 当社の品質基準に適合した再利用部品を使用することがあります。
- 交換した機械部品は当社にて回収しリサイクルを行いますのでお客様へ返却することはできません。

## ■ 保証書について

保証書は、お買い上げの販売店で、「販売店名、お買い上げ日」などの記入を ご確認のうえ、内容をよくお読みいただき、大切に保管してください。

## ■ アフターサービスについて

アフターサービスについてご不明な点がございましたら、下記お客さまセン ターへお問い合わせください。

#### お客さまセンター

| 一般電話からは | 📓 0077-7-111(通話料無料) |
|---------|---------------------|
| au電話からは | 局番なしの157(通話料無料)     |

年中無休 ※オペレータ対応は9:00~20:00

8-3

# 知的財産権について

# 8-3-1 商標について

本書に記載している会社名、製品名は、各社の商標または登録商標です。

- MicrosoftおよびWindowsは、米国Microsoft<sup>®</sup> Corporationの米国およびその他の国における登録商標または商標です。
- Windowsの正式名称は、Microsoft<sup>®</sup> Windows<sup>®</sup> Operating Systemです。
- Microsoft、Windows<sup>®</sup> 7、Windows<sup>®</sup> XP、Windows<sup>®</sup> VistaおよびInternet Explorer は、米国 Microsoft Corporationの米国およびその他の国におけ る登録商標または商標です。
- Macintosh、Mac OS、AppleおよびSafariは、米国Apple Computer,Incの米国およびその他の国における登録商標または商標です。
- AndroidおよびChromeは、Google Inc.の商標または登録商標です。
- iPhoneはApple Inc.の商標です。iPhone商標は、アイホン株式会社のライセンスに基づき使用されています。
- Firefoxは、米国Mozilla Foundationの米国およびその他の国における商 標または登録商標です。
- Wi-Fi<sup>®</sup>は、Wi-Fi Alliance<sup>®</sup>の登録商標です。
- Wi-Fi<sup>®</sup> CERTIFIEDロゴは、Wi-Fi Allianceの認証ロゴマークです。
- Wi-Fi<sup>®</sup> Protected Setup (WPS) は、Wi-Fi Allianceの商標です。
- サービス情報サイト(旧フレッツ・スクウェア)、フレッツおよびネクスト は、株式会社NTTデータの商標または登録商標です。

付録

## 8-3-2 Windowsの表記について

本書では各OS(日本語版)を以下のように略して表記しています。

- Windows 7 は、Microsoft<sup>®</sup> Windows<sup>®</sup> 7 (Starter、Home Basic、 Home Premium、Professional、Enterprise、Ultimate)の略です。
- Windows XPは、Microsoft<sup>®</sup> Windows<sup>®</sup> XP Professional operating system または Microsoft<sup>®</sup> Windows<sup>®</sup> XP Home Edition operating systemの略です。

8-4

## 輸出管理規制について

本製品および付属品は、日本輸出管理規制(「外国為替及び外国貿易法」およ びその関連法令)の適用を受ける場合があります。また、米国再輸出規制 (Export Administration Regulations)の適用を受ける場合があります。 本製品および付属品を輸出および再輸出する場合は、お客様の責任および費 用負担において必要となる手続きをお取りください。詳しい手続きについて は経済産業省または米国商務省へお問い合わせください。

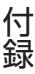

# 8-5 **GPLについて**

## 【著作権情報】

本製品は、GNU General Public License(Version 2)、GNU Library General Public License(Version 2) が適用された下記のフリーソフト ウェアを使用しています。

http://www.gnu.org/licenses/gpl.html

http://www.gnu.org/licenses/old-licenses/lgpl-2.0.html

| Linux Kernel<br>(version 2.6.30) | Copyright© The Kernel.Org Organization. Inc.<br>http://www.kernel.org |
|----------------------------------|-----------------------------------------------------------------------|
| BusyBox (ver. 1.13.1)            | Copyright© 1998-2008 Erik Andersen, Rob                               |
|                                  | Landley, Denys Vlasenko and others.<br>http://busybox.net             |
| dnrd (ver. 2.12.1)               | Copyright© 1998 Brad M. Garcia                                        |
|                                  | http://dnrd.sourceforge.net/                                          |
| Dnsmasq (ver. 2.33)              | Copyright© 2000-2006 Simon Kelley                                     |
|                                  | http://www.thekelleys.org.uk/dnsmasq/<br>doc.html                     |
| igmpproxy (ver 1.2)              | Copyright© 1999-2009 - Geeknet, Inc., All                             |
|                                  | Rights Reserved                                                       |
|                                  | http://igmpproxy.sourceforge.net/                                     |
| iproute2                         | Copyright© Linux Foundation. All rights                               |
| (ver. 2.6.29-1)                  | reserved.                                                             |
|                                  | http://www.linuxfoundation.org/collaborate/                           |
|                                  | workgroups/networking/iproute2                                        |
| iptables (ver. 1.4.4)            | Copyright© netfilter project                                          |
|                                  | http://www.netfilter.org/                                             |
| I2tpd (version 0.69)             | Copyright© L2TPD Project                                              |
|                                  | http://l2tpd.sourceforge.net/                                         |
| mini_upnp (ver 1.0)              | Copyright© MiniUPnP Project                                           |
|                                  | http://miniupnp.free.fr/                                              |
| miniigd (v 1.19)                 | Copyright© 2006, Thomas BERNARD All rights                            |
|                                  | reserved.                                                             |
| Ntpclient                        | Copyright© 1997, 1999, 2000, 2003, 2006,                              |
| (version 2000 345)               | 2007, 2010 Larry Doolittle                                            |
|                                  | http://doolittle.icarus.com/ntpclient/                                |
| pptp (ver. 1.7.2)                | Copyright© 2000 Free Software Foundation                              |
|                                  | http://pptpclient.sourceforge.net/                                    |

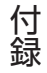

| rp-pppoe (ver. 3.8)    | Copyright© Roading Penguin Software Inc<br>http://www.roaringpenguin.com/products/<br>pppoe                    |
|------------------------|----------------------------------------------------------------------------------------------------|
| udhcp (ver. 0.9.9-pre) | Copyright© Russ Dill, Matthew Ramsay, Chris<br>Trew<br>http://git.uclibc.org/udhcp/                            |
| updatedd (ver. 2.5)    | Copyright© 2002, 2003, 2004, 2005 Philipp<br>Benner<br>http://download.savannah.gnu.org/releases/<br>updatedd/ |
| libnl (ver. 1.1)       | Copyright© 2003-2006 Thomas Graf<br>http://www.infradead.org/~tgr/libnl/                                       |
| ppp (ver. 2.4.4)       | Copyright© 1984-2000 Carnegie Mellon<br>University. All rights reserved.<br>http://ppp.samba.org/              |

本製品は、BSD Berkeley Software Distribution License が適用された 下記のフリーソフトウェアを使用しています。

| routed (v 1.0)        | Copyright© 1992-2011 The FreeBSD Project.<br>All rights reserved.<br>http://www.freebsd.org/                                            |
|-----------------------|----------------------------------------------------------------------------------------------------|
| OpenSSL (ver. 0.9.8b) | Copyright© 1992-2011 The FreeBSD Project.<br>All rights reserved.<br>http://www.freebsd.org/                                            |
|                       | Apache License (ver. 1.0)<br>Copyright© 2000 The Apache Software<br>Foundation. All rights reserved.<br>http://www.apache.org/licenses/ |

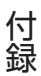

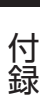

# 索引

第9章 索引 ......189

## アルファベット

| ACTIVE ランプ       | 6        | 181   |
|------------------|----------|-------|
| AC アダプタ          |          | 5, 36 |
| ANY 接続           | 35, 136, | 138   |
| AP               |          | 6, 69 |
| au Wi-Fi 接続ツール   |          | 38    |
| AUTO             |          | 6, 69 |
| DHCP7            | 1, 144   | 160   |
| DMZ              | 112,     | 152   |
| DNS              |          | .145  |
| IPsec パススルー      | 108,     | 151   |
| IPv6 パススルー       | 108,     | 151   |
| IP アドレス          | 68, 77,  | 144   |
| IP パケットフィルタ      | 102.     | 148   |
| LAN ポート          |          | 6, 60 |
| LINK ランプ         | 6        | 181   |
| MAC アドレス         |          | .145  |
| MAC アドレスフィルタ.    | 100,     | 139   |
| MTU 值            |          | .145  |
| NTP サーバ          | 116,     | 156   |
| PIN コード          |          | 142   |
| PPPoE            |          | 144   |
| PPPoE パススルー      | 108,     | 151   |
| PPTP パススルー       | 108,     | 151   |
| ROUTER           |          | 6, 69 |
| SPI              | 114      | 150   |
| SSID             | .49, 89, | 135   |
| UPnP             | 105,     | 146   |
| WAN の設定          |          | 144   |
| WAN ポート          |          | 6, 34 |
| WEP              | .83, 86, | 137   |
| Wi-Fi            |          | 133   |
| Wi-Fi 基本設定       |          | 133   |
| WPA              | 8        | 3, 85 |
| WPA/WPA2 mixedmo | de8      | 3, 85 |
| WPA2             |          | 85    |
| WPS              | 4        | 7, 81 |

## あ

| アクセスポイントモード | 6, 69    |
|-------------|----------|
| アフターサービス    |          |
| 暗号化         |          |
| 暗号キーの長さ     | 86, 137  |
| 暗号キーのフォーマット | 86, 137  |
| インターネット回線   |          |
| オートモード      | 6, 69    |
| お客さまセンター    | 183, 192 |

## か

| 隔離設定<br>かんたん接続 |           | 96, 141               |
|----------------|-----------|-----------------------|
| かんたん接続         | (SETTING) | ボタン<br>6 40 48        |
| かんたん接続         | (SETTING) | 0, 40, 40<br>ランプ      |
| <br>固定 IP      | 6, 4      | 0, 48, 181<br>76, 144 |

## さ

| 再起動<br>時刻        |     | 1  | 27,<br>16. | 1<br>1 | 55<br>56 |
|------------------|-----|----|------------|--------|----------|
| 手動で接続            |     |    |            |        | 49       |
| 初期化              |     |    |            | . 1    | 75       |
| 初期化(RESET)ボタン    |     |    | 6,         | 1      | 75       |
| 初期設定             |     |    |            | . 1    | 82       |
| ステータス            |     |    |            | . 1    | 31       |
| ステータス (STATUS) ラ | ; ) | ノ. | プ          |        |          |
| 6                | ,   | 1  | 74,        | 1      | 81       |
| 設定画面             |     |    | 64,        | 1      | 73       |
| 設定の保存            |     | 1  | 23,        | 1      | 57       |

## た

| チャネル        | .92, | 133   |
|-------------|------|-------|
| 通信の暗号化キー    |      |       |
|             | 137, | 138   |
| 通信の暗号化方法    |      |       |
|             | 136, | 138   |
| 通信の認証方法     | .86, | 136   |
| デフォルトゲートウェイ |      | 144   |
| 電源端子        | 6    | б, 36 |
|             |      |       |

## な

## や

| 66, | 1<br>1 | 19,<br>19, | 153<br>153 |
|-----|--------|------------|------------|
|     |        |            | 144        |
|     |        |            | 144        |
|     |        |            | 60         |
|     | 66,    |            |            |

## 5

| ルータモード | 6, 69    |
|--------|----------|
| コグ     | 121, 154 |
| コグイン   |          |

## は

| バージョンアップ<br>パススルー                   | 125,<br>107, | 147<br>151 |
|-------------------------------------|--------------|------------|
| パスワード<br>49, 65, 66, 119,           | 144,         | 153        |
| ノッシュホタノカ式<br>プライバシーセパレータ<br>プレシェアード | 94,          | 140        |
|                                     | 137,<br>109, | 138<br>146 |
| 保証書<br>本体設定                         | 5,           | 183<br>144 |

## ま

| マルチ PPPoE |              |
|-----------|--------------|
| 無線周波数     | 49, 133, 182 |
| 無線周波数出力   |              |
| 無線チャネル    |              |
| メニューリスト   |              |
| モード切替スイッチ | 6, 34, 69    |

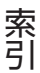

## ■ お問い合わせ先番号 お客さまセンター

一般電話からは 図 0077-7-111 (通話料無料)
au電話からは 局番なしの157番(通話料無料)
Pressing "zero" will connect you to an operator, after calling "157" on your au cellphone.

### 上記の番号がご利用になれない場合、下記の番号にお電話ください。(無料)

■ 0120-977-033 (沖縄を除く地域)
■ 0120-977-699 (沖縄)

上記電話番号は年中無休 ※オペレータ対応は9:00~20:00

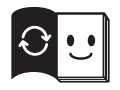

取扱説明書リサイクルにご協力ください。 KDDIでは、このマークのあるauショップで回収した紙資源を、 製紙会社と協力し、国内リサイクル活動を行っています。

2011年12月 第1版 提供元 KDDI株式会社・沖縄セルラー電話株式会社 製造元 プラネックスコミュニケーションズ株式会社